BA02094G/00/EN/05.25-00 71709524 2025-07-03 Valid as of version 01.01.00 (Device firmware)

# Operating Instructions Prothermo NMT81

Average temperature device

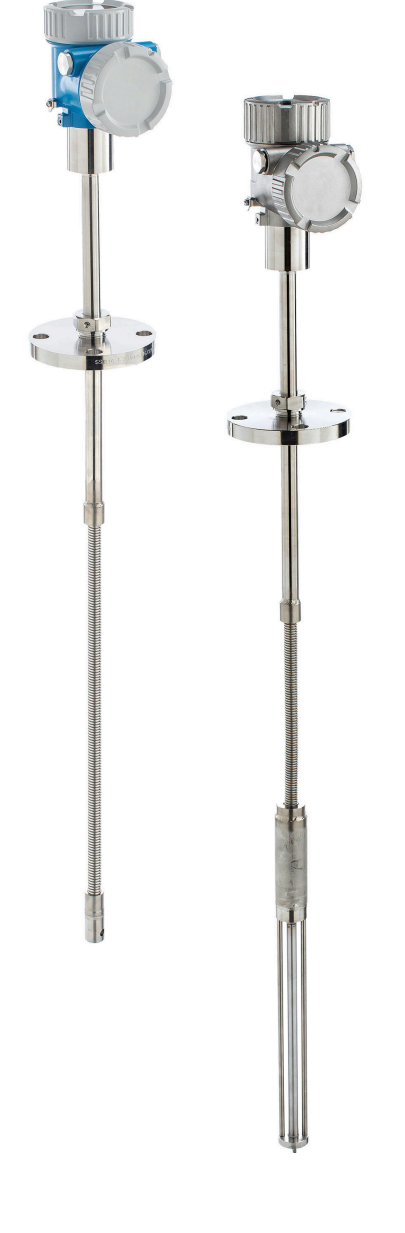

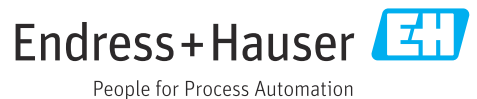

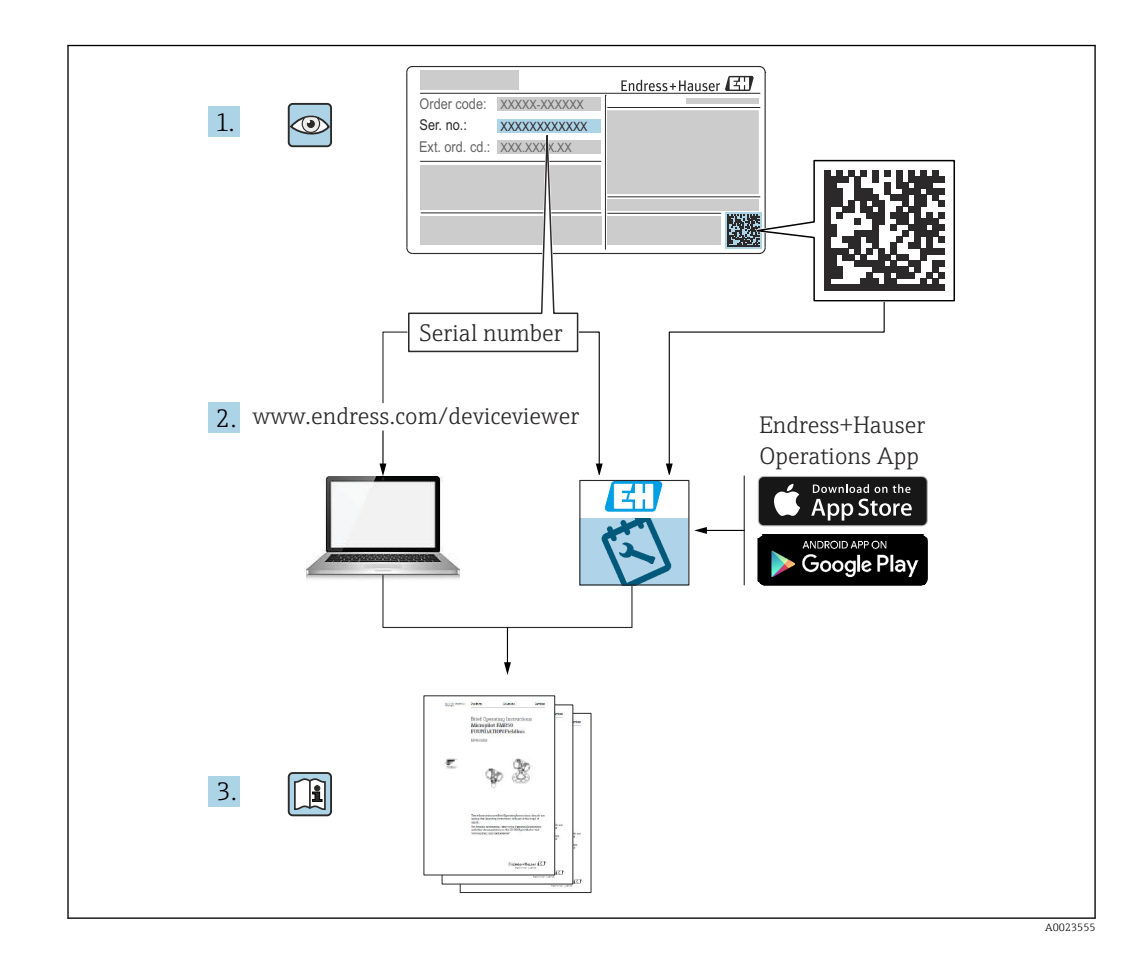

# Table of contents

| 1                                                                                                    | About this document                                                                                                    | 5                                                                                                    |
|----------------------------------------------------------------------------------------------------|----------------------------------------------------------------------------------------------------|----------------------------------------------------------------------------------------------------|
| 1.1                                                                                                    | Document function                                                                                                    | 5                                                                                                    |
| 1.2                                                                                                    | Document conventions                                                                                                    | 5                                                                                                    |
| 1.3                                                                                                    | Documentation                                                                                                    | 7                                                                                                    |
| 1.4                                                                                                    | Registered trademarks                                                                                                    | 8                                                                                                    |
|                                                                                                    | 5                                                                                                    |                                                                                                    |
| 2                                                                                                    | Basic safety instructions                                                                                                    | 9                                                                                                    |
| 2.1                                                                                                    | Requirements for the personnel                                                                                                    | 9                                                                                                    |
| 2.2                                                                                                    | Intended use                                                                                                    | 9                                                                                                    |
| 2.3                                                                                                    | Workplace safety                                                                                                    | 9                                                                                                    |
| 2.4                                                                                                    | Operational safety                                                                                                    | 9                                                                                                    |
| 2.5                                                                                                    | Product safety                                                                                                    | 10                                                                                                    |
| 3                                                                                                    | Product description                                                                                                    | 11                                                                                                    |
| 3.1                                                                                                    | Product design                                                                                                    | 11                                                                                                    |
| 4                                                                                                    | Incoming acceptance and product                                                                                                    |                                                                                                    |
|                                                                                                    | identification                                                                                                    | 12                                                                                                    |
| . 1                                                                                                    |                                                                                                    | 10                                                                                                    |
| 4.1                                                                                                    | Incoming acceptance                                                                                                    | 12                                                                                                    |
| 4.Z                                                                                                    | Manufacturer address                                                                                                    | 12                                                                                                    |
| 4.)<br>// //                                                                                                    | Storage and transport                                                                                                    | 13                                                                                                    |
| 1.1                                                                                                    |                                                                                                    | 1)                                                                                                    |
| 5                                                                                                    | Installation                                                                                                    | 14                                                                                                    |
|                                                                                                    |                                                                                                    |                                                                                                    |
| 5.1                                                                                                    | Converter                                                                                                    | 14                                                                                                    |
| 5.1<br>5.2                                                                                                    | Converter<br>Option 1: Converter with universal coupling                                                                                                    | 14<br>14                                                                                                    |
| 5.1<br>5.2<br>5.3                                                                                                    | Converter                                                                                                    | 14<br>14                                                                                                    |
| 5.1<br>5.2<br>5.3                                                                                                    | Converter                                                                                                    | 14<br>14<br>15                                                                                                |
| 5.1<br>5.2<br>5.3<br>5.4                                                                                                    | Converter<br>Option 1: Converter with universal coupling<br>Option 2: Converter with M20 mounting<br>thread<br>Converter + average temperature probe                                                                                                    | 14<br>14<br>15                                                                                                |
| 5.1<br>5.2<br>5.3<br>5.4                                                                                                    | Converter                                                                                                    | 14<br>14<br>15<br>16                                                                                          |
| 5.1<br>5.2<br>5.3<br>5.4<br>5.5                                                                                                    | Converter                                                                                                    | 14<br>14<br>15<br>16<br>18                                                                                    |
| 5.1<br>5.2<br>5.3<br>5.4<br>5.5<br>5.6                                                                                                    | Converter<br>Option 1: Converter with universal coupling<br>Option 2: Converter with M20 mounting<br>thread<br>Converter + average temperature probe<br>version<br>Converter + average temperature probe +<br>water bottom probe<br>Flange                                                                                                    | 14<br>14<br>15<br>16<br>18<br>20                                                                              |
| 5.1<br>5.2<br>5.3<br>5.4<br>5.5<br>5.6<br>5.7                                                                                                    | Converter<br>Option 1: Converter with universal coupling<br>Option 2: Converter with M20 mounting<br>thread<br>Converter + average temperature probe<br>version<br>Converter + average temperature probe +<br>water bottom probe<br>Flange<br>Element No. 1 position                                                                                                    | 14<br>14<br>15<br>16<br>18<br>20<br>21                                                                        |
| 5.1<br>5.2<br>5.3<br>5.4<br>5.5<br>5.6<br>5.7<br>5.8                                                                                               | Converter<br>Option 1: Converter with universal coupling<br>Option 2: Converter with M20 mounting<br>thread<br>Converter + average temperature probe<br>version<br>Converter + average temperature probe +<br>water bottom probe<br>Flange<br>Element No. 1 position<br>Element positions                                                                                                    | 14<br>14<br>15<br>16<br>18<br>20<br>21<br>22                                                                  |
| 5.1<br>5.2<br>5.3<br>5.4<br>5.5<br>5.6<br>5.7<br>5.8<br>5.9                                                                                        | Converter<br>Option 1: Converter with universal coupling<br>Option 2: Converter with M20 mounting<br>thread<br>Converter + average temperature probe<br>version<br>Converter + average temperature probe +<br>water bottom probe<br>Flange<br>Element No. 1 position<br>WB probe design                                                                                                    | 14<br>14<br>15<br>16<br>18<br>20<br>21<br>22<br>23                                                            |
| 5.1<br>5.2<br>5.3<br>5.4<br>5.5<br>5.6<br>5.7<br>5.8<br>5.9<br>5.10                                                                                | Converter<br>Option 1: Converter with universal coupling<br>Option 2: Converter with M20 mounting<br>thread<br>Converter + average temperature probe<br>version<br>Converter + average temperature probe +<br>water bottom probe<br>Flange<br>Element No. 1 position<br>Element positions<br>WB probe design<br>Pre-installation of NMT81                                                                                                    | 14<br>14<br>15<br>16<br>18<br>20<br>21<br>22<br>23<br>25                                                      |
| 5.1<br>5.2<br>5.3<br>5.4<br>5.5<br>5.6<br>5.7<br>5.8<br>5.9<br>5.10<br>5.11                                                                        | Converter<br>Option 1: Converter with universal coupling<br>Option 2: Converter with M20 mounting<br>thread<br>Converter + average temperature probe<br>version<br>Converter + average temperature probe +<br>water bottom probe<br>Flange<br>Element No. 1 position<br>Element positions<br>WB probe design<br>Pre-installation of NMT81<br>Installation procedure                                                                                   | 14<br>14<br>15<br>16<br>18<br>20<br>21<br>22<br>23<br>25<br>27                                                |
| 5.1<br>5.2<br>5.3<br>5.4<br>5.5<br>5.6<br>5.7<br>5.8<br>5.9<br>5.10<br>5.11<br>5.12                                                                | Converter<br>Option 1: Converter with universal coupling<br>Option 2: Converter with M20 mounting<br>thread<br>Converter + average temperature probe<br>version<br>Converter + average temperature probe +<br>water bottom probe<br>Flange<br>Element No. 1 position<br>Element positions<br>WB probe design<br>Pre-installation of NMT81<br>Installation procedure<br>Mounting NMT81 on a cone roof tank                                             | 14<br>14<br>15<br>16<br>18<br>20<br>21<br>22<br>23<br>25<br>27<br>31                                          |
| 5.1<br>5.2<br>5.3<br>5.4<br>5.5<br>5.6<br>5.7<br>5.8<br>5.9<br>5.10<br>5.11<br>5.12<br>5.13                                                        | Converter<br>Option 1: Converter with universal coupling<br>Option 2: Converter with M20 mounting<br>thread<br>Converter + average temperature probe<br>version<br>Converter + average temperature probe +<br>water bottom probe<br>Flange .<br>Element No. 1 position<br>Element positions<br>WB probe design<br>Pre-installation of NMT81<br>Installation procedure<br>Mounting NMT81 on a cone roof tank<br>Mounting NMT81 on a floating roof tank | 14<br>14<br>15<br>16<br>18<br>20<br>21<br>22<br>23<br>25<br>27<br>31<br>36                                    |
| 5.1<br>5.2<br>5.3<br>5.4<br>5.5<br>5.6<br>5.7<br>5.8<br>5.9<br>5.10<br>5.11<br>5.12<br>5.13<br>5.14                                                | Converter<br>Option 1: Converter with universal coupling<br>Option 2: Converter with M20 mounting<br>thread<br>Converter + average temperature probe<br>version<br>Converter + average temperature probe +<br>water bottom probe<br>Flange<br>Element No. 1 position<br>Element positions<br>WB probe design<br>Pre-installation of NMT81<br>Installation procedure<br>Mounting NMT81 on a cone roof tank<br>Mounting NMT81 on a pressurized tank     | 14<br>14<br>15<br>16<br>18<br>20<br>21<br>22<br>23<br>25<br>27<br>31<br>36<br>40                              |
| 5.1<br>5.2<br>5.3<br>5.4<br>5.5<br>5.6<br>5.7<br>5.8<br>5.9<br>5.10<br>5.11<br>5.12<br>5.13<br>5.14<br><b>6</b>                                    | Converter                                                                                                    | 14<br>14<br>15<br>16<br>18<br>20<br>21<br>22<br>23<br>25<br>27<br>31<br>36<br>40<br><b>41</b>                 |
| 5.1<br>5.2<br>5.3<br>5.4<br>5.5<br>5.6<br>5.7<br>5.8<br>5.9<br>5.10<br>5.11<br>5.12<br>5.13<br>5.14<br><b>6</b><br>6.1                             | Converter                                                                                                    | 14<br>14<br>15<br>16<br>18<br>20<br>21<br>22<br>23<br>27<br>31<br>36<br>40<br><b>41</b><br>41                 |
| 5.1<br>5.2<br>5.3<br>5.4<br>5.5<br>5.6<br>5.7<br>5.8<br>5.9<br>5.10<br>5.11<br>5.12<br>5.13<br>5.14<br><b>6</b><br>6.1<br>6.2                      | Converter                                                                                                    | 14<br>14<br>15<br>16<br>18<br>20<br>21<br>22<br>23<br>25<br>27<br>31<br>36<br>40<br>41<br>42                  |
| 5.1<br>5.2<br>5.3<br>5.4<br>5.5<br>5.6<br>5.7<br>5.8<br>5.9<br>5.10<br>5.11<br>5.12<br>5.13<br>5.14<br><b>6</b><br>6.1<br>6.2<br>6.3               | Converter                                                                                                    | 14<br>14<br>15<br>16<br>18<br>20<br>21<br>22<br>23<br>25<br>27<br>31<br>36<br>40<br>41<br>41<br>42            |
| 5.1<br>5.2<br>5.3<br>5.4<br>5.5<br>5.6<br>5.7<br>5.8<br>5.9<br>5.10<br>5.11<br>5.12<br>5.13<br>5.14<br><b>6</b><br>6.1<br>6.2<br>6.3               | Converter                                                                                                    | 14<br>14<br>15<br>16<br>18<br>20<br>21<br>22<br>23<br>25<br>27<br>31<br>36<br>40<br>41<br>42<br>42            |
| 5.1<br>5.2<br>5.3<br>5.4<br>5.5<br>5.6<br>5.7<br>5.8<br>5.9<br>5.10<br>5.11<br>5.12<br>5.13<br>5.14<br><b>6</b><br>6.1<br>6.2<br>6.3<br>6.4        | Converter                                                                                                    | 14<br>14<br>15<br>16<br>18<br>20<br>21<br>22<br>23<br>25<br>27<br>31<br>36<br>40<br>41<br>42<br>42<br>42      |
| 5.1<br>5.2<br>5.3<br>5.4<br>5.5<br>5.6<br>5.7<br>5.8<br>5.9<br>5.10<br>5.11<br>5.12<br>5.13<br>5.14<br><b>6</b><br>6.1<br>6.2<br>6.3<br>6.4        | Converter                                                                                                    | 14<br>14<br>15<br>16<br>18<br>20<br>22<br>23<br>25<br>27<br>31<br>36<br>40<br>41<br>42<br>42<br>43            |
| 5.1<br>5.2<br>5.3<br>5.4<br>5.5<br>5.6<br>5.7<br>5.8<br>5.9<br>5.10<br>5.11<br>5.12<br>5.13<br>5.14<br><b>6</b><br>6.1<br>6.2<br>6.3<br>6.4<br>6.5 | Converter                                                                                                    | 14<br>14<br>15<br>16<br>18<br>20<br>21<br>22<br>32<br>5<br>27<br>31<br>36<br>40<br>41<br>42<br>42<br>43<br>44 |

| 6.6        | Mechanical connection for converter-only                                        |
|------------|---------------------------------------------------------------------------------|
| 6.7        | Version                                                                         |
| _          |                                                                                 |
| 7          | Operability 49                                                                  |
| 7.1<br>7.2 | Overview of the operation options 49<br>Structure and function of the operating |
| 7.3        | menu49Operation via HART master connecting with                                 |
| 7 /        | devices                                                                         |
| 7.4<br>7.5 | Operating keys and DIP switches on the                                          |
| 7.6        | Configuring NMT81 with NMS5/NMS7/                                               |
| 7.7        | Configuring NMT81 with NMS8x/NMR8x/<br>NRF81 56                                 |
| 7.8        | Access to the operating menu via the                                            |
|            | operating tool                                                                  |
| 8          | System integration                                                              |
| 8.1        | Overview of the Device Description files                                        |
| 82         | (DTM)                                                                           |
| 0.2        |                                                                                 |
| 9          | Commissioning 65                                                                |
| 9.1        | Terms related to temperature measurement 65                                     |
| 9.2        | Initial setting                                                                 |
| 9.5<br>9.4 | Guidance                                                                        |
|            |                                                                                 |
| 10         | Operation 75                                                                    |
| 10.1       | Compatibility mode of NMT53x and NMT81 75                                       |
| 10.2       | Application                                                                     |
| 10.3       | System                                                                          |
| 11         | Diagnostics and troubleshooting 97                                              |
| 11.1       | System error messages                                                           |
| 11.2       | Diagnostic event                                                                |
| 11.3       | Diagnostics 102                                                                 |
| 12         | Maintenance 108                                                                 |
| 12.1       | Maintenance tasks 108                                                           |
| 12.2       | Endress+Hauser services 108                                                     |
| 13         | Repair 109                                                                      |
| 13.1       | General information on repairs 109                                              |
| 13.2       | Spare parts 110                                                                 |
| 13.3       | Endress+Hauser services 110                                                     |
| 13.4       | Return                                                                          |
| 13.5       |                                                                                 |

| 14   | Accessories                 | 111 |
|------|-----------------------------|-----|
| 14.1 | Device-specific accessories | 111 |
| Inde | х                           | 116 |

# 1 About this document

### 1.1 Document function

These Operating Instructions contain all the information that is required in various phases of the life cycle of the device: from product identification, incoming acceptance and storage, to mounting, connection, operation and commissioning through to troubleshooting, maintenance and disposal.

### 1.2 Document conventions

### 1.2.1 Safety symbols

### **DANGER**

This symbol alerts you to a dangerous situation. Failure to avoid this situation will result in serious or fatal injury.

#### **WARNING**

This symbol alerts you to a dangerous situation. Failure to avoid this situation can result in serious or fatal injury.

### **A**CAUTION

This symbol alerts you to a dangerous situation. Failure to avoid this situation can result in minor or medium injury.

#### NOTICE

This symbol contains information on procedures and other facts which do not result in personal injury.

### 1.2.2 Electrical symbols

### $\sim$

Alternating current

## $\sim$

Direct current and alternating current

### \_ \_ \_

Direct current

Ŧ

#### Ground connection

A grounded terminal which, as far as the operator is concerned, is grounded via a grounding system.

### Protective earth (PE)

Ground terminals that must be connected to ground prior to establishing any other connections.

The ground terminals are located on the interior and exterior of the device:

- Interior ground terminal: protective earth is connected to the mains supply.
- Exterior ground terminal: device is connected to the plant grounding system.

### 1.2.3 Tool symbols

● ✓
Phillips head screwdriver

#### 0

Flat blade screwdriver

#### 0

Torx screwdriver

0 Allen key

Ŕ Open-ended wrench

#### Symbols for certain types of information and graphics 1.2.4

#### $\checkmark$ Permitted

Procedures, processes or actions that are permitted

### $\checkmark\checkmark$

Preferred

Procedures, processes or actions that are preferred

### X

Forbidden Procedures, processes or actions that are forbidden

#### i Tip

Indicates additional information

### 

Reference to documentation

### 

Reference to graphic

► Notice or individual step to be observed

#### 1., 2., 3.

Series of steps

### 

Result of a step

### 

Operation via operating tool

#### 

Write-protected parameter

#### 1, 2, 3, ... Item numbers

A, B, C, ... Views

 $\underline{\mathbf{\Lambda}} \rightarrow \mathbf{\mathbf{B}}$ Safety instructions

Observe the safety instructions contained in the associated Operating Instructions

### 1.3 Documentation

The following documentation types are available in the Downloads area of the Endress +Hauser website (www.endress.com/downloads):

- For an overview of the scope of the associated Technical Documentation, refer to the following:
  - *W@M Device Viewer* (www.endress.com/deviceviewer): Enter the serial number from the nameplate
  - *Endress+Hauser Operations App*: Enter the serial number from the nameplate or scan the matrix code on the nameplate

### 1.3.1 Technical Information (TI)

#### Planning aid

The document contains all the technical data on the device and provides an overview of the accessories and other products that can be ordered for the device.

### 1.3.2 Brief Operating Instructions (KA)

#### Guide that takes you quickly to the 1st measured value

The Brief Operating Instructions contain all the essential information from incoming acceptance to initial commissioning.

### 1.3.3 Operating Instructions (BA)

The Operating Instructions contain all the information that is required in various phases of the life cycle of the device: from product identification, incoming acceptance and storage, to mounting, connection, operation and commissioning through to troubleshooting, maintenance and disposal.

### 1.3.4 Description of Device Parameters (GP)

The Description of Device Parameters provides a detailed explanation of each individual parameter in the operating menu (except the Expert menu). The description is aimed at those who work with the device over the entire life cycle and perform specific configurations.

### 1.3.5 Safety Instructions (XA)

Depending on the approval, the following Safety Instructions (XA) are supplied with the device. They are an integral part of the Operating Instructions.

The nameplate indicates the Safety Instructions (XA) that are relevant to the device.

### 1.3.6 Installation instructions (EA)

Installation Instruction are used to replace a faulty unit with a functioning unit of the same type.

# 1.4 Registered trademarks

### FieldCare®

Registered trademark of the Endress+Hauser Process Solutions AG, Reinach, Switzerland

# 2 Basic safety instructions

### 2.1 Requirements for the personnel

The personnel for installation, commissioning, diagnostics and maintenance must fulfill the following requirements:

- Trained, qualified specialists must have a relevant qualification for this specific function and task.
- Are authorized by the plant owner/operator.
- Are familiar with federal/national regulations.
- Before starting work, read and understand the instructions in the manual and supplementary documentation as well as the certificates (depending on the application).
- ► Follow instructions and comply with basic conditions.

The operating personnel must fulfill the following requirements:

- Are instructed and authorized according to the requirements of the task by the facility's owner-operator.
- ▶ Follow the instructions in this manual.

### 2.2 Intended use

#### Application and measured materials

Measuring devices for use in hazardous areas, in hygienic applications or in applications where there is an increased risk due to process pressure, are labeled accordingly on the nameplate.

To ensure that the measuring device remains in proper condition for the operation time:

- Only use the measuring device in full compliance with the data on the nameplate and the general conditions listed in the Operating Instructions and supplementary documentation.
- Check the nameplate to verify if the device ordered can be put to its intended use in the approval-related area (e.g. explosion protection, pressure vessel safety).
- If the measuring device is not operated at atmospheric temperature, compliance with the relevant basic conditions specified in the associated device documentation is absolutely essential.
- Protect the measuring device permanently against corrosion from environmental influences.
- Observe the limit values in the "Technical Information".

The manufacturer is not liable for damage caused by improper or non-designated use.

### 2.3 Workplace safety

For work on and with the device:

► Wear the required personal protective equipment according to federal/national regulations.

## 2.4 Operational safety

Risk of injury!

- Operate the device only if it is in proper technical condition, free from errors and faults.
- The operator is responsible for interference-free operation of the device.

#### Modifications to the device

Unauthorized modifications to the device are not permitted and can lead to unforeseeable dangers:

▶ If modifications are nevertheless required, consult with the manufacturer.

#### Repair

To ensure continued operational safety and reliability:

- Carry out repairs on the device only if they are expressly permitted.
- Observe federal/national regulations pertaining to the repair of an electrical device.
- Use only original spare parts and accessories from the manufacturer.

#### Hazardous area

To eliminate danger to persons or the facility when the device is used in the hazardous area (e.g. explosion protection):

- Check the nameplate to verify if the device ordered can be put to its intended use in the hazardous area.
- Observe the specifications in the separate supplementary documentation that is an integral part of these instructions.

### 2.5 Product safety

This measuring device is designed in accordance with good engineering practice to meet state-of-the-art safety requirements, has been tested, and left the factory in a condition in which it is safe to operate. It meets general safety standards and legal requirements.

#### NOTICE

#### Loss of degree of protection by opening of the device in humid environments

► If the device is opened in a humid environment, the degree of protection indicated on the nameplate is no longer valid. This may also impair the safe operation of the device.

### 2.5.1 CE mark

The measuring system meets the legal requirements of the applicable EU Directives. These are listed in the corresponding EU Declaration of Conformity along with the standards applied.

Endress+Hauser confirms successful testing of the device by affixing to it the CE mark.

# 3 Product description

### 3.1 Product design

NMT81 converter + average temperature probe version can be equipped with class A IEC 60751/DIN EN 60751 or class 1/10B Pt100 4-wire RTD sensor elements in its protective probe for up to 24 elements. It is able to accurately measure the temperature of each element by measuring its temperature dependent resistance. NMT81 converter + temperature probe version conforms to intrinsic safety standards, and because NMT81 consumes very little power, it guarantees superior safety as an electrical device that is installed in tanks in hazardous locations, and ecological/environmentally friendly as well.

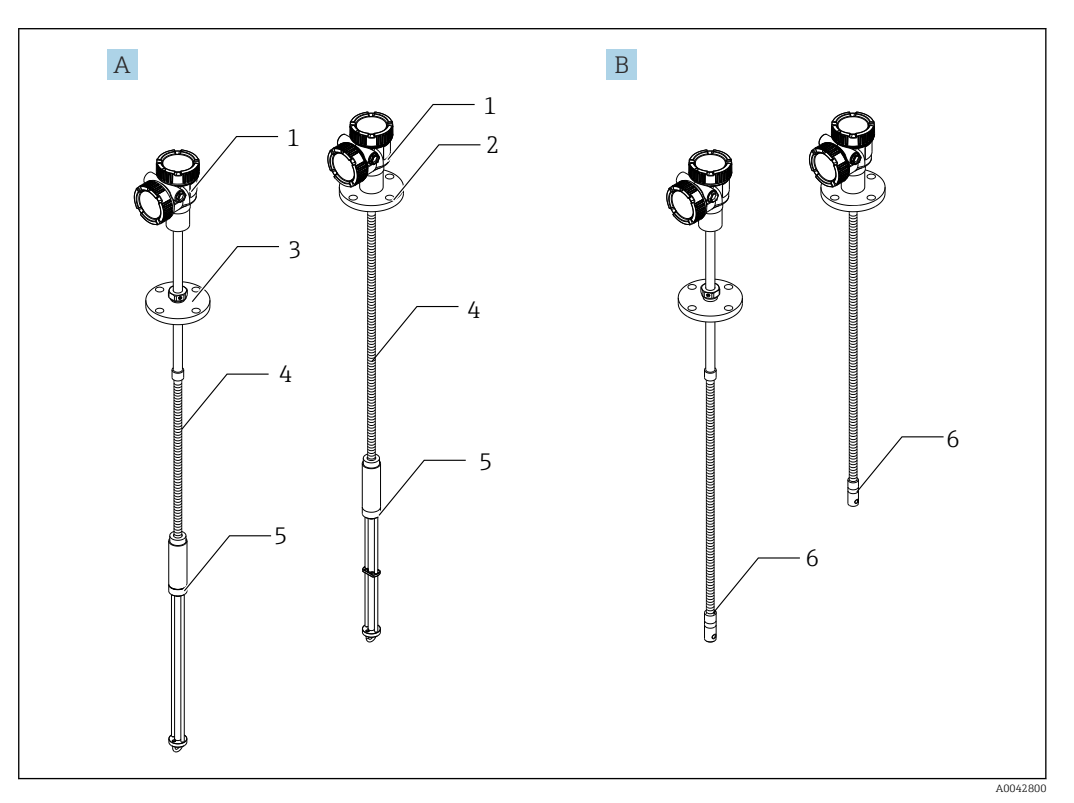

- I Design of Prothermo NMT81
- A NMT81 with water bottom (WB)
- *B NMT81* without water bottom (WB)
- 1 Converter
- 2 Welded flange
- 3 Adjustable flange
- 4 Flexible sensor probe
- 5 Water bottom (WB) sensor probe
- 6 Flexible sensor probe without WB

# 4 Incoming acceptance and product identification

### 4.1 Incoming acceptance

Upon receipt of the goods check the following:

- Are the order codes on the delivery note and the product sticker identical?
- Are the goods undamaged?
- Do the nameplate data match the ordering information on the delivery note?
- If required (see nameplate): Are the Safety Instructions (XA) enclosed?

If one of these conditions is not satisfied, contact your Endress+Hauser Sales Center.

### 4.2 Product identification

The following options are available for identification of the measuring device:

- Nameplate specifications
- Extended order code with breakdown of the device features on the delivery note
- *W@M Device Viewer* (www.endress.com/deviceviewer): Enter the serial number from the nameplate
- *Endress+Hauser Operations App*: Enter the serial number from the nameplate or scan the matrix code on the nameplate

#### 4.2.1 Nameplate

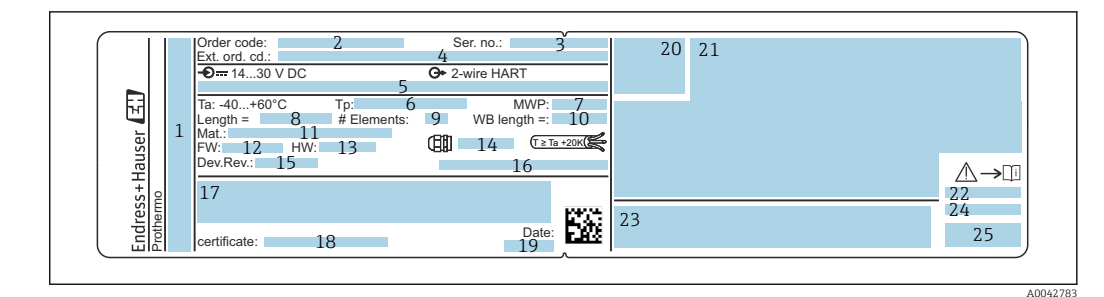

#### 

- 1 Manufacturer address
- 2 Order code
- 3 Serial number
- 4 Extended order code
- 5 Intrinsically safe parameters
- 6 Process temperature7 Maximum working press
- 7 Maximum working pressure
- 8 Length of temperature sensor probe9 Number of elements
- 10 Length of Water Bottom (WB)
- 11 Material in contact with process
- 12 Firmware version
- 13 Hardware revision
- 14 Cable entry standard
- 15 Device revision
- 16 Ingress protection
- 17 Additional information of the device version
- 18 PTB certification number (for PTB approval type)
- 19 Manufacturing date
- 20 Certificate symbol
- 21 Data concerning Ex approvals
- 22 Associated Safety Instruction (XA)
- 23 Associated Safety Instruction (XA) for Local language
- 24 Manufacturer info. for local language
- 25 Device data for local language

### 4.3 Manufacturer address

Endress+Hauser Yamanashi Co., Ltd. 406-0846 862-1 Mitsukunugi, Sakaigawa-cho, Fuefuki-shi, Yamanashi

### 4.4 Storage and transport

### 4.4.1 Storage conditions

- Storage temperature: -40 to 85 °C (-40 to 194 °F)
- Store the device in its original packaging.

### 4.4.2 Transport

#### **A**CAUTION

#### **Risk of injury**

 Follow the safety instructions and transport conditions for devices weighing more than 18 kg (39.69 lb).

# 5 Installation

## 5.1 Converter

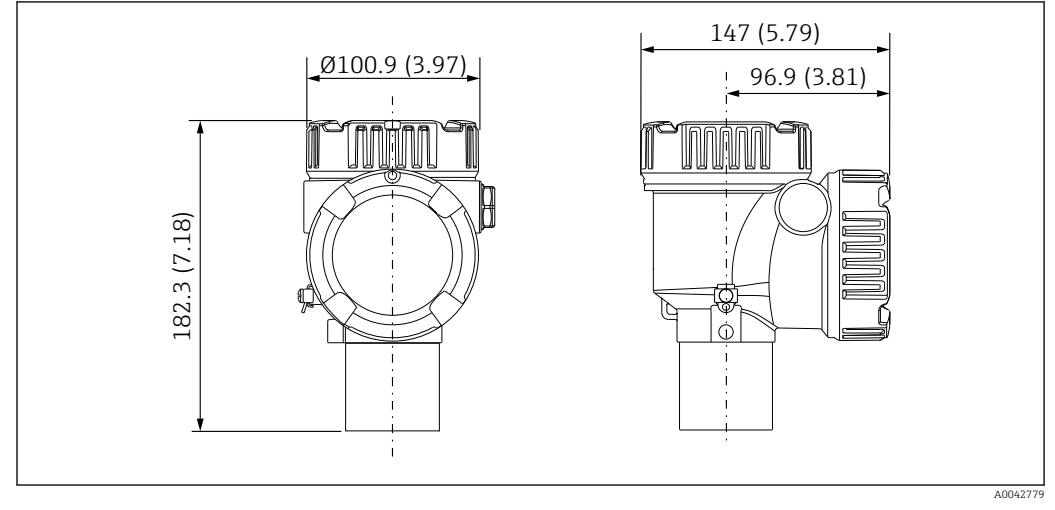

☑ 3 Standard converter. Unit of measurement mm (in)

# 5.2 Option 1: Converter with universal coupling

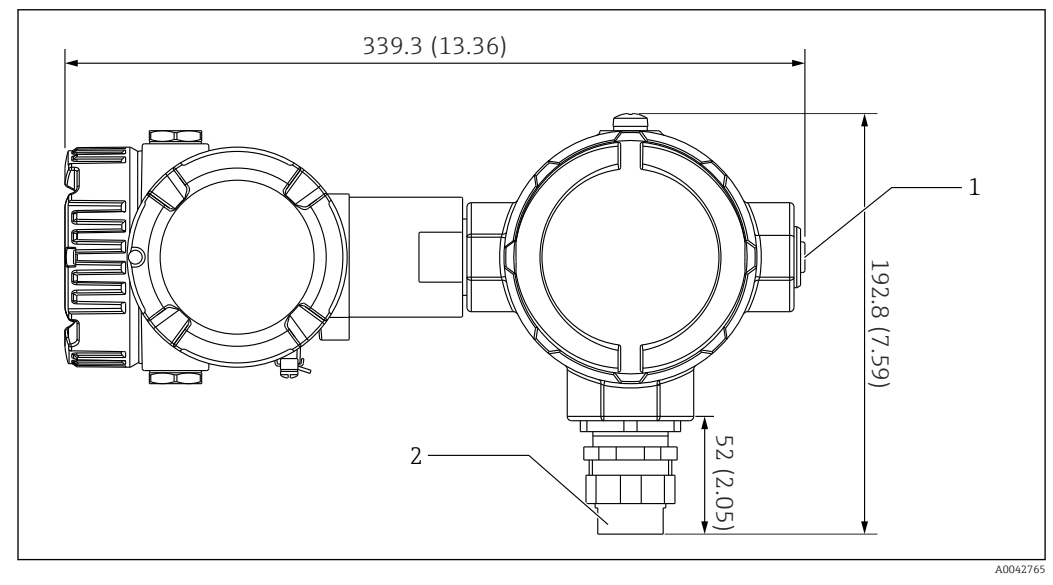

- Image: Option 1: converter (Standard G3/4 (NPT 3/4) universal coupling connection). Unit of measurement mm (in)
- 1 G 1/2 Stopping plug
- 2 G 3/4 thread

### 5.2.1 Option 1: Measurement functions

Because the software in the converter is equipped with a function that converts elements with different characteristics, it is possible to use other brand's temperature probes.

| The mining converter only version supports the ronowing crement types. | The NMT81 | converter | only ver | sion supports | s the following | element types: |
|------------------------------------------------------------------------|-----------|-----------|----------|---------------|-----------------|----------------|
|------------------------------------------------------------------------|-----------|-----------|----------|---------------|-----------------|----------------|

| Elements | Standard | Temperature coefficient |
|----------|----------|-------------------------|
| Pt100    | IEC60751 | α=0.00385               |
| Pt100    | GOST     | α=0.00391               |
| Cu100    | GOST     | α=0.00428               |
| Ni100    | GOST     | α=0.00617               |

- If elements other than the items above are required, contact your Endress+Hauser Sales Center.
  - NMT81 is four-wire only with MSTs (Multi-spot thermometers), but it is not compatible with a thermocouple temperature device.
  - The physical connection between a probe and NMT81 is completed by a zinc-plated carbon steel G 3/4" (NPT 3/4") universal threaded coupling. If a different thread size is required, Endress+Hauser can provide a solution by adapting a variety of coupling sizes and materials based on existing temperature probe specifications. Contact your Endress+Hauser Sales Center.
  - Power supply and data transmission lines are both provided from the host gauge of NMS5, NMS8x, NMR8x, NRF81 or NRF590 through a two-wire local HART loop connection. NMT81 can be configured and operated using FieldCare.

### 5.3 Option 2: Converter with M20 mounting thread

This option model is designed specifically to connect with a Whessoe Varec 1700 series average temperature probe. WB data is not available because the 1700 series does not have WB.

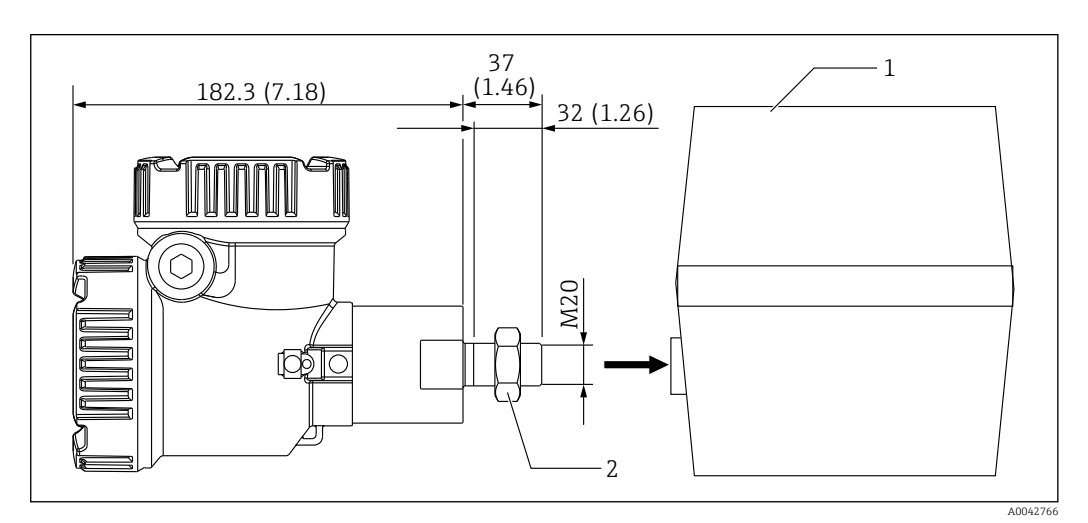

☑ 5 Option 2: converter (Varec 1700, M20 threaded connection). Unit of measurement mm (in)

- Existing 1700 series RT probe terminal box on-site
- 2 Lock nut

1

UK model M20 threaded type and Varec 1700 terminal housing connection procedure

1. Use sealing tape to protect the threaded connection opening, and insert the cable bundle (RTD signal entry cable) into the female threaded connection opening on the terminal box.

- 2. Screw on the NMT81 converter by rotating it at least 10 times clockwise, and secure it with a lock nut.
  - → A loose connection between NMT81 and Varec1700 terminal housings will lead to malfunction due to ingress of flood and other factors.

This completes the procedure.

### 5.3.1 Option 2: Measurement functions

Option 2 has the same functions as option 1; however, option 2 is designed so that a special M20 threaded connection opening fits directly in the existing terminal housing of a Varec 1700. The wiring of RTD signals from the probe to NMT81 is done in the terminal box of the Varec 1700 and not on the NMT81 side. For this reason, there is no additional housing provided to NMT81 as in option 1.

### 5.4 Converter + average temperature probe version

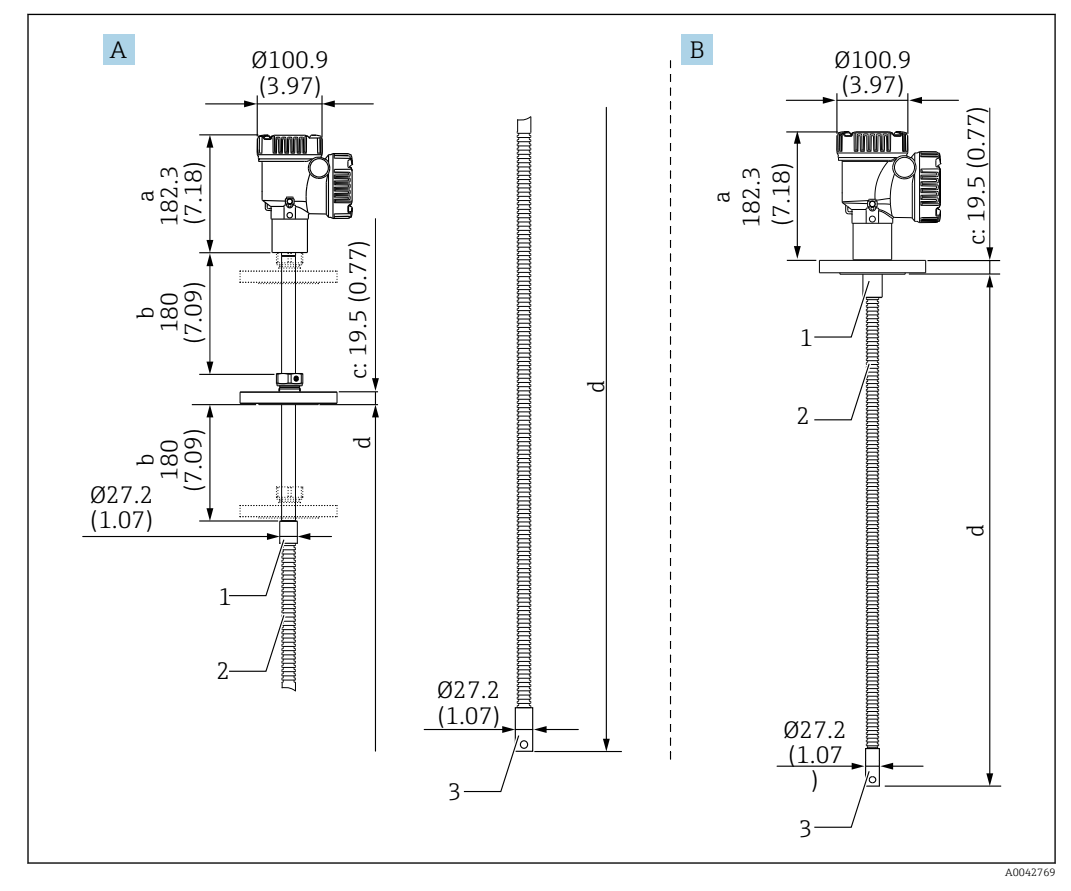

☑ 6 Converter + average temperature probe. Unit of measurement mm (in)

- A Adjustable flange
- B Welded flange
- a Converter height
- b Adjustable installation height
- c Based on flange standards
- d Temperature probe length (see below)
- 1 316L
- 2 316L
- 3 316L

The following tolerances are applied regardless of an optional WB probe. However, the position of the flange cannot be adjusted in a welded flange type.

| Probe length                                   | Tolerance of probe and element positions |
|------------------------------------------------|------------------------------------------|
| 1000 to 25000 mm (39.37 to 984.25 in)          | ± 50 mm (1.97 in)                        |
| 25001 to 40000 mm (984.29 to 1574.80 in)       | ± 50 mm (1.97 in)                        |
| 40 001 to 60 000 mm (1574.84 to 2362.21 in)    | ± 100 mm (3.94 in)                       |
| 60 001 to 100 000 mm (2 362.24 to 3 937.01 in) | ± 300 mm (11.81 in)                      |

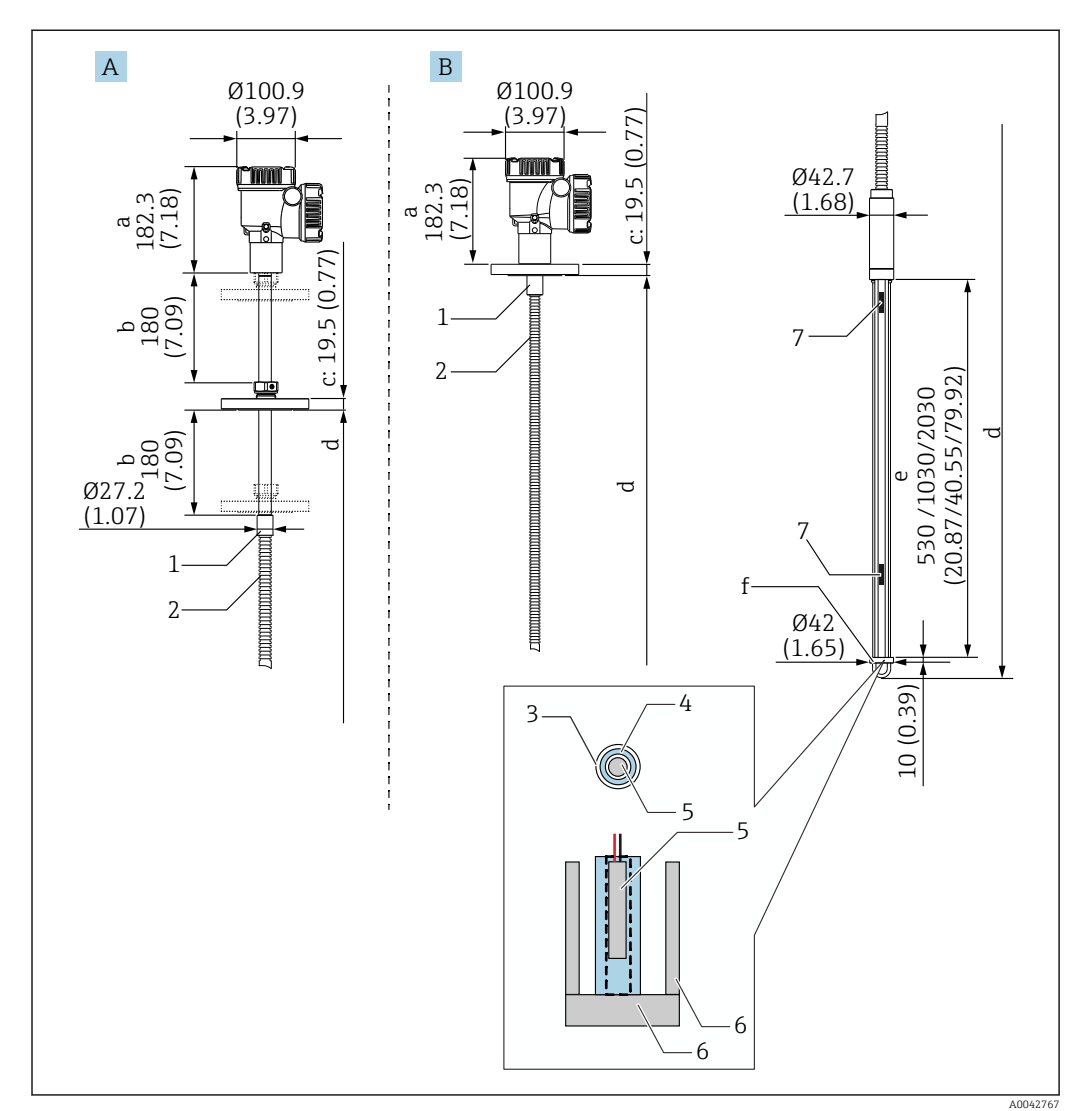

#### 5.5 Converter + average temperature probe + water bottom probe

**1** Converter + temperature probe + WB probe. Unit of measurement mm (in)

- Α Adjustable flange
- Welded flange В
- Converter height а
- Adjustable installation height b Based on flange standards
- С
- Probe length (from flange bottom to the tip of WB probe) (see below) d
- Capacitance WB probe е
- Anchor weight hook (316L) f
- 1 316L
- 2 316L
- 3 PFA protection tube (thickness 1 mm (0.04 in))
- 4 Sensor pipe (304)
- 5 Pt100 element
- 6 Base plate/side rod (316L)
- 7 Element

The following tolerances are applied regardless of an optional WB probe. The position of the flange cannot be adjusted in a welding flange type.

| Probe length                                   | Tolerance of probe and element positions |
|------------------------------------------------|------------------------------------------|
| 1000 to 25000 mm (39.37 to 984.25 in)          | ± 50 mm (1.97 in)                        |
| 25001 to 40000 mm (984.29 to 1574.80 in)       | ± 50 mm (1.97 in)                        |
| 40 001 to 60 000 mm (1574.84 to 2362.21 in)    | ± 100 mm (3.94 in)                       |
| 60 001 to 100 000 mm (2 362.24 to 3 937.01 in) | ± 300 mm (11.81 in)                      |

### 5.6 Flange

Welded flanges are more watertight because the joint is completely welded together. However, the position of welded flanges cannot be adjusted.

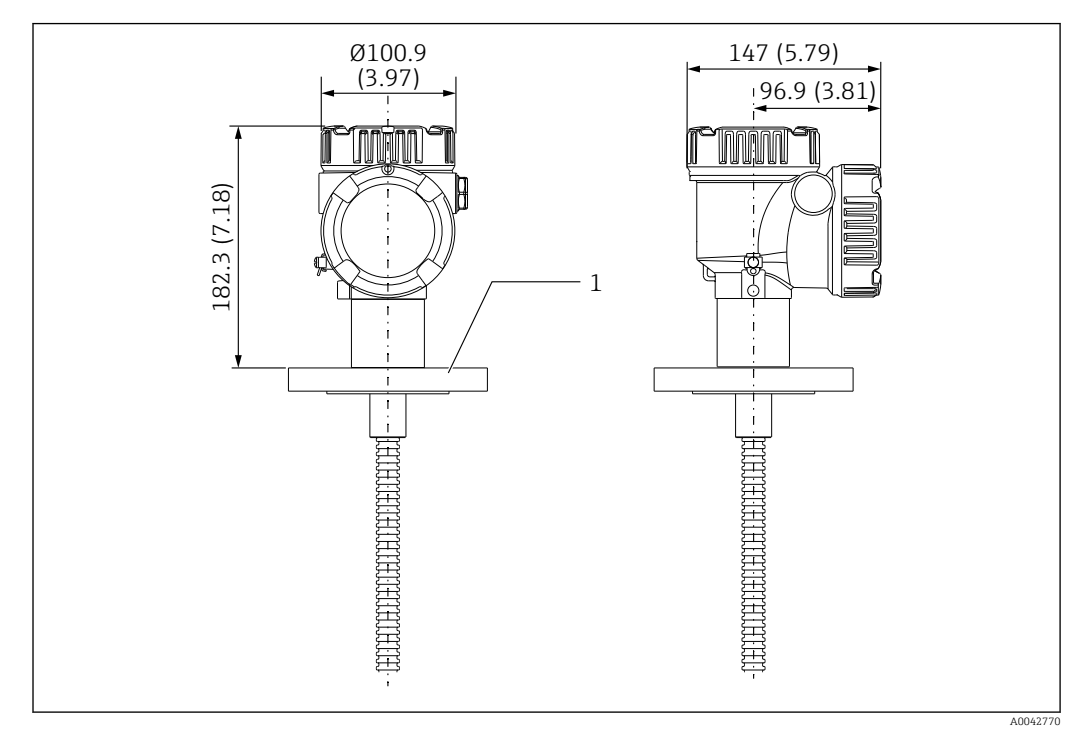

🗟 8 Welded flange. Unit of measurement mm (in)

1 Flange (JIS, ASME, JPI, DIN)

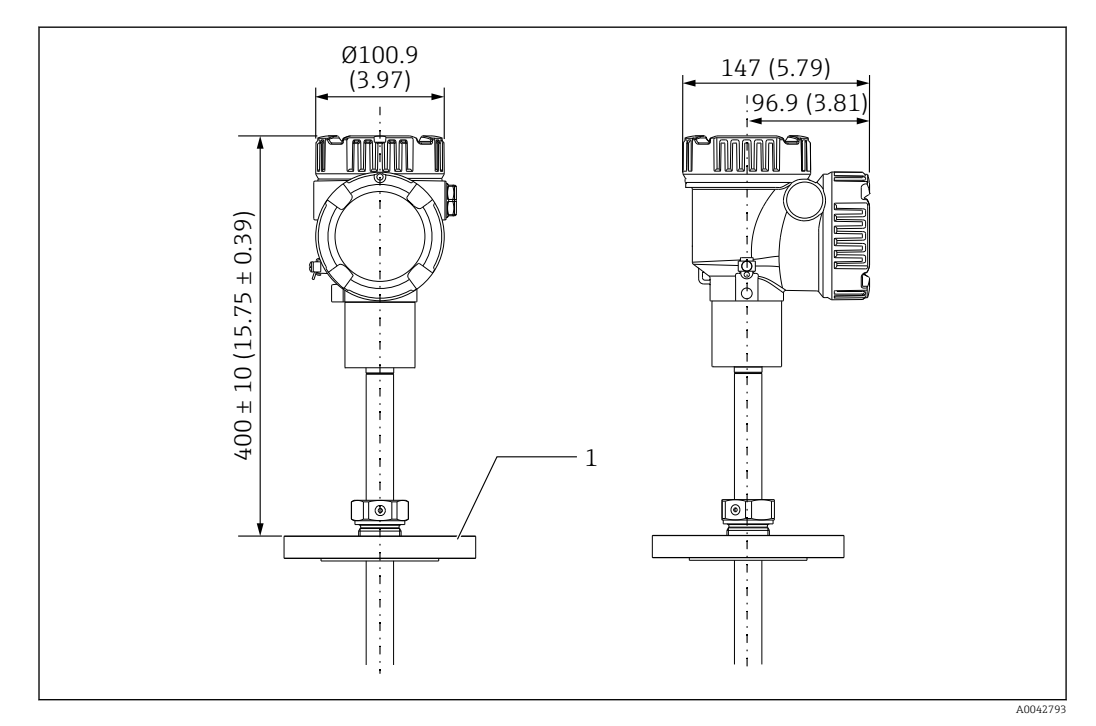

Adjustable flange. Unit of measurement mm (in)

1 Flange (JIS, ASME, JPI, DIN)

### 5.7 Element No. 1 position

Element No. 1 is mounted inside the probe according to the combinations of order specifications as described in the figure below. The element No. 1 is usually the element mounted in the lowest position in the tank.

When selecting 085 = E (customized positioning) the element No. 1 can be positioned in a range from: 100 mm (3.94 in) (d) measured from end of the probe up to probe length -315 mm (12.40 in) (d)

When selecting 085 = F, the element No. 1 is mounted at the position of 100 mm (3.94 in) from the bottom of the probe (b in the figure), and the element at the highest point is mounted at a position 315 mm (12.40 in) (d in the figure) from the bottom of the flange. All other elements are mounted at a spacing determined by following formula.

Element spacing = (a - b - d) / (number of measuring points - 1)

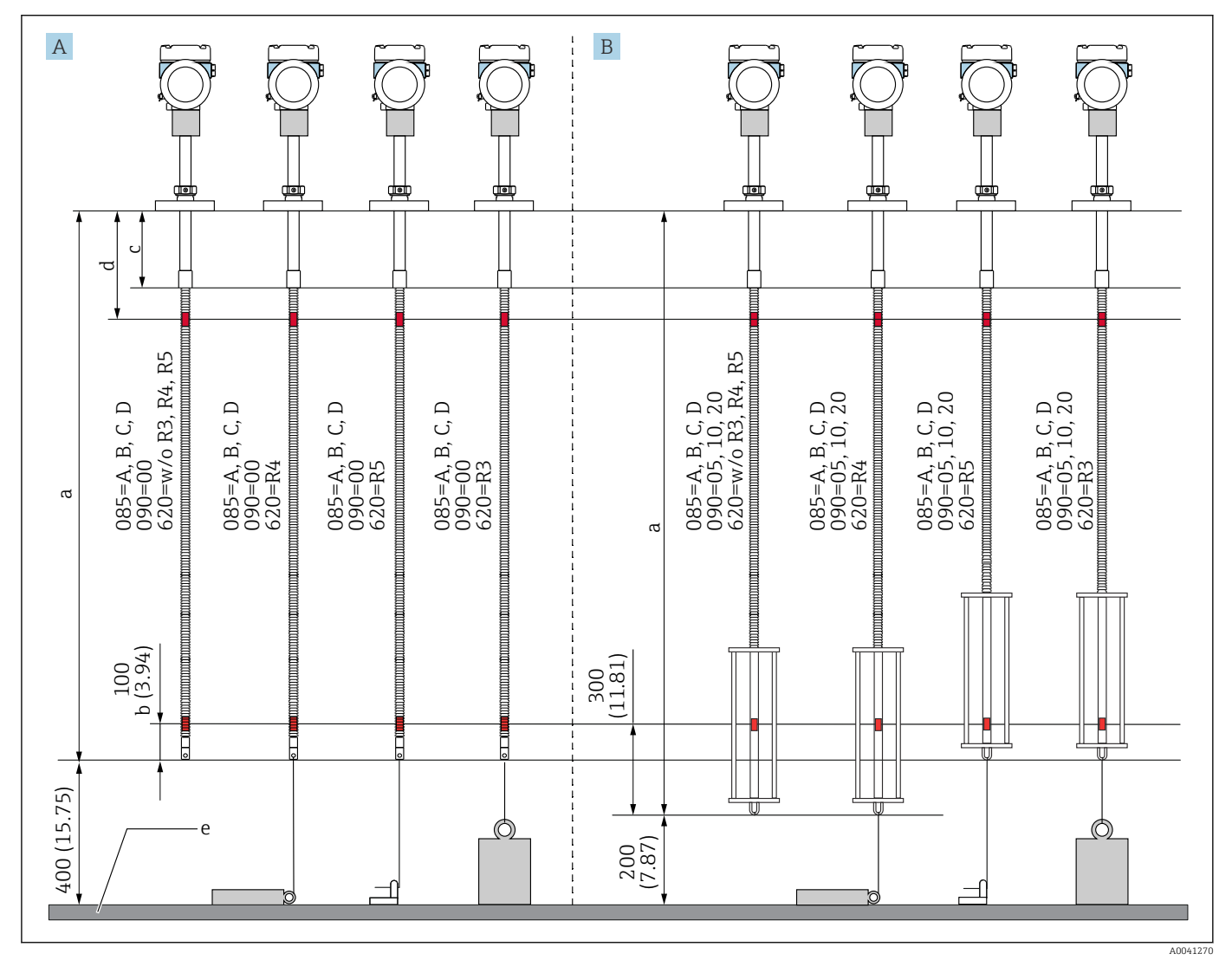

In Position of NMT81 element No. 1 based on the installation method. Unit of measurement mm (in)

- A Converter + temperature probe
  - *B Converter* + *temperature probe* + *WB probe*
  - a Recommended installation (Probe length)
  - b Element No.1
  - c Factory default setting distance from flange bottom to flexible probe: 215 mm (8.46 in)
- d Minimum distance from flange bottom to upper element: 315 mm (12.40 in)
- e Tank bottom/Datum plate

### 5.8 Element positions

The order specification of 085 E shows element positions from the probe end. FC data shows element positions from the tank bottom/datum plate.

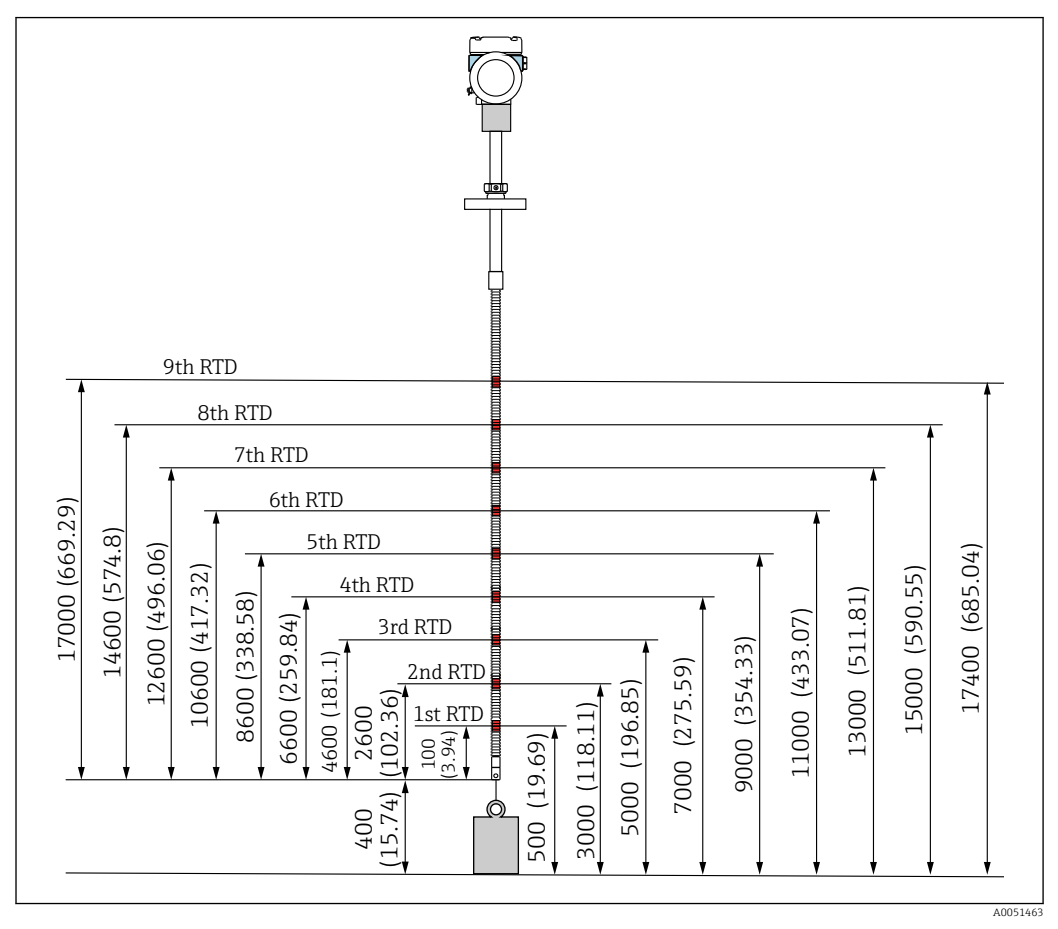

🖻 11 Element position. Unit of measurement mm (in)

### 5.9 WB probe design

The integrated WB sensor (capacitance water interface measurement) is set at the bottom of an average temperature probe. The standard water interface measurement ranges are 500 mm (19.69 in), 1000 mm (39.37 in), and 2000 mm (78.74 in). The WB probe is made of 304 stainless pipe protected by 1 mm (0.04 in) thickness PFA tube and a 316L base plate and side rods. Up to two Pt100 temperature elements can be set in the tube. This allows constant temperature measurement near the tank bottom.

- Precise initial calibration of NMT81 is performed in accordance with your options prior to shipping.
  - NMT81 cannot measure the water interface if the water inside the tank is frozen. Ensure that the water in the tank does not freeze.

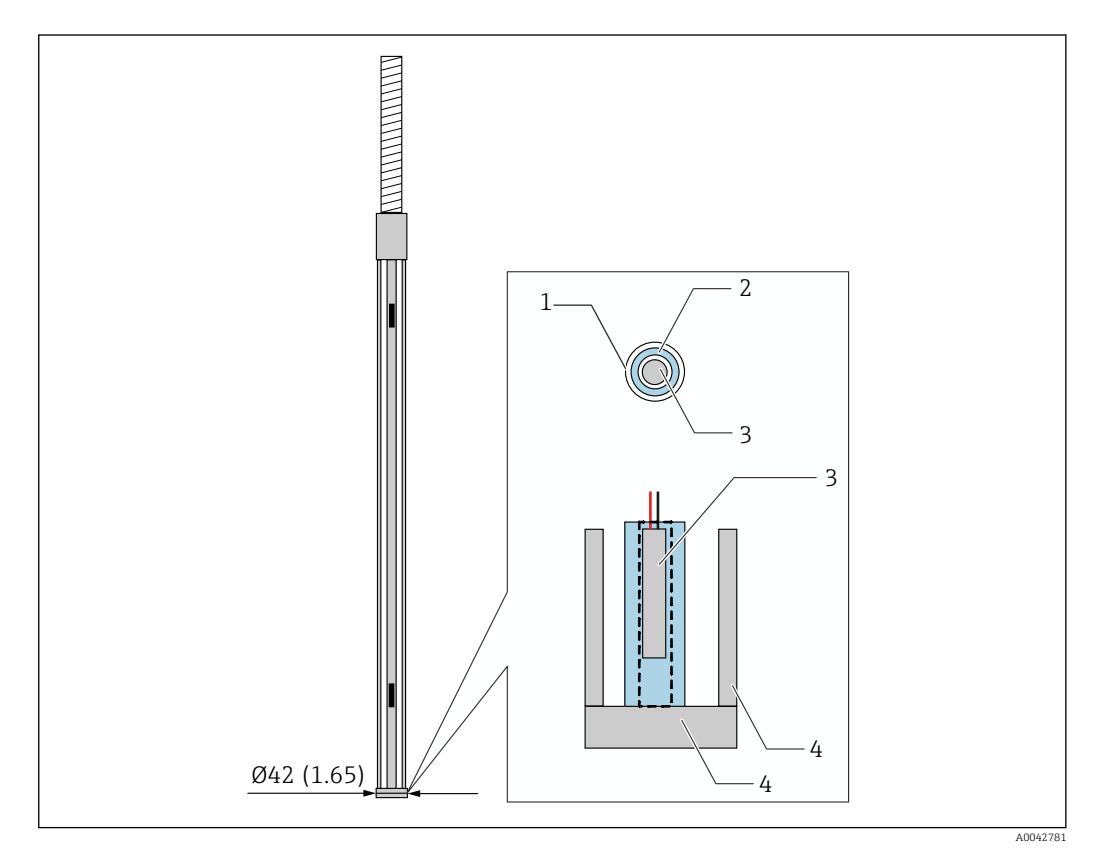

☑ 12 WB probe design. Unit of measurement mm (in)

- 1 PFA protective tube (thickness: 1 mm)
- 2 Sensor pipe (304)
- 3 Pt100 element
- 4 Base plate/side rod (316L)

### 5.9.1 Water level measurement in the three layers condition

When measuring the water level with three layers (air, product, and water) present in the range of the water bottom (WB), the accuracy of the water level measurement is negatively influenced by the dielectric difference between air, product, and water.

NMT81 compensates for this influence by comparing the product level from NMS8x or NMR8x. NMT81 also eliminates the influenced dielectric difference with this compensation result so that the water bottom (WB) maintains high probe accuracy and stable measurement.

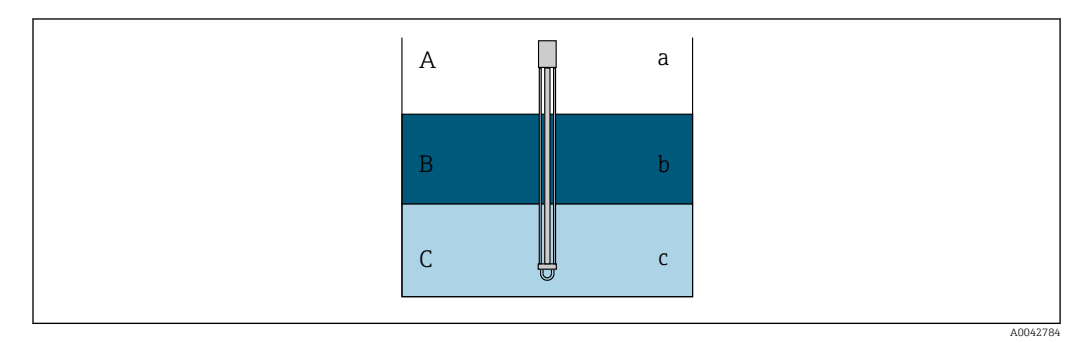

■ 13 Water level measurement in three layers

- A Air
- B Product
- C Water
- a Low dielectric
- b Dielectric
- c Conductivity

The relationship between the assumed relative permittivity and the application are as follows.

| No | Relative permittivity | Application          |
|----|-----------------------|----------------------|
| 1  | 3.0                   | Fuel                 |
| 2  | 2.5                   | Crude                |
| 3  | 2.2                   | Gasoline             |
| 4  | 1.8                   | Diesel oil, Kerosene |
| 5  | 1.0                   | Air                  |

Fuel refers to biodiesel, soybean oil, and such like. By selecting an item that best represents your application from the table above, the measurement error can be approximated to 0 mm (0 in).

If the function of the three-layer compensation is not enabled (no compensation), the error appears on the minus side on the table below. However, three-layer compensation will be available only if the relative permittivity of the application is approximately 3 (fuel) or less.

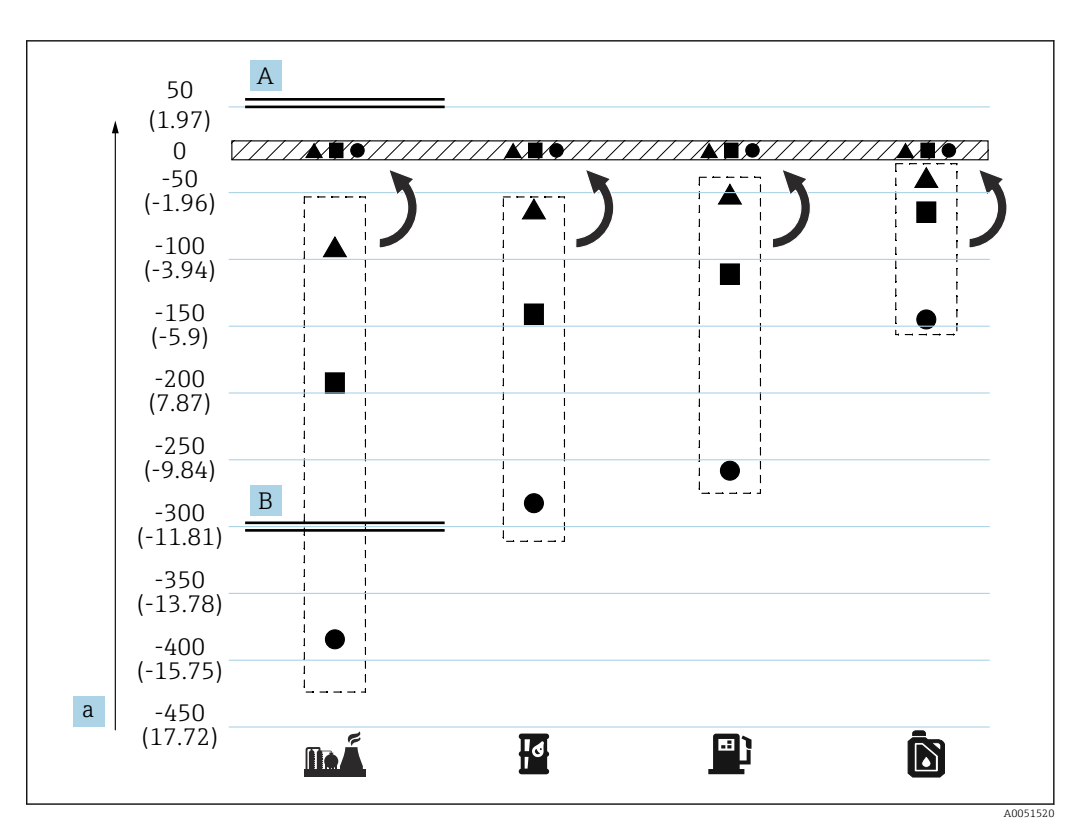

Effect of the three layers compensation

- A With compensation
- B Without compensation
- a Maximum error of water level mm (in)

|          | Fuel                            | • | Probe length = 2.0 m (6.56 ft) |
|----------|---------------------------------|---|--------------------------------|
| I        | Crude                           |   | Probe length = 1.0 m (3.28 ft) |
| <b>_</b> | Gasoline                        |   | Probe length = 0.5 m (1.64 ft) |
| Ď        | Diesel heating oil,<br>Kerosene |   |                                |

## 5.10 Pre-installation of NMT81

### 5.10.1 Unpacking

Unpack NMT81 with multiple people. If NMT81 is unpacked by one person alone, the temperature probe may become bent or twisted.

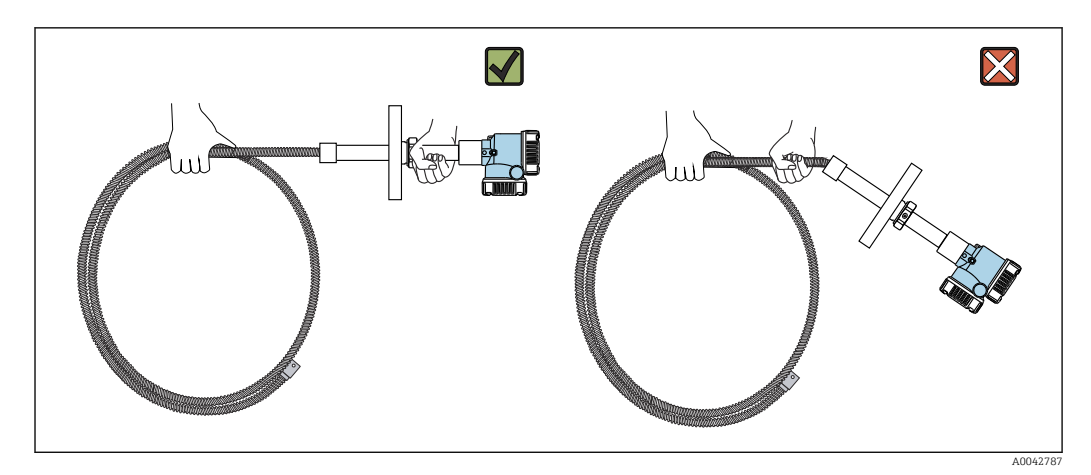

🖻 15 Unpacking NMT81

### 5.10.2 Temperature probe handling

Do not pull the converter while holding onto the temperature probe. This may cause the device to malfunction.

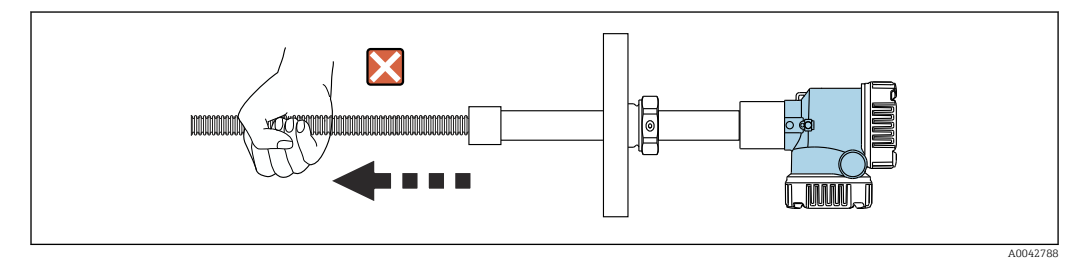

I6 Temperature probe handling

When winding the temperature probe, keep the bending diameter at a minimum of 600 mm (23.62 in). When installing the temperature probe onto a tank or if it is necessary to bend the temperature probe, ensure that the bent portion is at least R = 300 mm (11.81 in).

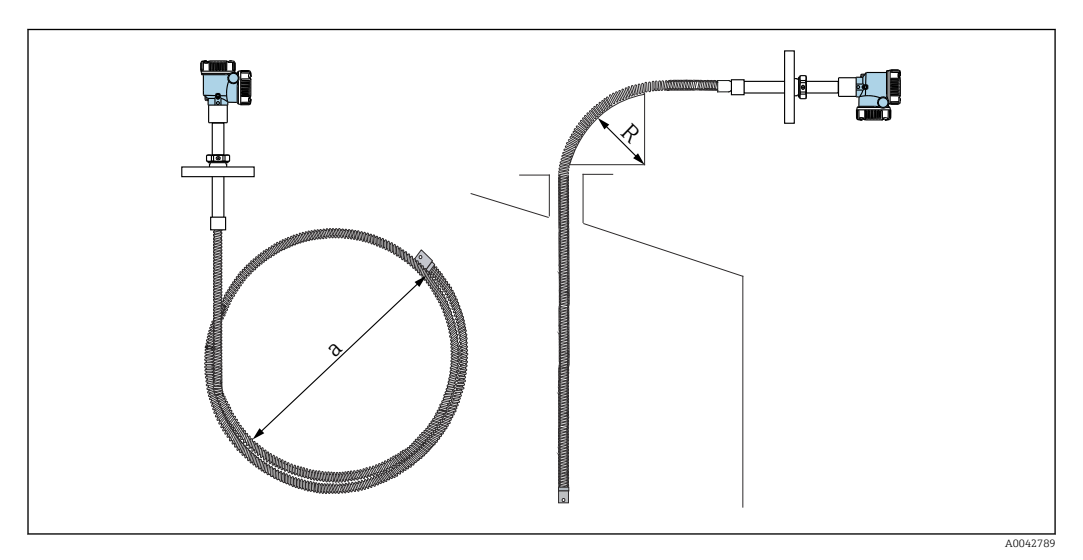

■ 17 Installation and winding of a temperature probe

a 600 mm (23.62 in) or more

R 300 mm (11.81 in) or more

### **A**CAUTION

If bending the temperature probe with R smaller than 300 mm (11.81 in), it may damage the probe and elements.

▶ Bend the probe 300 mm (11.81 in) or more.

### 5.10.3 Installation height adjustment

A unique feature of NMT81 is the optional ability to adjust height by approx. ±180 mm (7.09 in) from the original position.

The height adjustment feature is not available for the welded flange type and the converter-only version.

### 5.11 Installation procedure

The length of the NMT81 probe is predetermined by the customer. Check the following items before installing.

- Tag number on the device
- Length of the temperature probe
- Number of elements
- Element intervals
- The procedure for installing NMT81 will vary depending on the tank's shape and type. A cone roof tank and a floating roof tank are used for the following examples. The procedure to mount NMT81 flange on a tank nozzle flange is the same regardless of what type of tank is being used.
- The recommended diameter of the installation nozzle is:
  - Temperature only probe: 32A (1-1/4") or more
  - With WB probe: 50A (2") or more

### 5.11.1 NMT81 Installation

Confirm that the size of the nozzle and the flange is matched prior to mounting NMT81 on the tank. The flange size and the rating of NMT81 vary depending on the customer's specifications.

- Check the flange size of NMT81.
- Mount the flange on the top of the tank. The deviation of the flange from the horizontal plane should not exceed +/- 1 degree.
- Install NMT81 at least 300 mm (11.81 in) or API 7: 1000 mm (39.4 in) away from the wall. This will ensure that the temperature measurement is not affected by the tank's ambient or wall temperature.

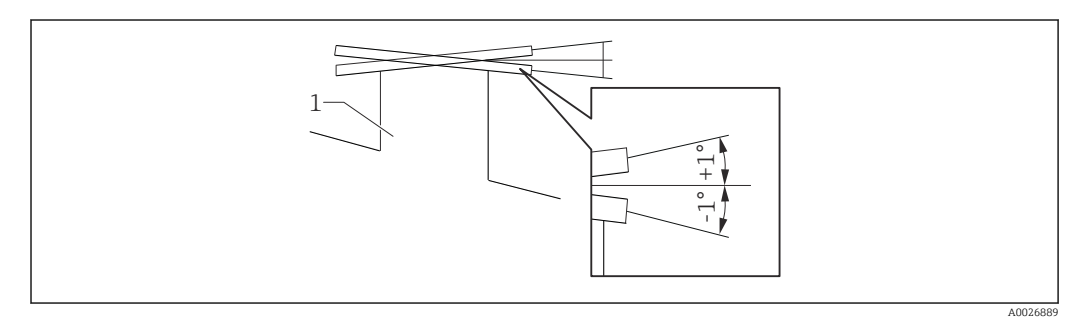

■ 18 Allowable inclination of mounting flange

1 Nozzle

Insert the temperature probe and the optional WB probe and low profile anchor weight through the tank nozzle at the top of the tank.

To prevent damage to the temperature probe and WB probe, ensure that they do not touch anything during insertion through the installation nozzle.

#### Flange types

For NMT81 installation, there are three types of flange adjusters as follows.

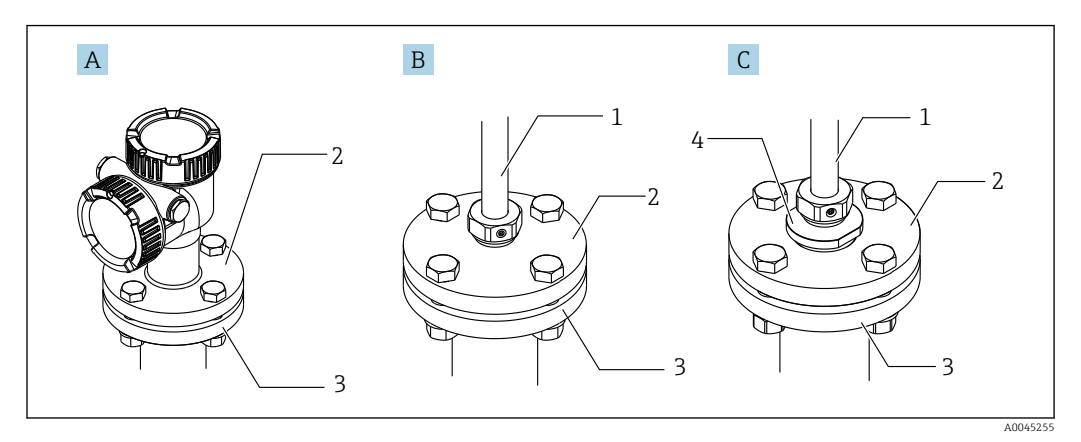

#### 🖻 19 flanges

- A Non-height adjuster
- B Height adjuster
- C Thread type adjuster 1 Adjuster
- 1 Adjuste 2 Flange
- *3* Tank top flange (prepared by a customer)
- 4 Reducer

#### Non-height adjuster type mounting procedure

Make sure to align the correct orientation position of the device prior to tightening bolts.

### **A**CAUTION

#### Cable damage

It may cause the damage of the cable inside.

Do not rotate the housing with loosening the socket head cap screw mounted on the side of the converter.

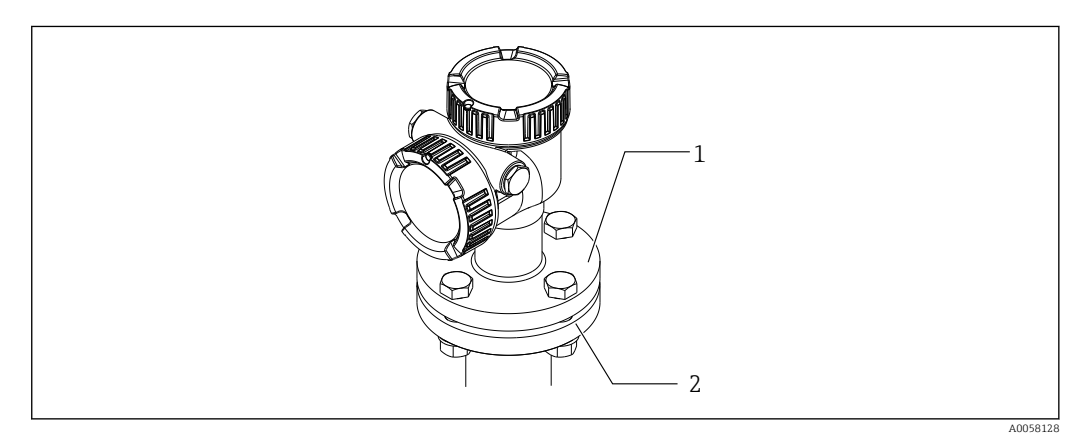

🖻 20 Non-height adjuster type

- 1 Flange (NMT81 side)
- 2 Tank top flange (prepared by a customer)

#### Height adjuster type mounting procedure

- 1. Loosen the hexagonal socket set screws [2].
- 2. Loosen the bush [3].
- 3. Adjust the height and align the orientation position of NMT81.
- 4. Tighten the bush.
  - 🛏 Tightening torque: 60 Nm
- 5. Tighten the hexagonal socket set screws securely.
  - └ Tightening torque: 4 Nm

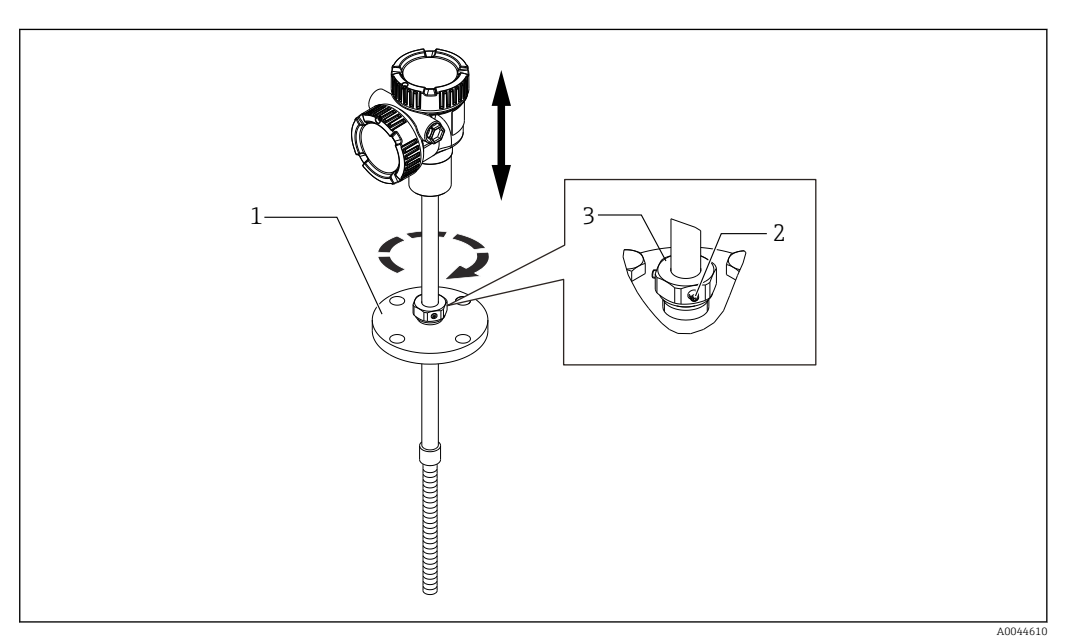

- 21 Height adjust type of NMT81
- 1 Flange
- 2 Hexagonal socket set screw
- 3 Bush

#### Thread type adjuster mounting procedure

- ► Tighten the reducer securely [1].
  - ← Tightening torque for NPT1-1/2: 255 Nm Tightening torque for NPT2: 316 Nm

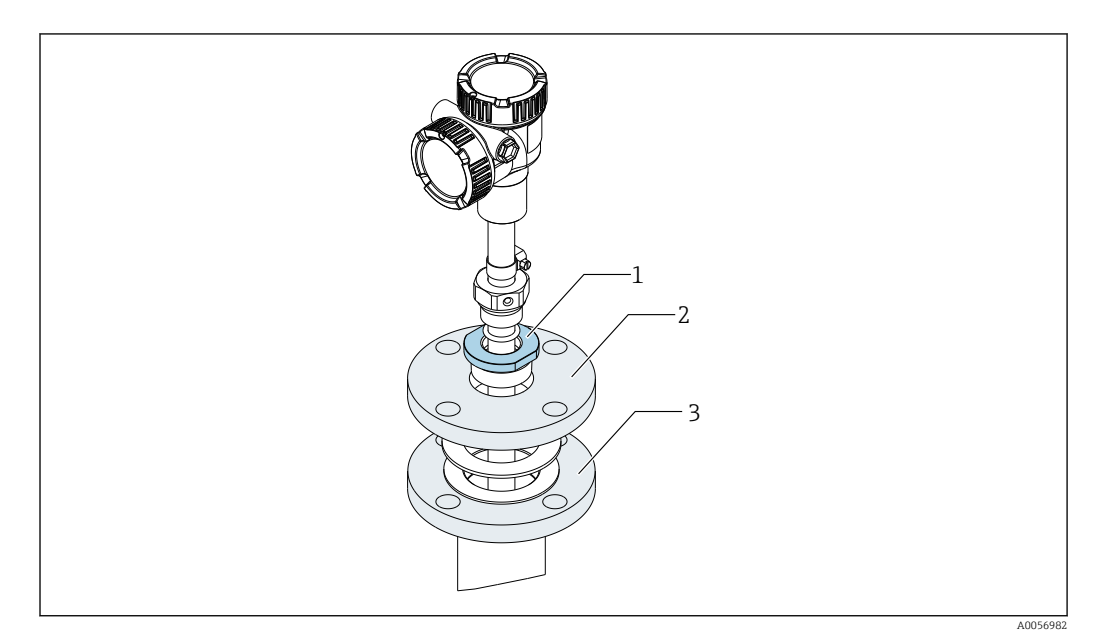

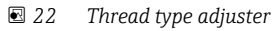

- 1 Reducer
- 2 Flange (prepared by a customer)
- 3 Tank top flange (prepared by a customer)

### 

#### Precautions regarding stranded wire on anchor weight and top anchor

Applying tension of more than 6 kg (13.23 lb) may cause internal damage in the temperature probe.

• Ensure that the tension during and after installation is no more than 6 kg (13.23 lb).

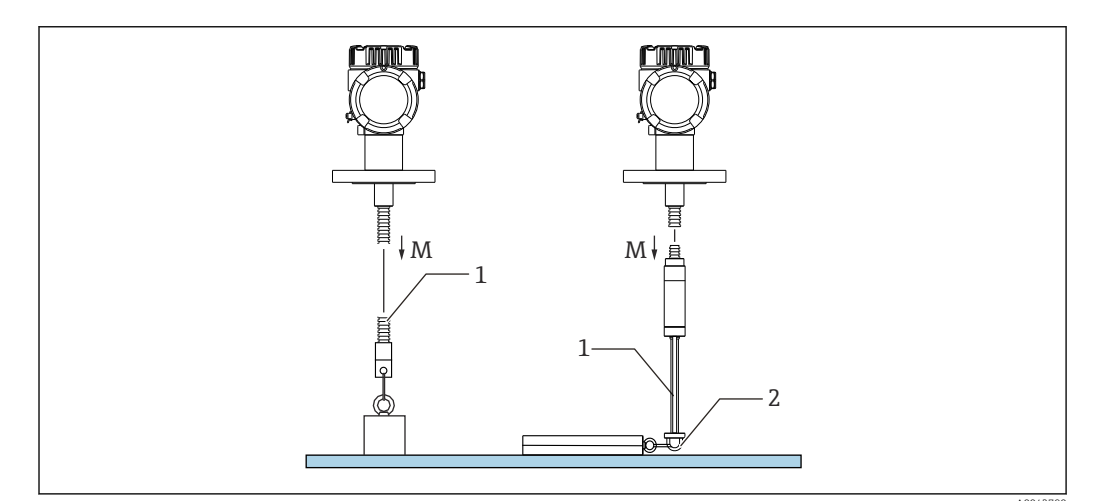

23 Installation of anchor weight

- *M* During/after installation:  $M \le 6$  kg (13.23 lb)
- 1 Lowest temperature element position
- 2 Hook

## 5.12 Mounting NMT81 on a cone roof tank

When installing a WB probe, check "zero point" (reference position) on the WB probe by comparing it to a manual dipping reference.

There are three ways to install NMT81 onto a cone roof tank:

- Top anchor method
- Stilling well method
- Anchor weight method
- If a heating coil is attached to the bottom of the tank, install NMT81 so that the bottom of the temperature probe or WB probe is not too close to the heating coil (distance varies depending on the type of heating coil).

### 5.12.1 Top anchor method

In this method, the temperature probe or the WB probe is secured using a wire hook and a top anchor.

To prevent damage to temperature probe and WB probe, ensure that they do not touch anything during insertion through the installation nozzle.

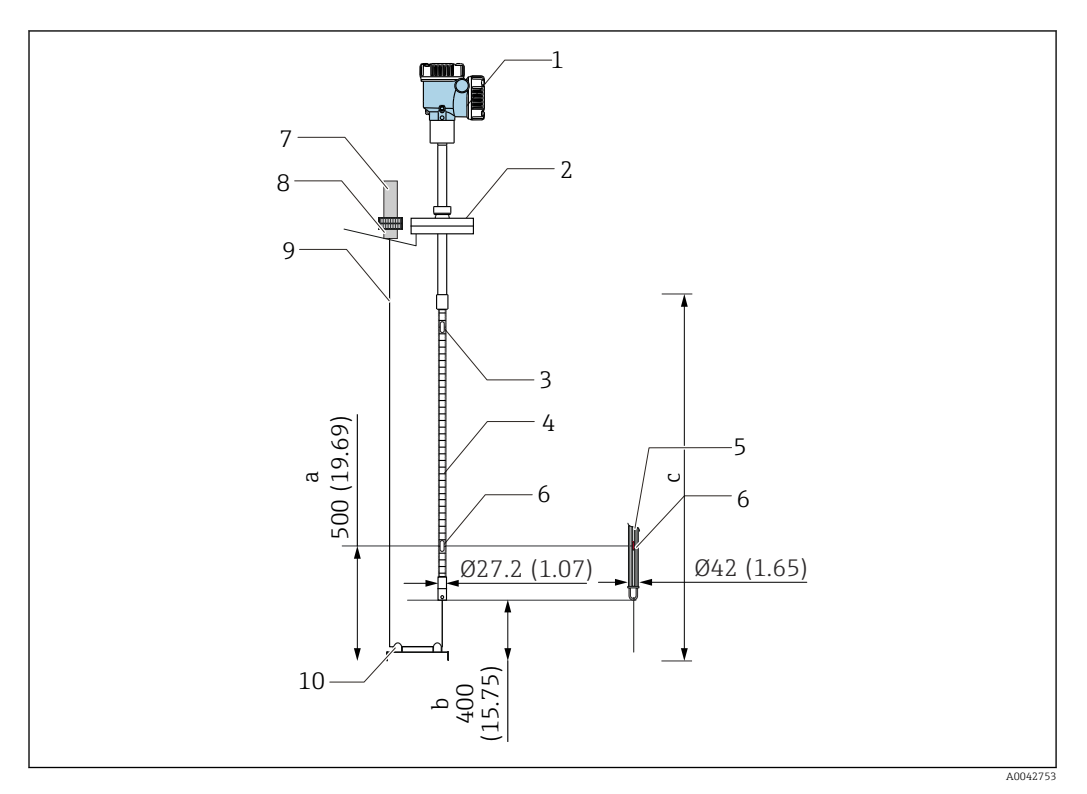

🖻 24 Top anchor method. Unit of measurement mm (in)

- a From the tank bottom to the lowest element
- *b* From the tank bottom to the probe bottom
- c Tank height
- 1 Converter (electrical compartment)
- 2 Flange
- 3 Highest temperature element
- 4 Temperature probe
- 5 WB probe
- 6 Element position No.1 (lowest element)
- 7 Top anchor
- 8 Socket
- 9 Stranded wire
- 10 Wire hook

#### Top anchor installation procedure

- 1. Suspend the stranded wire from the top anchor at the top of the tank and temporarily secure its end to the top anchor.
- 2. Pass the stranded wire through the wire hook at the bottom of the tank.
- **3.** Feed the stranded wire through the eye bolts of the bottom wire hook.

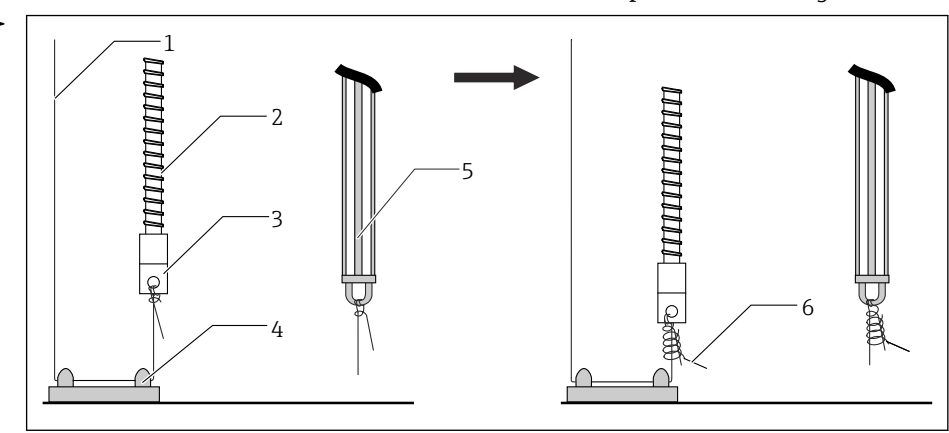

4. Tie the stranded wire, and then bundle the knot with the provided securing wire.

25 Top anchor installation 1

- 1 Stranded wire (Specified length of the probe + 2 000 mm (78.74 in)/ $\varphi$ 3 mm (0.12 in))
- 2 Temperature probe
- 3 Probe bottom hook (wire suspension)
- 4 Wire hook
- 5 WB probe
- 6 Provided securing wire (2 000 mm (78.74 in)/ $\varphi$ 0.5 mm (0.02 in))
- 5. Secure the stranded wire to the top anchor while drawing it by holding it down with a foot or a hand.
- 6. Wrap the end of the stranded wire once around the top anchor's axis, and tighten it using two nuts.

7. Cut the excess stranded wire.

8. Rotate the nuts clockwise until the top anchor's spring is 35 to 37 mm (1.38 to 1.46 in).

┕► [

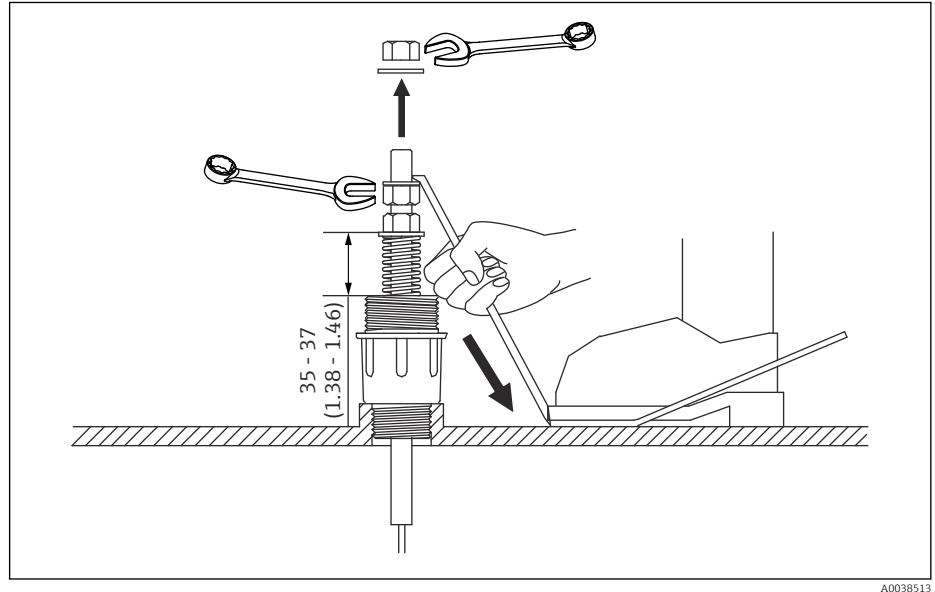

26 Top anchor installation 2. Unit of measurement mm (in)

9. Cover the top anchor.

This completes the procedure for installing a top anchor.

### 5.12.2 Stilling well method

Prepare the stilling well that is larger than the diameter of the measuring probe when installing it.

When using an anchor weight, use a pipe that is 100A (4") (JIS, ASME) or larger. If an anchor weight is not being used in the stilling well method, install the WB probe so that its end is below the bottom of the stilling well. This will allow the pipe to be filled with liquid.

To prevent damage to temperature probe and WB probe, ensure that they do not touch anything during insertion through the installation nozzle.

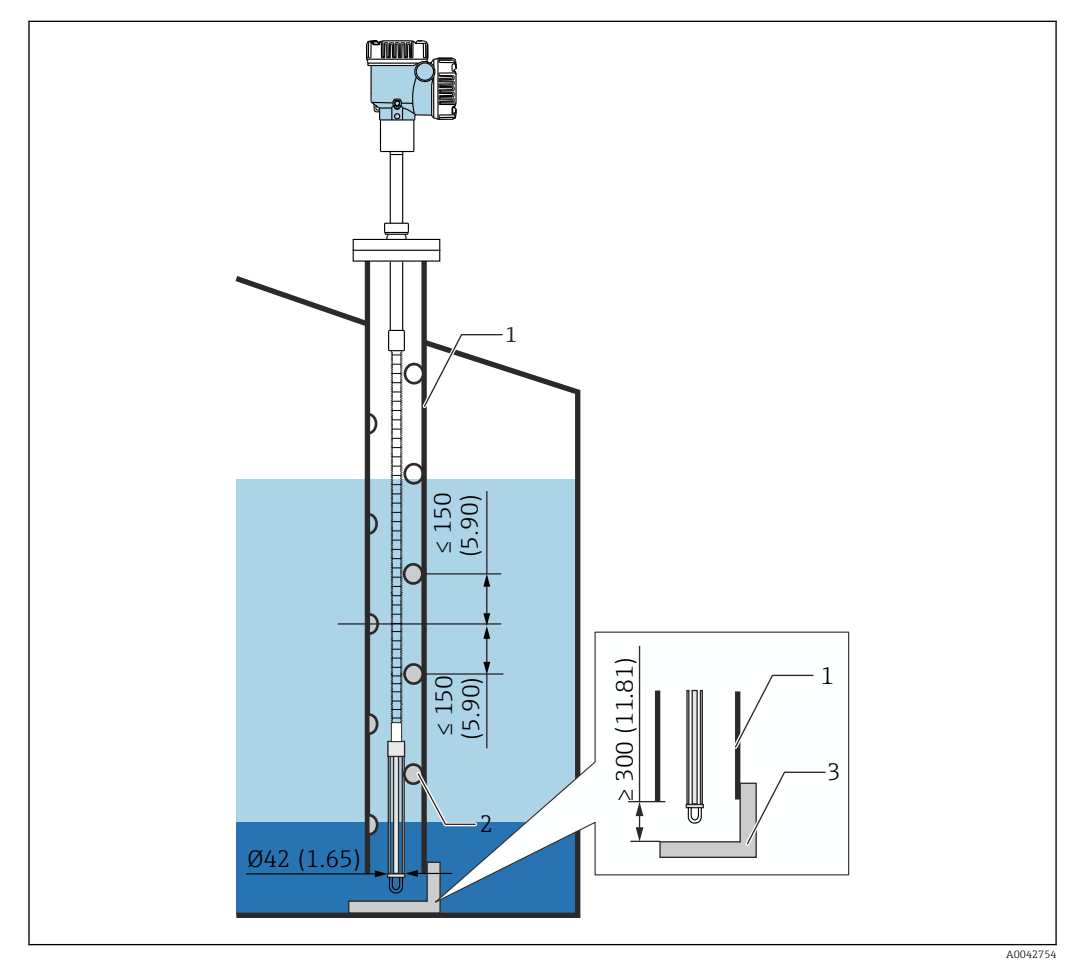

🖻 27 Stilling well. Unit of measurement mm (in)

- 1 Stilling well
- 2 Hole (φ 25 mm (0.98 in))
- 3 Base plate/datum plate

#### Stilling well installation procedure

- **1.** Pass the temperature probe and the WB probe through a gasket and insert them from the installation nozzle at the top of the tank.
- 2. Use bolts to secure the flange of NMT81 to the installation nozzle on top of the tank.

This completes the procedure for installing a stilling well.

#### 5.12.3 Anchor weight method

This method secures a temperature probe using an anchor weight.

To prevent damage to temperature probe and WB probe, ensure that they do not touch anything during insertion through the installation nozzle.

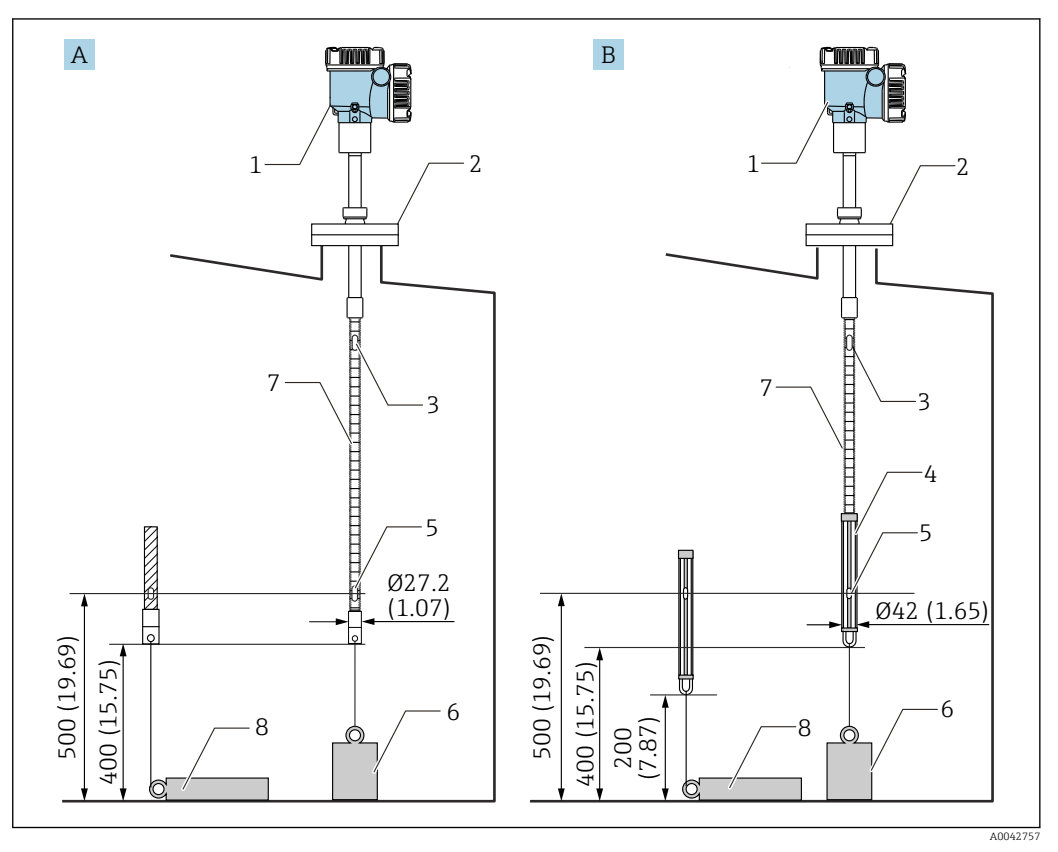

🖻 28 Anchor weight method. Unit of measurement mm (in)

- Α Without WB probe
- В With WB probe
- 1 Converter (electrical compartment)
- 2 Flange
- 3 Top element
- 4 WB probe
- 5 Element No.1 (lowest element)
- 6 Anchor weight (high profile) 7
- Temperature probe 8
- Anchor weight (low profile)

#### **A**CAUTION

### Installation of an anchor weight

Using an anchor weight that is heavier than 6 kg (13.23 lb) may cause internal damage to the temperature probe.

▶ Ensure that the anchor weight is stable at the bottom of the tank. When installing NMT81 with a suspended anchor weight, use an anchor weight that weighs 6 kg (13.23 lb) or less.

#### Anchor weight installation procedure

- 1. Tie the bottom hook of the temperature probe or the WB probe to the anchor weight's ring using a stranded wire.
- 2. Wrap the stranded wire twice around the bottom hook. Pull it downwards and tie it down, and then bundle it with the provided securing wire.
- 3. Using bolts, secure the flange of NMT81 to the nozzle at the top of the tank.

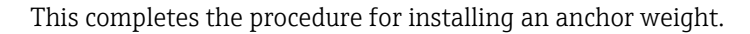

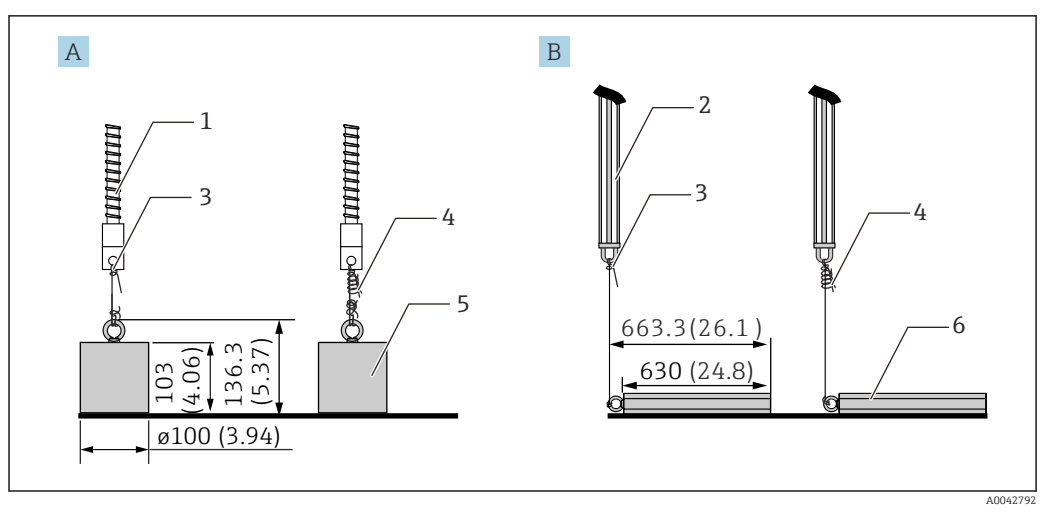

☑ 29 Anchor weight installation

- A Probe without WB
- B Probe with WB
- 1 Temperature probe
- 2 WB probe
- 3 Bottom hook
- 4 Provided securing wire (1 300 mm (51.12 in)/ $\varphi$ 0.5 mm (0.02 in))
- 5 Anchor weight (high profile)
- 6 Anchor weight (low profile)

### 5.13 Mounting NMT81 on a floating roof tank

There are three ways to mount NMT81 on to a floating roof tank.

- Top anchor method
- Stilling well method
- Guide ring and anchor weight method

If a heating coil is attached to the bottom of the tank, install NMT81 so that the bottom hook of a temperature probe or a WB probe is not too close to the heating coil.
#### 5.13.1 Top anchor method

Insert a temperature probe or a WB probe into a fixed pipe and secure it with a top anchor.

To prevent damage to temperature probe and WB probe, ensure that they do not touch anything during insertion through the installation nozzle.

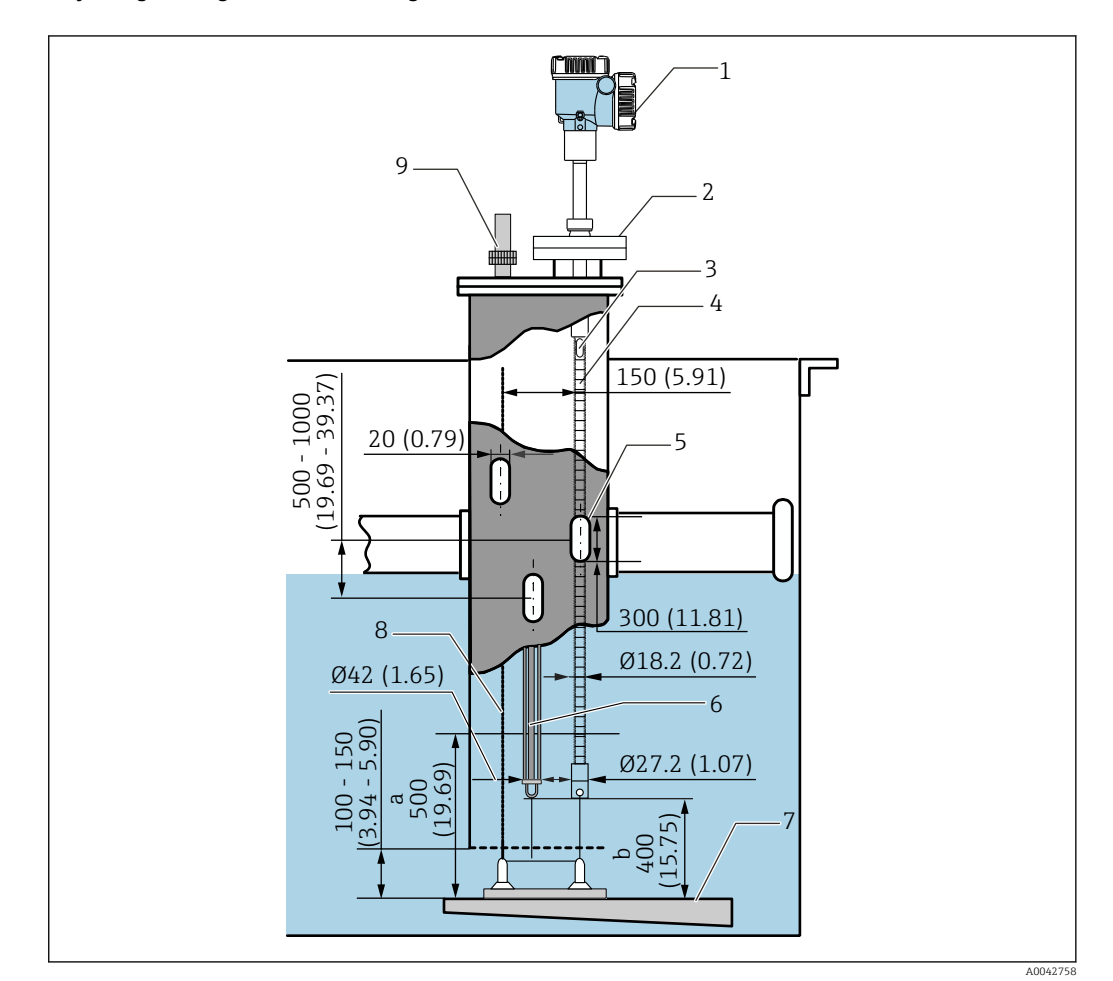

■ 30 Top anchor method. Unit of measurement mm (in)

- *a* Distance between the base plate and the temperature probe
- b Distance between the base plate and the WB probe
- 1 Converter (electrical compartment)
- 2 Flange
- 3 Top element
- 4 Temperature probe (without WB probe)
- 5 Stilling well hole
- 6 Temperature probe (with WB probe)
- 7 Base plate/datum plate
- 8 Stranded wire
- 9 Top anchor

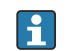

For the detailed installation procedure of top anchor,  $\rightarrow$   $\cong$  31

#### 5.13.2 Stilling well method

Insert a temperature probe and a WB probe into a stilling well that is 50A (2") or larger. The installation procedure is same for only temperature version.

To prevent damage to temperature probe and WB probe, ensure that they do not touch anything during insertion through the installation nozzle.

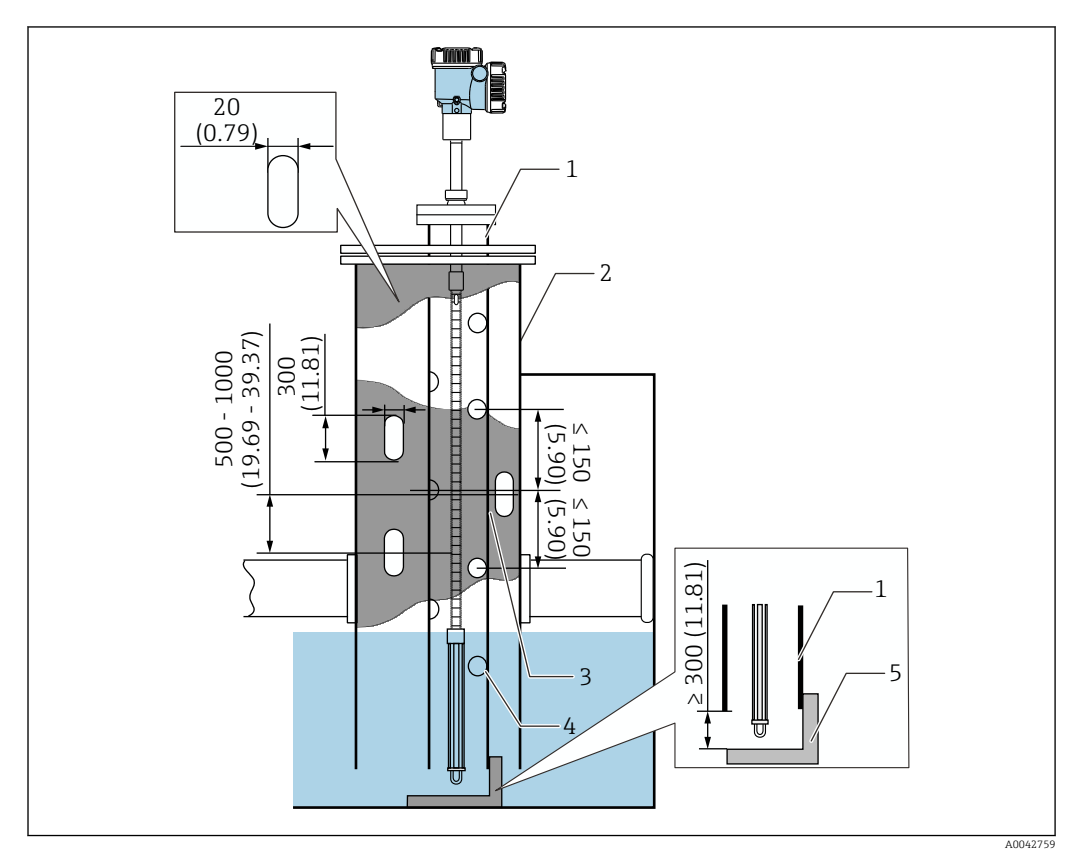

🖻 31 Stilling well method. Unit of measurement mm (in)

- 1 Stilling well
- 2 Fixed pipe

•

- 3 Fixed pipe hole
- 4 Stilling well hole ( $\varphi$  25 mm (0.98 in))
- 5 Base plate/datum plate

For the detailed installation procedure of stilling well,  $\rightarrow \cong 31$ 

#### 5.13.3 Guide ring and anchor weight method

Secure a temperature probe or a WB probe using a guide ring and an anchor weight.

To prevent damage to temperature probe and WB probe, ensure that they do not touch anything during insertion through the installation nozzle.

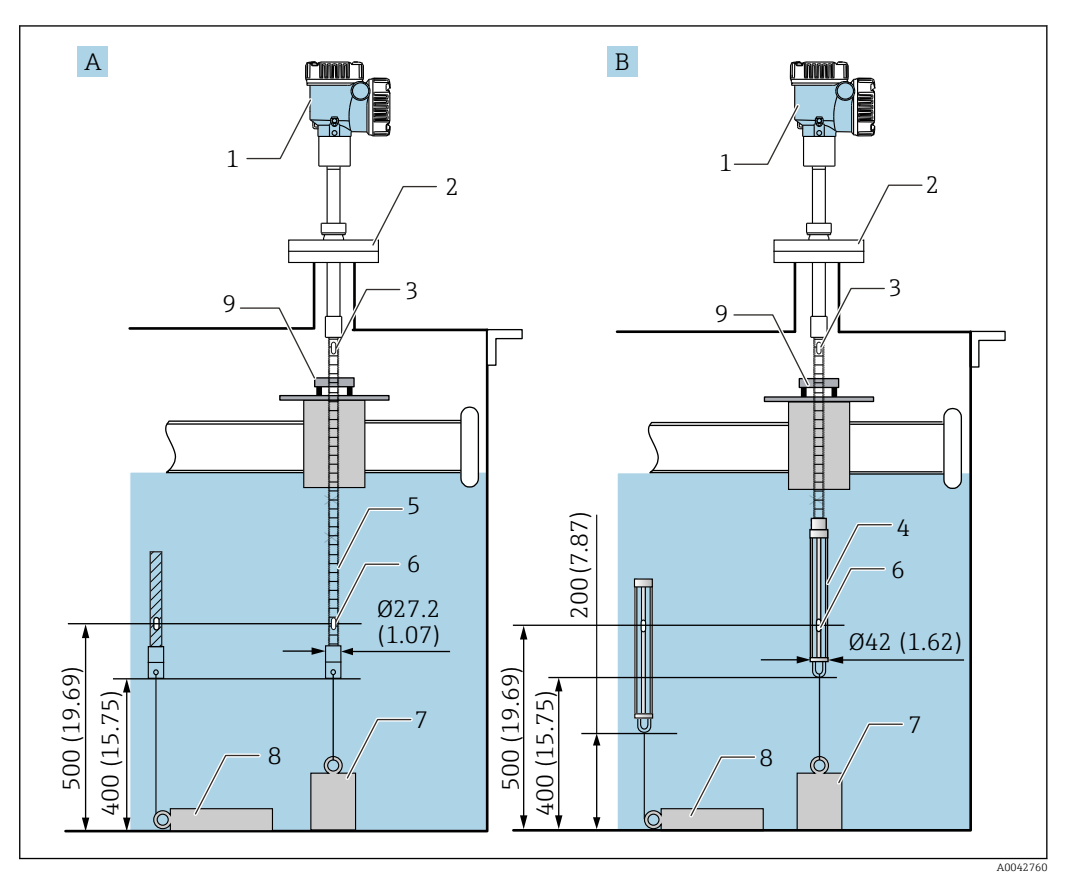

🗷 32 Guide ring and anchor weight method. Unit of measurement mm (in)

- A Without WB probe
- B With WB probe
- 1 Converter (electrical compartment)
- 2 Flange
- 3 Top element
- 4 WB probe
- 5 Temperature probe
- 6 Element No.1 (lowest element)
- 7 Anchor weight (high profile)
- 8 Anchor weight (low profile)
- 9 Guide ring (not supplied, see NOTE.)

Guide ring must be prepared by a customer or contact your Endress +Hauser Sales Center for further information.

#### **A**CAUTION

#### Installation of an anchor weight

Using an anchor weight that is heavier than 6 kg (13.23 lb) may cause internal damage to the temperature probe.

 Ensure that the anchor weight is stable at the bottom of the tank. When installing NMT81 with a suspended anchor weight, use an anchor weight that weighs 6 kg (13.23 lb) or less.

# 5.14 Mounting NMT81 on a pressurized tank

In a pressurized tank, a protective pipe or a thermowell without any holes, slits, nor an open end must be installed in order to protect the probes from pressure.

To prevent damage to temperature probe and WB probe, ensure that they do not touch anything during insertion through the installation nozzle.

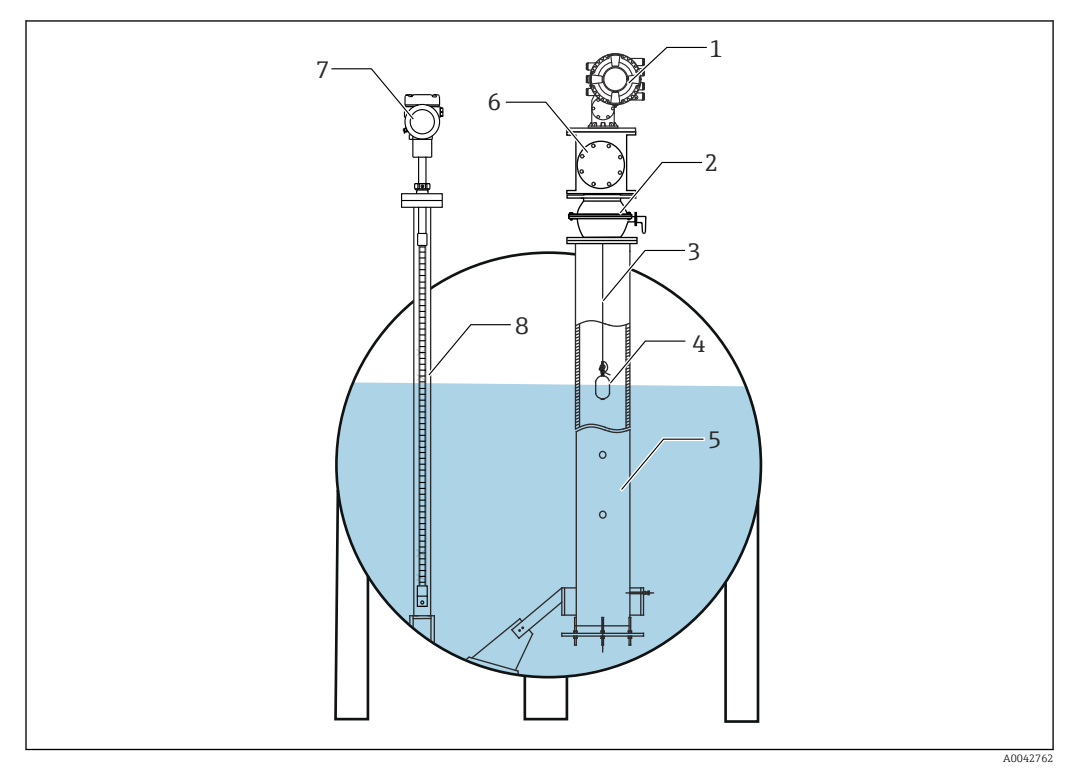

■ 33 Thermowell for a pressurized tank

- 1 NMS8x/NMS5
- 2 Ball valve
- 3 Measuring wire
- 4 Displacer
- 5 Stilling well
- 6 Maintenance chamber
- 7 NMT81
- 8 Thermowell

If the pressure inside a tank exceeds the pressure limit, install a thermowell with no holes or slits surrounding NMT81 to protect NMT81 from the application (process) pressure. However, NMS8x requires a stilling well with holes and slits.

The thermowell is installed from the top of the tank nozzle. Cover the bottom of the thermowell and weld it to protect the probe from the pressure.

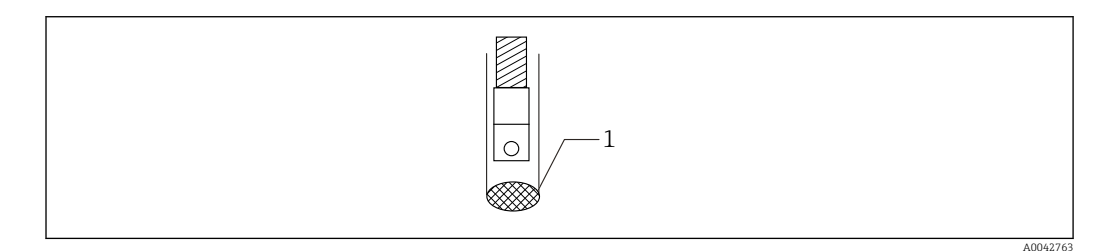

☑ 34 Thermowell welding

1 Welding point

# 6 Electrical connection

# 6.1 NMT81 (Ex ia) intrinsically safe connection

NMT81, which uses intrinsically safe HART communication, must be connected to the device's intrinsically safe terminal. Refer to the intrinsic safety regulations for establishing wiring and field device layout.

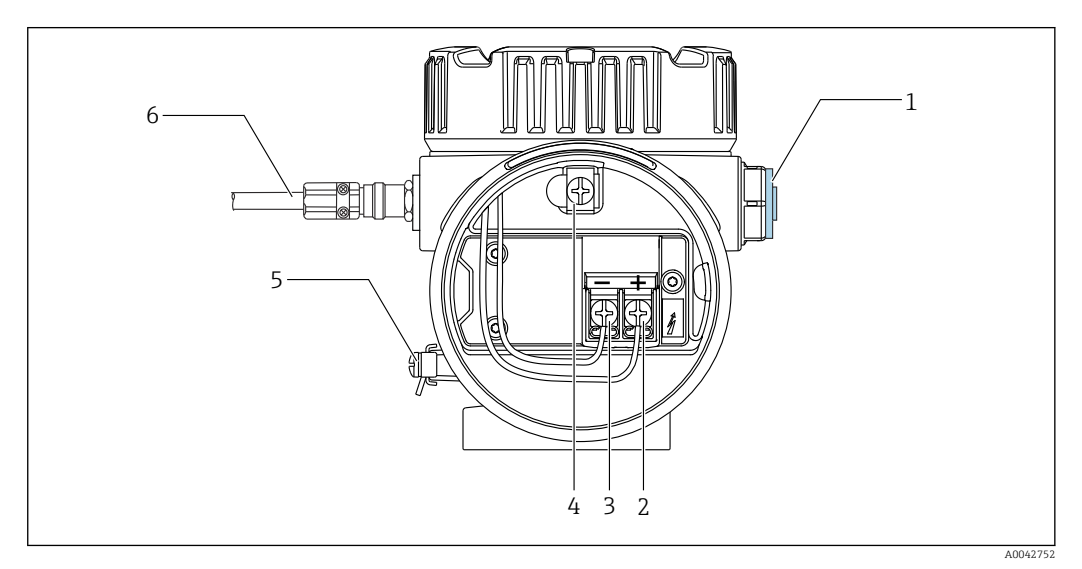

35 NMT81 terminal (ATEX · Ex ia)

- 1 Stopping plug (Non-Ex)
- 2 + terminal (see Information)
- 3 terminal (see Information)
- 4 Internal ground terminal for the cable shield
- 5 External ground terminal
- 6 Shielded twisted pair wire or steel-armored wire
  - Only a metal cable gland may be used. The shielded wire on the HART communication line must be grounded.
    - The plug is also mounted at the side of [6] in the figure above prior to shipping. The material of plug (aluminum or 316L) varies depending on the type of the transmitter housing material.

#### Connection table

| Connection to NRF590 |            | Connection to NM | 185        | Connection to NMS8x/NMR8x/NRF81 <sup>1)</sup> |            |    |
|----------------------|------------|------------------|------------|-----------------------------------------------|------------|----|
|                      | + Terminal | 24, 26, 28       | + Terminal | 24                                            | + Terminal | E1 |
|                      | - Terminal | 25, 27, 29       | - Terminal | 25                                            | - Terminal | E2 |

1) If an analog Ex i/IS 4 to 20 mA HART module is installed, NMT81 can be connected to slot B2, B3 or C2, C3.

# 6.2 NMT81 transmitter and element connection

Four-wire common return enables the highest accuracy in the narrowest probe in a limited tank nozzle opening. The wiring diagram shows the configuration as follows.

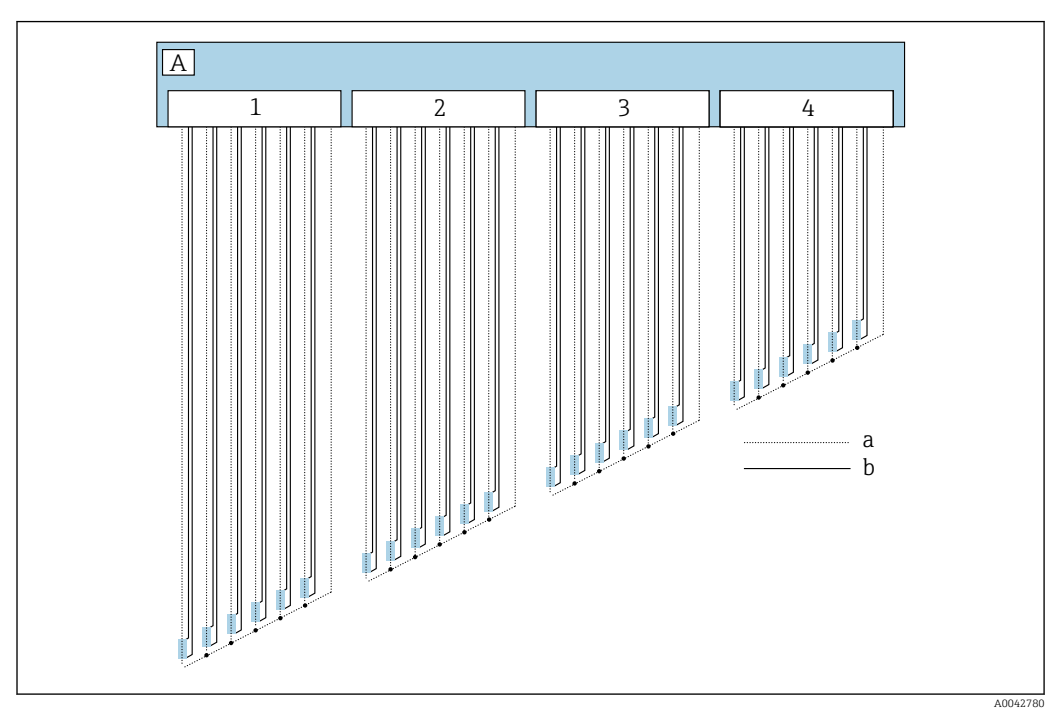

🗷 36 Four-wire connection diagram

- A Sensor unit
- a Current flow
- b Voltage measurement
- 1 Connector 1
- 2 Connector 2
- 3 Connector 3
- 4 Connector 4

# 6.3 NMS8x/NMR8x/NRF81 (Ex d [ia]) intrinsically safe connection

To connect an intrinsically safe NMT81, E1 and E2 are used to connect with NMS8x, NMR8x and NRF81.

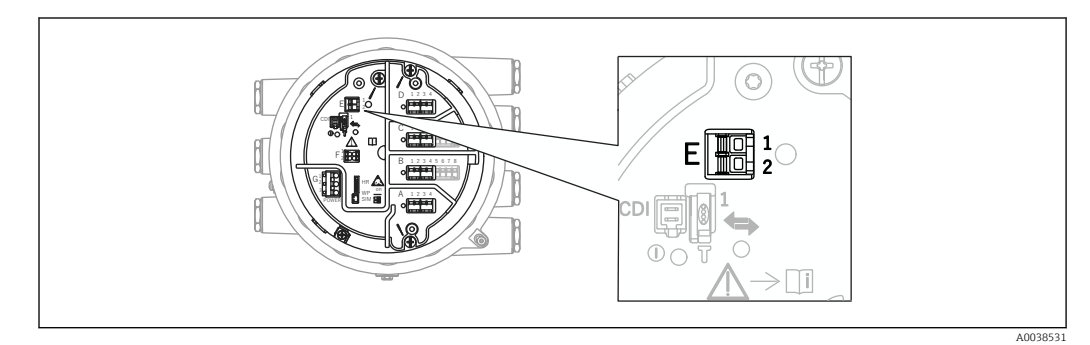

■ 37 NMS8x terminal for NMT81

E1 + terminal

E2 - terminal

# 6.4 NMS5 (Ex d [ia]) intrinsically safe connection

The intrinsically safe NMT81 must be connected to the intrinsically safe HART terminal on NMS5.

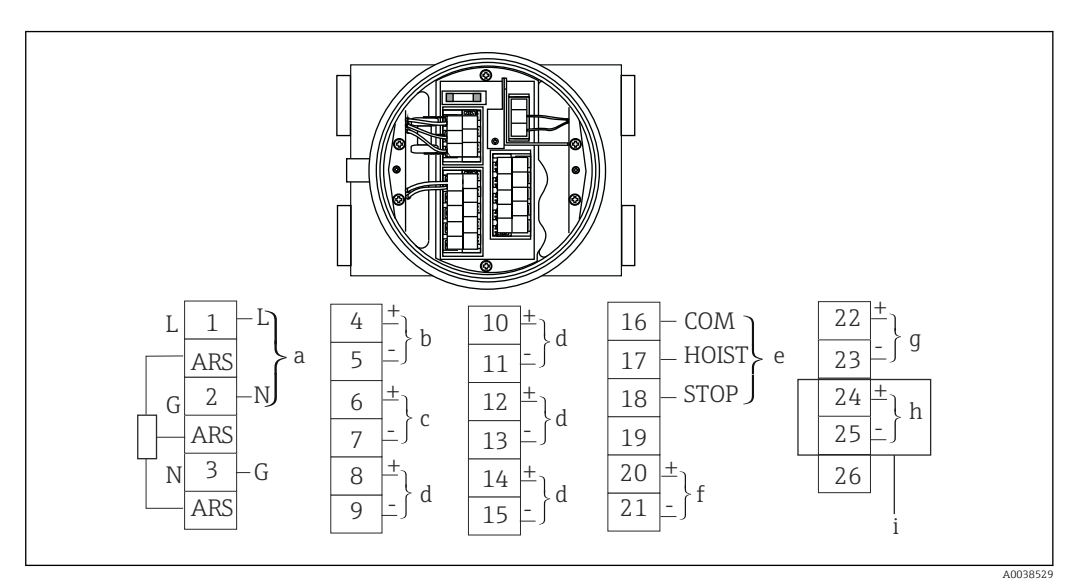

■ 38 NMS5 terminal

- a Power supply
- b Non-intrinsically safe HART communication: NRF, etc.
- c Digital output Modbus, RS485 serial pulse or HART
- d Alarm contact point
- e Operation contact point input
- f 4 to 20 mA channel 1
- g 4 to 20 mA channel 2
- h Intrinsically safe HART i From NMT81 Ex ia
- From NM181 EX 1a

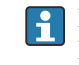

Do not connect NMT81 HART communication cable to terminals 4 and 5 on NMS5/ NMS7. These terminals are designed to connect to Ex d HART communication.

# 6.5 NRF590 terminals

NRF590 has three sets of intrinsically safe local HART terminals.

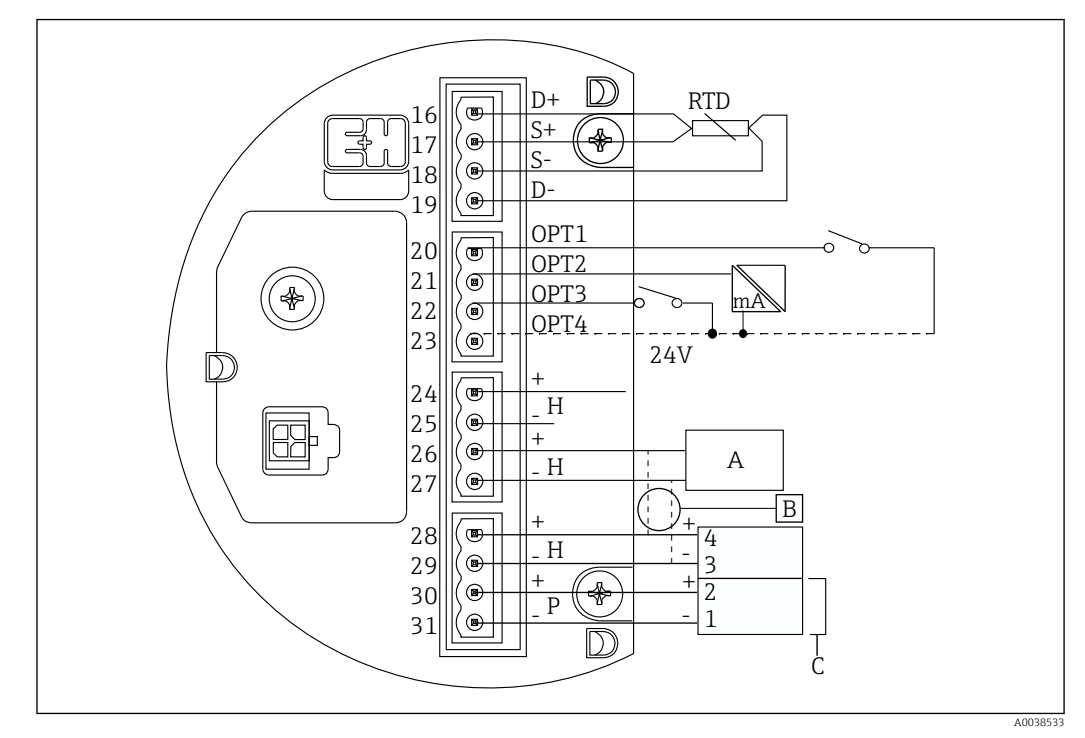

☑ 39 NRF590 (intrinsically safe) terminals

- A HART sensor (mutually connected as a single HART fieldbus loop on the inside)
- B Fieldbus loop
- C Only in Micropilot S series
- A signal HART line cannot be connected from NMT81 to terminals 30 and 31. These terminals are an intrinsically safe 24 V<sub>DC</sub> power supply for the Micropilot S Series (FMR53x, FMR540).

# 6.6 Mechanical connection for converter-only version

#### Preparation of mechanical connection

Check the following items prior to replacing an existing RTD temperature converter.

- Number of elements
- Presence/absence of additional tank bottom and vapor phase spot temperature elements other than average temperature elements
- Lowest element position
- Element interval
- Cable color for each element

Before installing NMT81, bundle all RTD cables from a temperature probe temporarily using a zip tie or a short string so that the cables do not become damaged during the mechanical connection process.

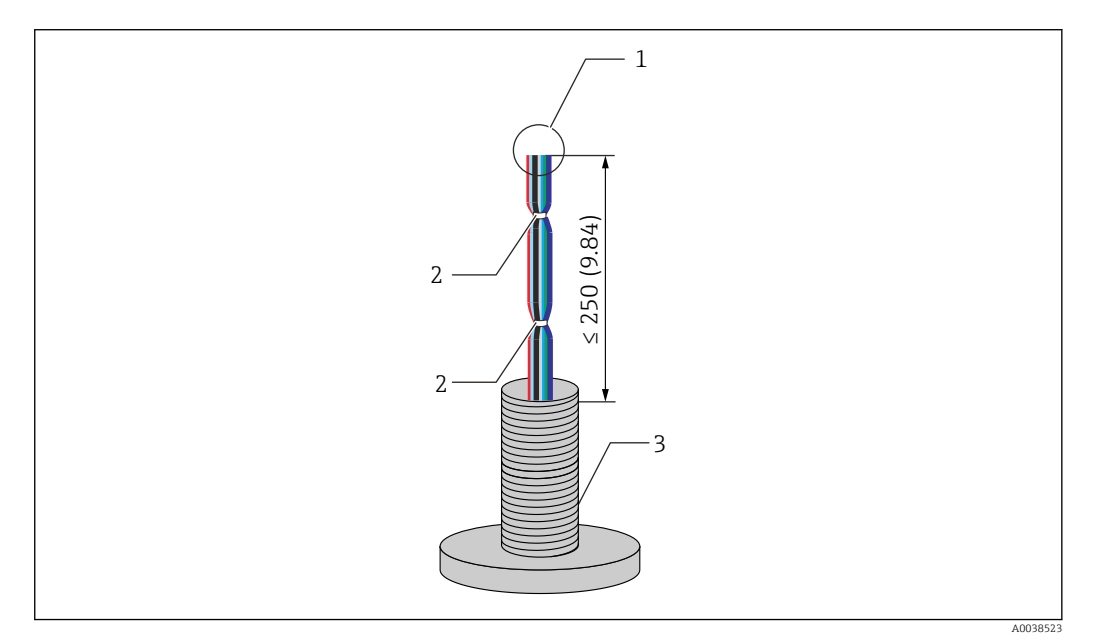

☑ 40 Cable handling

- 1 Cable end
- 2 Cable ties
- 3 Temperature probe

#### Cable handling procedure

1. Cut the ends of the cables so that they are the same length for connecting to NMT81.

- 2. Temporarily tie all the cables together to protect them against damages during the mechanical connection process.
- 3. Maintain at least 250 mm (9.84 in) between the edge of the G3/4 screw connector and the cable ends.

This completes the cable handling procedure.

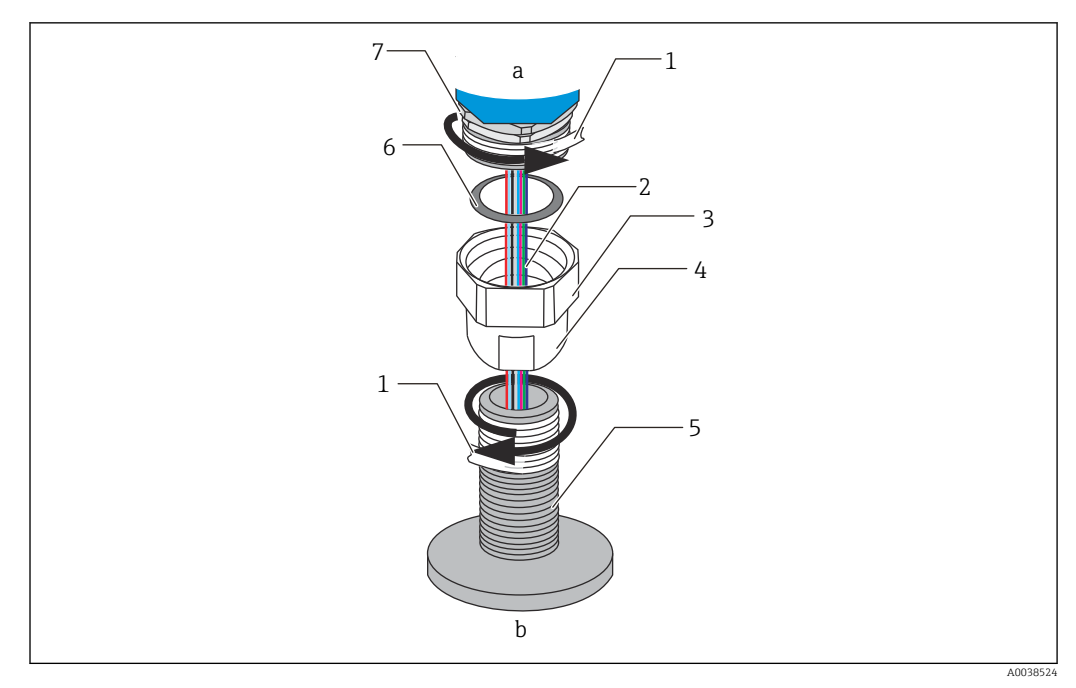

41 Threaded connection

- a NMT81 connection side
- *b Temperature probe connection side (to RTD elements)*
- 1 Sealing tape (not included)
- 2 RTD cables
- 3 Female thread connector
- 4 Union
- 5 Tread connection (temperature probe side)
- 6 Sealing (packing)
- 7 M20 male thread connector

Loosen the G3/4 female thread connector, and place it on the temperature probe and align them to ensure that each thread can be connected smoothly.

#### Threaded connection procedure

- 1. Wrap the G3/4 thread connection with sealing tape.
- 2. Screw on the union to the G3/4 thread connection part and make sure that it is secure.
- 3. Wrap the male thread connector with sealing tape.
- 4. Insert the packing in the union, and install NMT81.
- 5. Tighten the union by hand until it is fully screwed in.
- 6. Remove the cover and confirm that both sides of the cables have enough length to be connected.
- 7. After connecting the cables and adjusting the position of NMT81, tighten the union by hand and then make a 1/8 rotation with a wrench to secure it in place.

This completes the threaded connection procedure.

#### **A**CAUTION

#### Cable handling

This may cause the inside of the cable, where temperature cannot be measured, to malfunction or to become damaged.

• Do not pull the sides of cables or subject them to over-tension during this process.

# 6.7 Wiring connection

#### Procedure for connecting temperature signal cable

A temperature signal cable is connected to the NMT81 input cable with the provided terminal connector.

The temperature elements are divided into four connectors according to the element numbers (see the following figure).

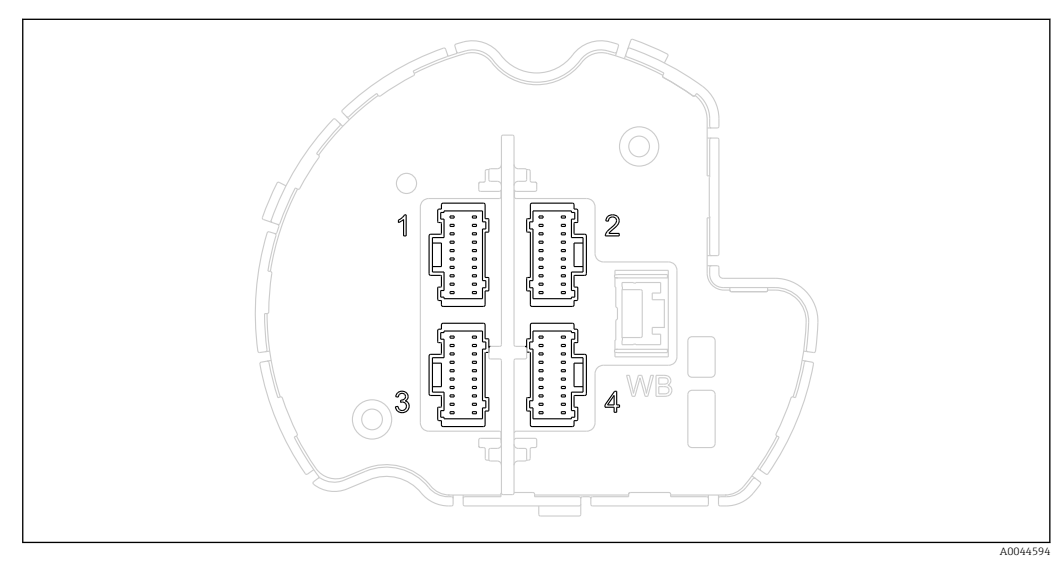

■ 42 Terminal connectors for temperature elements

#### Pin assignment for terminal connectors

| No. | Standard elements              | Redundant elements                              |
|-----|--------------------------------|-------------------------------------------------|
| 1   | Element 1 to 6 + Common wire   | Element 1A, 2A, 3A, 4A, 5A, 6A + common wire    |
| 2   | Element 7 to 12 + Common wire  | Element 7A, 8A, 9A, 10A, 11A, 12A + common wire |
| 3   | Element 13 to 18 + Common wire | Element 1B, 2B, 3B, 4B, 5B, 6B + common wire    |
| 4   | Element 19 to 24 + Common wire | Element 7B, 8B, 9B, 10B, 11B, 12B + common wire |

For each element, there are three colored wires (blue, red and white) and a common wire (black) for each connector.

| No. | Color | Wire size | Description           |
|-----|-------|-----------|-----------------------|
| 1   | Red   | AWG30     | Current source        |
| 2   | Blue  | AWG30     | Voltage sens positive |
| 3   | White | AWG30     | Voltage sens negative |
| 4   | Black | AWG30     | Common return         |

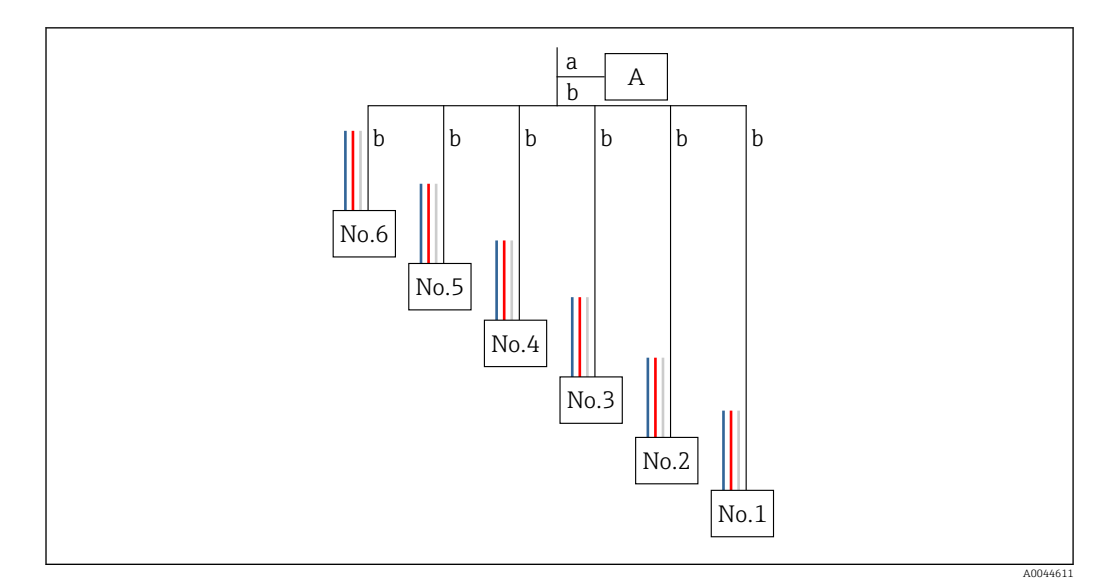

☑ 43 Four-wire structure

- A Terminal connector
- a Wire from NMT81
- *b* Wire from the temperature probe
- 1. Select a pair of wires (blue, red, white, and black).
- 2. Strip off 5 mm (0.2 in)
- 3. Twist both ends together and insert them into the crimp terminal [1]
- 4. Crimp the connected terminal with a crimp tool, a plier, or any other connection tools.

This completes the procedure for connecting temperature signal wires.

If there are special handling requirements for the temperature probe, follow them accordingly.

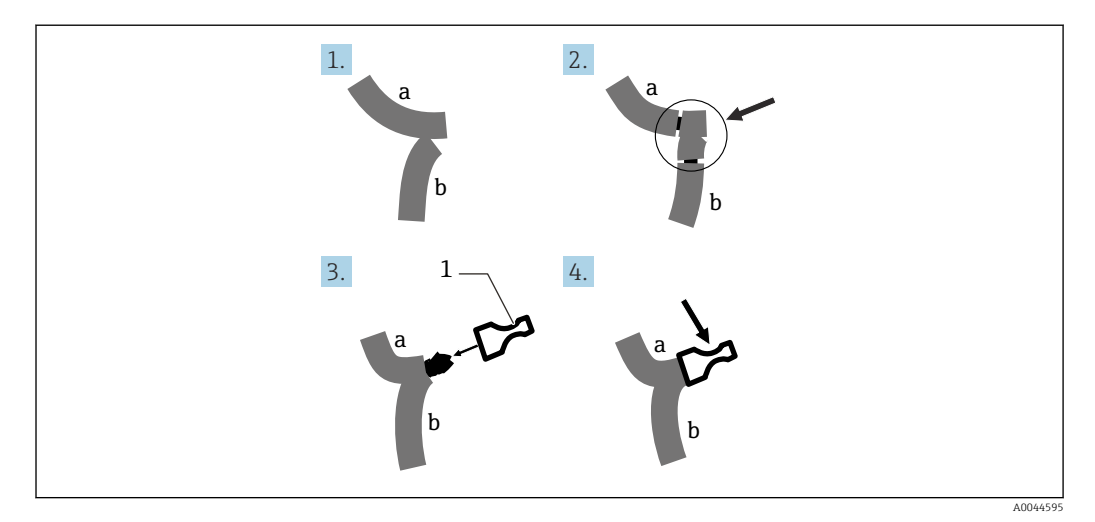

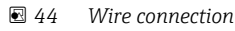

- a Wire from NMT81
- b Wire from the temperature probe
- 1 Crimp terminal

NMT81 uses one common wire per connector. If your temperature probe has additional common wires, combine them into one wire before inserting into the crimp terminal.

# 7 Operability

# 7.1 Overview of the operation options

NMT81 can be operated via:

- Operating keys and DIP switches on the electronic insert
- Operating tool (Endress+Hauser FieldCare/DeviceCare)
- HART Master connecting with devices (NMS8x, NMR8x, NRF8x)

# 7.2 Structure and function of the operating menu

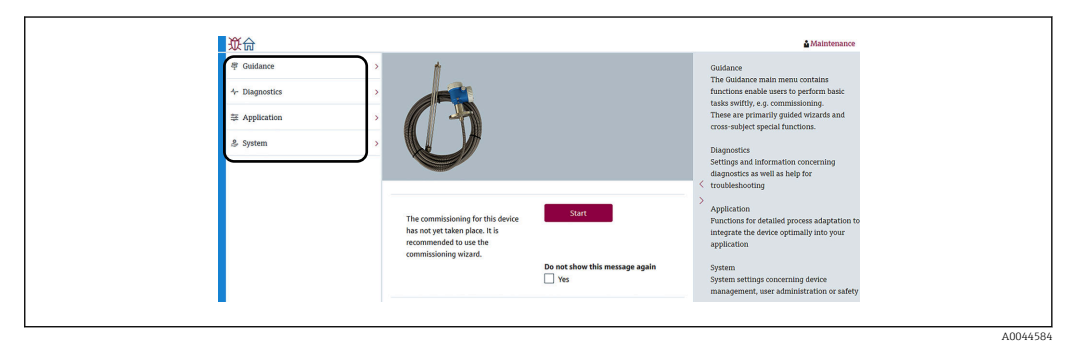

#### 45 Structure view via FieldCare

| Menu                  | Submenu / parameter                        | Meaning                                                                                                    |
|-----------------------|--------------------------------------------|----------------------------------------------------------------------------------------------------|
| Guidance (→ 🖺 68)     | Commissioning ( $\rightarrow \square 65$ ) | Initial settings of the measurement                                                                                                    |
|                       | Calibration                                | Calibration for the sensor electronics unit                                                                                                    |
|                       |                                            | Calibration is set prior to shipping.                                                                                                    |
|                       | Import / Export (→ 🗎 71)                   | <ul> <li>Saves parameters which have been set to PC</li> <li>Reads parameters which have been saved from devices and applies for device settings.</li> <li>Exports the parameters which have been set in the device.</li> </ul> |
|                       | Compare (→ 🗎 73)                           | Compares:                                                                                                    |
|                       |                                            | <ul> <li>offline with online</li> <li>offline with save/restore file</li> <li>online with save/restore file</li> <li>two save/restore files</li> </ul>                                                                          |
| Diagnostics (→ 🗎 102) | Active diagnostics (→ 🗎 103)               | Contains:                                                                                                    |
|                       |                                            | <ul> <li>Active diagnostic message (highest priority diagnostic event)</li> <li>Last rectified diagnostic message</li> <li>Restart (when was the last restart, optional)</li> <li>Overall operating time (lifetime)</li> </ul>  |
|                       | Diagnostic list (→ 🗎 98)                   | Indicates only one error which can be the highest priority.                                                                                                    |
|                       | Event logbook (→ 🗎 102)                    | Records all events occurred in the diagnosis and device operation.                                                                                                    |
|                       | Minimum/maximum values<br>(→ 🗎 104)        | Shows minimum and maximum terminal voltages, electronics temperatures, sensor temperatures.                                                                                                    |

| Menu                                     | Submenu / parameter                              | Meaning                                                                                                    |
|------------------------------------------|--------------------------------------------------|----------------------------------------------------------------------------------------------------|
|                                          | Simulation ( $\rightarrow \square 105$ )         | Used to simulate measured values or output values.                                                                                                    |
|                                          | Diagnostic settings (→ 🗎 105)                    | Permits specific diagnosis settings.<br>Ex-factory to every event a certain<br>diagnostic behavior is allocated.                                                                                           |
|                                          | Sensor diagnostics ( $\rightarrow \square 107$ ) | Indicates:                                                                                                    |
|                                          |                                                  | <ul><li> Open elements/Short elements</li><li> Electronics temperature</li></ul>                                                                                                    |
| Application ( $\rightarrow \square 76$ ) | Measured values ( $\rightarrow \square$ 76)      | Indicates:<br>Measured values from sensors                                                                                                    |
|                                          |                                                  | <ul> <li>Vapor temperature</li> <li>Liquid temperature</li> <li>Product temperature</li> <li>Water temperature (if WB is installed)</li> <li>Water level (if WB is installed)</li> </ul>                   |
|                                          | Measuring Units ( $\rightarrow \square$ 79)      | Set temperature unit and distance unit.                                                                                                    |
|                                          | Sensor (→ 🗎 80)                                  | Contains all parameters required for sensor adjustment.                                                                                                    |
|                                          | HART output ( $\rightarrow \square$ 90)          | Changes:                                                                                                    |
|                                          |                                                  | <ul> <li>System polling address</li> <li>HART short tag</li> <li>Device tag</li> <li>No. of preambles</li> <li>Loop current mode</li> </ul>                                                                |
| System (→ 🗎 92)                          | Device management<br>(→ 🗎 93)                    | Contains the settings of the overall system<br>which are not specific to the measuring<br>path, like measuring point name,<br>configuration counter, define welcome page,<br>reset (e.g. factory settings) |
|                                          | User management (→ 🗎 94)                         | Contains the complete settings of the<br>offered user administration (role-based<br>or/and named user access concept) like<br>administration/set-up of the personal access<br>permissions.                 |
|                                          | Display ( $\rightarrow \square$ 95) (Option)     | Shows:                                                                                                    |
|                                          |                                                  | <ul><li>Value 1, 2, 3, 4 display</li><li>Decimal places 1, 2, 3, 4</li></ul>                                                                                                    |
|                                          | Geolocation ( $\rightarrow \square$ 95)          | Settings and information of the location and may the localization be arranged                                                                                                    |
|                                          | Information ( $\rightarrow \square 91$ )         | Offers users general information concerning<br>the device and versions in a clearly arranged<br>manner.                                                                                                    |
|                                          | Software configuration $(\rightarrow \cong 96)$  | Shows W&M calibration CRC.                                                                                                    |

# 7.3 Operation via HART master connecting with devices

The local display of NMT81 is an option to display measured values, faults and notice messages. The display cannot be used for operation. Operation can be done by the local HART master device (e.g. NMS8x), the remote display (e.g. DKX001). The scope of operation depends on each device. Refer to the respective operating manual for further assistance.

- Establishing the connection between the local HART master devices, remote display, or FieldCare and the NMT81
- Setting via the local HART master devices, remote display, and FieldCare
- Operating via the local HART master devices, remote display, and FieldCare
- Remote display can connect to the HART master devices when the devices are either of NMS8x, NMR8x, and NRF81 however remote display cannot connect directly to the NMT81.

# 7.4 Display of NMT81

The device has an illuminated liquid crystal display (LCD/option) that shows measured values.

The following shows standard view of NMT81 and meanings of icons.

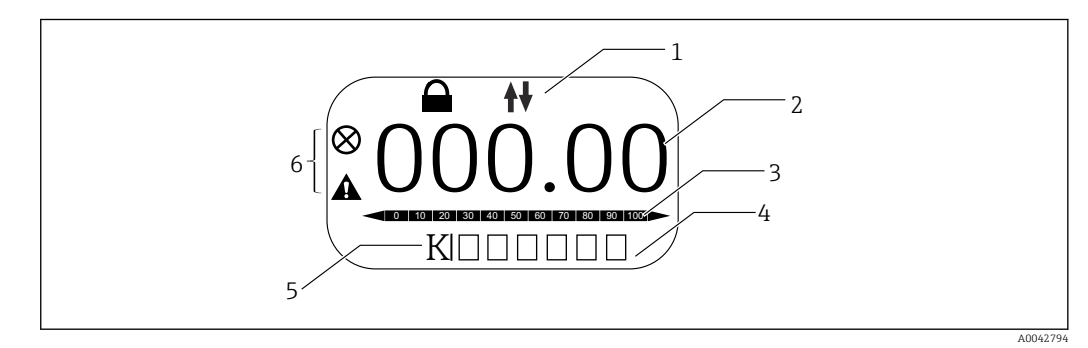

E 46 Standard view

- 1 Status area
- 2 Measured value
- 3 Status area of output value as a percentage (%)(see NOTE.)
- 4 Error number status area
- 5 Measuring unit status area
- 6 Alarm status area

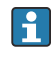

The status area of output value [3] shows measuring value (liquid, product, or water temperature) as a percentage (%) which is selected by PV selector based on the parameters of Temperature Lower Range Value and Temperature Upper Range Value.

(e.g.) When selecting liquid temperature in PV selector, it shows 0 (low range value) if the liquid temperature is -40 °C (-40 °F) and shows 100 (upper range value) if the liquid temperature is 70 °C (158 °F).

Status symbols

| Symbol   | Meaning                                                    |
|----------|------------------------------------------------------------|
| A0042797 | HART communication<br>Flashing when communicating via HART |
| A0042796 | Device locked<br>The device is locked via software         |

| Symbol   | Meaning                                                                                                    |
|----------|----------------------------------------------------------------------------------------------------|
| A0042795 | Status "Alarm"<br>The measurement is interrupted. The output assumes the defined alarm value. A diagnostic message<br>is generated.<br>Display color changes to red. |
| A0042798 | Status "Warning"<br>The device continues measuring. A diagnostic message is generated.                                                                               |

# 7.5 Operating keys and DIP switches on the electronic insert

The main unit has several connectors and switches to change the device settings.

Unscrew the housing cover and remove the display (option). The electrical module is located under the display.

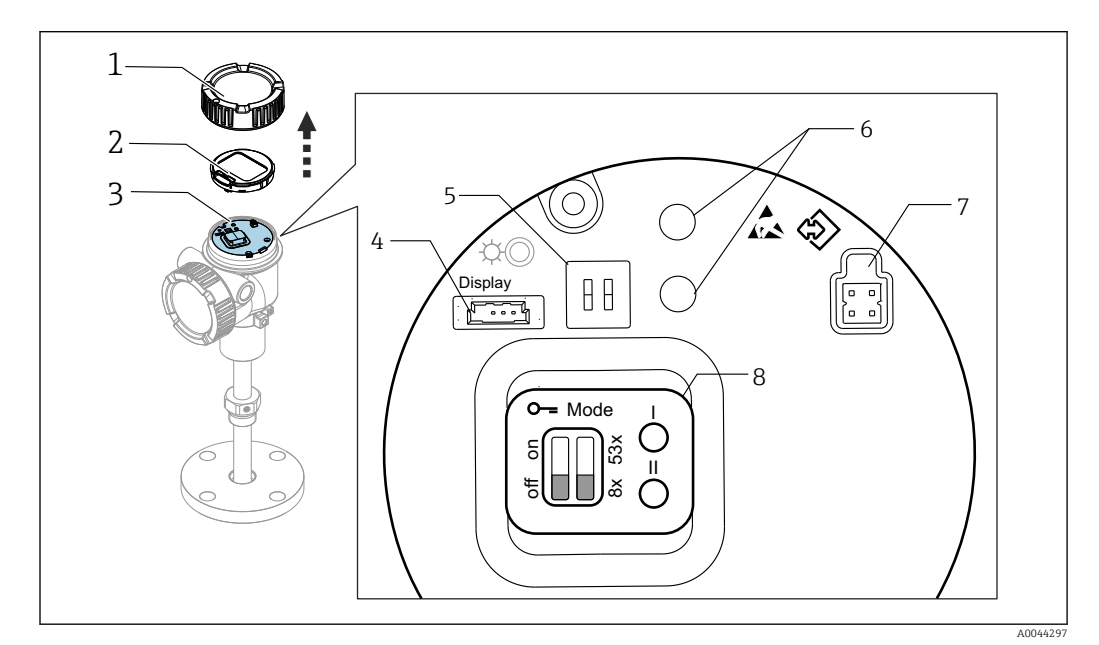

🗟 47 Electrical module

- 1 Housing cover
- 2 Display (option)
- 3 Main unit
- 4 Display connector
- 5 DIP switches
- 6 Operating keys
- 7 FieldCare connector
- 8 Label for the explanation of the connectors and switches respectively

The No.8 shown above just shows the locations and the functions of each switch and connector. The physical connectors and switches are No.4 to 7.

| Descriptions | of | connectors | and | switches |
|--------------|----|------------|-----|----------|
|--------------|----|------------|-----|----------|

| Connector or switch                          | Description                                                                                                    |
|----------------------------------------------|----------------------------------------------------------------------------------------------------|
| Connector for display                        | The display is an option.                                                                                      |
| Connector for FieldCare                      | CDI port for FieldCare connection by Commubox FXA291<br><b>I</b> FXA195 can be used when connecting HART line. |
| DIP switches (left): Write protection switch | Parameter write access can be locked by a hardware switch.                                                     |

Endress+Hauser

| Connector or switch                                | Description                                                                                                    |
|----------------------------------------------------|----------------------------------------------------------------------------------------------------|
| DIP switches (right): Compatibility mode of NMT53x | ON: NMT53x compatibility mode<br>OFF: NMT81 mode<br>Default setting: OFF                                                                          |
| Operating keys                                     | <ul> <li>For factory reset</li> <li>For unit (mm, inches, Celsius, Fahrenheit) setting</li> <li>For increment/decrement of level value</li> </ul> |

#### 7.5.1 Hardware locking or unlocking

The parameter write access can be locked by the DIP switch (left) on the electronic insert.

In this locking state, all parameters are read only and the key symbol B appears on the local display.

If operation is locked by means of the DIP switch, the operation is only unlocked again by means of DIP switch.

1. Unscrew the housing cover.

2. Set the write protection switch (left) into the desired position.

← ON: operating menu is locked; OFF: operating menu is unlocked.

3. Put the display module onto the connection compartment, screw the cover closed.

This completes the write protection on/off procedure.

#### Indication of the locking state

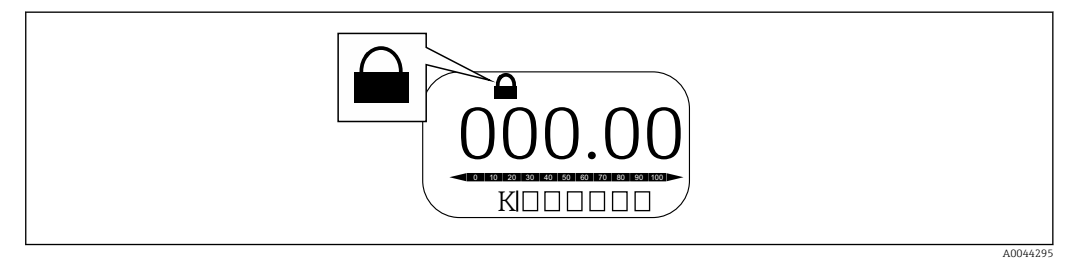

Write protection symbol in the header of the display

Write protection via locking switch is indicated as follows:

- Locking status = Hardware locked
- Appears in the header of the display.

#### 7.5.2 Factory reset key

Press and hold the both operating keys simultaneously for twelve seconds. All settings return to the factory default values.

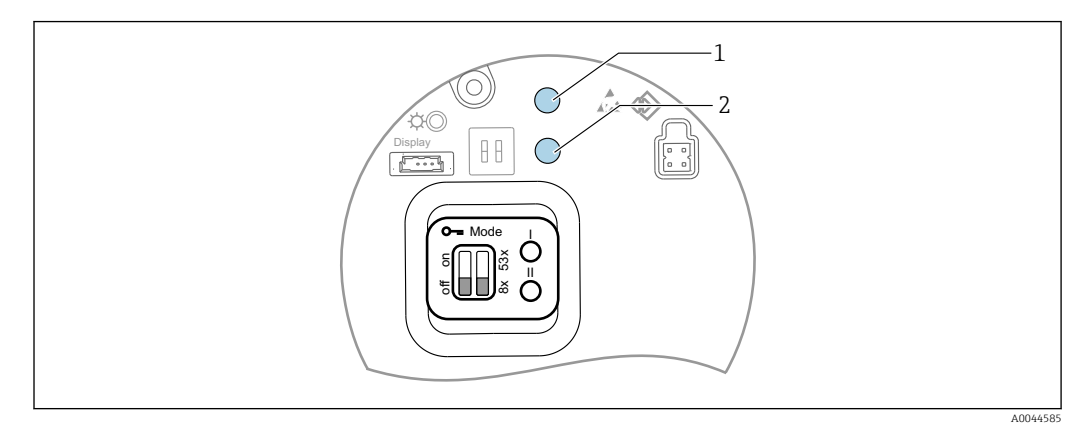

E 49 Factory reset

1 Key I

2 Key II

#### 7.5.3 Unit setting (metric (mm) and Celsius (°C))

The display must be connected to the device. This action automatically sets all values to metric (mm) unit.

#### 1 () 2 88 ( O- Mode Ò

#### Setting level value (a) to unit Metric (mm) procedure

■ 50 Level setting

- End of probe to zero distance а
- 1 Key I
- 2 Key II

1. Press and hold the I key [1] for 3 seconds.

- ← All digits on the display are blinking. The metric unit (mm) is displayed.
- 2. Push the I key to increase the value of level or the II key [2] to decrease the value of level.
  - └ When the value is increased 1 mm, the height of liquid level will move in a negative direction.
- 3. Press and hold the key for 2 seconds or more.
  - └ This will start automatic increase or decrease mode.
- 4. Hold down the key until the desired value is shown.

- 5. Press and hold both the I and II keys simultaneously for 3 seconds or more to complete the adjustment.
  - If there is no operation for more than 30 seconds, the adjustment mode will end automatically, and the actual value will be saved.

This completes setting procedure.

#### 7.5.4 Unit Setting (inch (in) and Fahrenheit (°F))

The display must be connected to the device. This action automatically sets all values to inch (in) unit.

#### Setting level value (a) to unit Inch (in) Fahrenheit (°F) and procedure

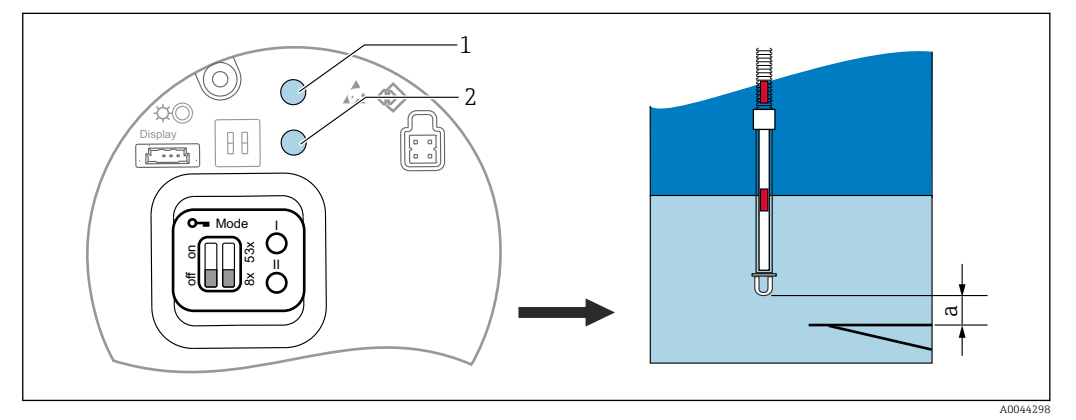

■ 51 Level setting

- a End of probe to zero distance
- 1 Key I
- 2 Key II

1. Press and hold II key [2] for 3 seconds.

- ← All digits on the display are blinking. The inch unit (in) is displayed.
- 2. Push the I key to increase the value of level or the II key [2] to decrease the value of level.
  - ↓ When the value is increased 0.05 in, the height of liquid level will move in a negative direction.
- 3. Press and hold the key for 2 seconds or more.
  - └ This will start automatic increase or decrease mode.
- 4. Hold down the key until the desired value is shown.
- 5. Press and hold both the I and II keys simultaneously for 3 seconds or more to complete the adjustment.
  - └ If there is no operation for more than 30 seconds, the adjustment mode will end automatically, and the actual value will be saved.

This completes setting procedure.

## 7.6 Configuring NMT81 with NMS5/NMS7/NRF590

- Before connecting the NMT81 device physically to NMS5/NMS7/NRF590, make sure that the compatibility mode is switched on. This ensures that the HART master will recognize the device. Operation of NMT81 in compatibility mode is limited.
- NRF590: Connect the loop-powered local HART communication cable from NRF590 (intrinsically safe side compartment) to NMT81. NRF590 has been designed to recognize NMT81 as a specific Endress +Hauser local HART device.
- NMS5/NMS7: HART master of the NMS5 and NMS7 is designed to recognize NMT81 as HART device. Terminals 24 and 25 of NMS5/NMS7 and NMT81 are connected with a local HART cable.

## 7.6.1 HART scanner of NRF590

Once NMT81 and NRF590 have been wired together, all HART devices will be scanned automatically when NRF590 is turned on, however not all NRF590 are fully compatible for recognizing NMT81. Contact your Endress +Hauser Sales Center for information on NRF590 software and hardware version compatibility.

### 7.6.2 Parameters of NMS5/NMS7/NRF590

The configuration of NMT81 parameters displayed on devices depends on the installed software and hardware versions of their devices. For further assistance, contact your Endress +Hauser Sales Center.

# 7.7 Configuring NMT81 with NMS8x/NMR8x/NRF81

HART master of the NMS8x, NMR8x and NRF81 is designed to recognize NMT81 as HART device. Terminals E1 and E2 of NMR8x, NRF81 and NMS8x are connected to NMT81 with a local HART cable.

### 7.7.1 Preparation for configuring NMS8x/NMR8x/NRF81

#### Setting procedure

This procedure is only available for the DTM corresponding to FW 1.05 or later.

- 1. Make sure that the DIP switches turn OFF.
- 2. Expert  $\rightarrow$  Input/output  $\rightarrow$  HART devices  $\rightarrow$  HART Device(s)  $\rightarrow$  NMT device config
- 3. Select Yes for Configure Device?
- **4.** Enter the distance between the end of water bottom probe and the 0 mm level point (reference datum plate) in the tank.

This completes the setting procedure.

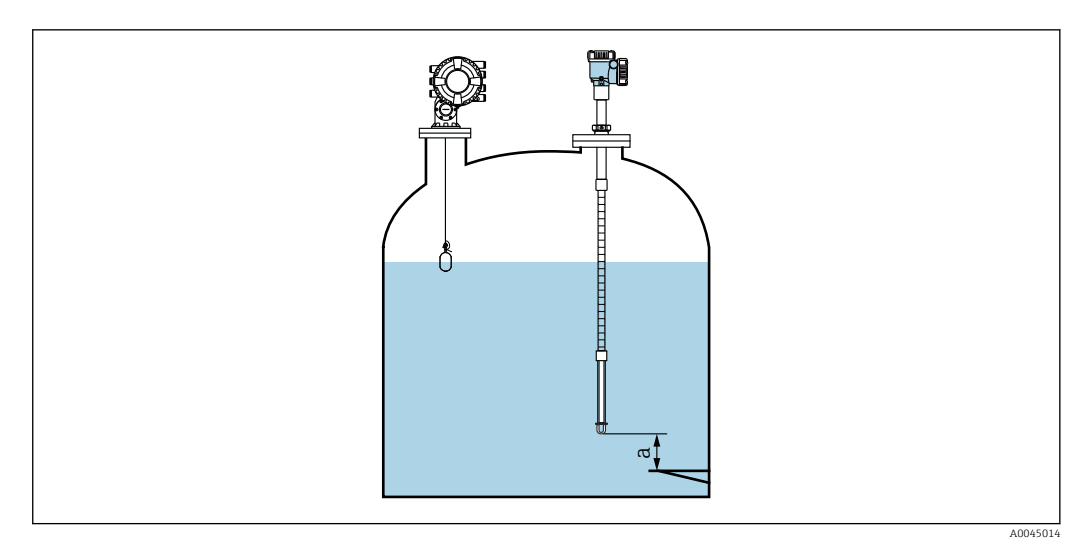

☑ 52 Position of the bottom-point temperature element

a distance between the end of water bottom probe and the 0 mm level point (reference datum plate)

The position of "a" in the figure varies depending on customer's specifications, however this can be configured if necessary.

#### Liquid temperature

| Item                   | Details                                                       |
|------------------------|---------------------------------------------------------------|
| Navigation             |                                                               |
| Description            | Shows the average or spot temperature of the measured liquid. |
| Additional information | Read access: Operator                                         |
|                        | Write access: -                                               |

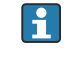

When obtaining data of Liquid temperature via NMT81:

Navigate to: Setup  $\rightarrow$  Advanced setup  $\rightarrow$  Application  $\rightarrow$  Tank configuration  $\rightarrow$  Temperature  $\rightarrow$  Liquid temp source

Set the source to HART device (NMT81).

#### NMT element values

| Item                   | Details                                                |  |
|------------------------|--------------------------------------------------------|--|
| Navigation             | $ \begin{tabular}{lllllllllllllllllllllllllllllllllll$ |  |
| Description            | Displays the NMT element temperature.                  |  |
| Additional information | Read access: Operator                                  |  |
|                        | Write access: -                                        |  |

#### Level source

| Item        | Details                                               |
|-------------|-------------------------------------------------------|
| Navigation  | $\begin{tabular}{lllllllllllllllllllllllllllllllllll$ |
| Description | Defines the source of the level value.                |
| Selection   | No input value                                        |
|             | HART device 1 15 level                                |
|             | Level SR (see Note)                                   |

| Item                   | Details                         |
|------------------------|---------------------------------|
|                        | Level (see Note)                |
|                        | Displacer position (see Note)   |
|                        | AIO B1-3 value (see Note)       |
|                        | AIO C1-3 value (see Note)       |
|                        | AIP B4-8 value (see Note)       |
|                        | AIP C4-8 value (see Note)       |
| Factory setting        | Dependent on the device version |
| Additional information | Read access: Operator           |
|                        | Write access: Maintenance       |

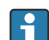

# Yisibility depends on order options or device settings

#### Water level source

| Item                   | Details                                                |
|------------------------|--------------------------------------------------------|
| Navigation             | $ \begin{tabular}{lllllllllllllllllllllllllllllllllll$ |
| Description            | Defines the source of the bottom water level.          |
| Selection              | Manual value                                           |
|                        | HART device 1 15 level                                 |
|                        | AIO B1-3 value                                         |
|                        | AIO C1-3 value                                         |
|                        | AIP B4-8 value                                         |
|                        | AIP C4-8 value                                         |
| Factory setting        | The setting is different depending on the device.      |
| Additional information | Read access: Operator                                  |
|                        | Write access: Maintenance                              |

**i** 

The display will be different depending on the selected options and equipment settings.

#### 7.7.2 NMT81 configuration via NMS8x/NMR8x/NRF81

The following configuration is NMT81-related parameters. For details on the operation of NMS8x, NMR8x and NRF81, see their respective operating instructions.

□ The following parameters can be checked from the display accessed through the Main Menu: Expert → Input/output → HART devices → HART Device(s) → NMT device config [MenuName].

Parameter configuration

| NMT device config         |                               |
|---------------------------|-------------------------------|
| Configure Device?         |                               |
| Total no. element         |                               |
| Bottom point              |                               |
| NMT8NoElementInPhase      |                               |
| Water bottom level offset |                               |
| Update water level        |                               |
| Element setup             |                               |
|                           | Select element                |
|                           | Zero adjust                   |
|                           | Element temperature @instance |

#### **Configure Device?**

| Item                   | Details                                                                                       |
|------------------------|-----------------------------------------------------------------------------------------------|
| Navigation             | Expert → Input/output → HART devices → HART Device(s) → NMT device config → Configure Device? |
| Description            | Configures the NMT device.                                                                    |
| Selection              | Yes (Setting can be configured.)                                                              |
|                        | No (No changes in settings. It will be set back to "No" after completion of configuration.)   |
| Factory setting        | No                                                                                            |
| Additional information | Read access: Operator                                                                         |
|                        | Write access: Maintenance                                                                     |

Element position @instance

#### Total no. element

| Item                   | Details                                                                                       |  |
|------------------------|-----------------------------------------------------------------------------------------------|--|
| Navigation             | Expert → Input/output → HART devices → HART Device(s) → NMT device config → Total no. element |  |
| Description            | Displays the total number of elements that can be configured.                                 |  |
| Additional information | Read access: Operator                                                                         |  |
|                        | Write access: -                                                                               |  |

#### Bottom point

| Item                   | Details                                                                                                    |
|------------------------|----------------------------------------------------------------------------------------------------|
| Navigation             | $ \fbox{ Figure 1} Expert \rightarrow Input/output \rightarrow HART devices \rightarrow HART Device(s) \rightarrow NMT device config \rightarrow Bottom point $ |
| Description            | Displays the bottom-point temperature element.                                                                                                    |
| Input unit             | Numerical value (mm)                                                                                                    |
| Factory setting        | -                                                                                                    |
| Additional information | Read access: Operator                                                                                                    |
|                        | Write access: Maintenance                                                                                                    |

#### NMT8NoElementInPhase

| Item                   | Details                                                                                                    |
|------------------------|----------------------------------------------------------------------------------------------------|
| Navigation             | $\label{eq:constraint} \fbox{Prior}{$$$ Expert $$ > Input/output $$ > HART devices $$ > HART Device(s) $$ > NMT device $$ config $$ > NMT8NoElementInPhase $$$$ |
| Description            | Alarm setting for detecting the situation when the none of elements are positioned in either of vapor, product, nor water phase.                                |
| Factory setting        | Logbook entry only                                                                                                    |
| Additional information | Read access: Operator                                                                                                    |
|                        | Write access: Maintenance                                                                                                    |

#### Water bottom level offset

| Item                   | Details                                                                                                    |
|------------------------|----------------------------------------------------------------------------------------------------|
| Navigation             | $\textcircled{B} \fbox{Expert} \rightarrow \texttt{Input/output} \rightarrow \texttt{HART} \texttt{ devices} \rightarrow \texttt{HART} \texttt{ Device(s)} \rightarrow \texttt{NMT} \texttt{ device} \\ \texttt{config} \rightarrow \texttt{Water} \texttt{ bottom} \texttt{ level offset} \\ \end{gathered}$ |
| Description            | Enter an offset to adjust the output value of the water bottom probe.                                                                                                    |
| Factory setting        | 0                                                                                                    |
| Additional information | Read access: Operator                                                                                                    |
|                        | Write access: Maintenance                                                                                                    |

#### Update water level

| Item                   | Details                                                                                                    |
|------------------------|----------------------------------------------------------------------------------------------------|
| Navigation             | $\textcircled{B} \boxminus \text{Expert} \rightarrow \text{Input/output} \rightarrow \text{HART devices} \rightarrow \text{HART Device(s)} \rightarrow \text{NMT device config} \rightarrow \text{Update water level}$ |
| Description            | Determines whether or not the measured value of the water level via NMS8 is reflected to NMT81.                                                                                                    |
|                        | <ul><li>Enable</li><li>Disable (when installing WB)</li></ul>                                                                                                    |
| Factory setting        | Disable                                                                                                    |
| Additional information | Read access: Operator                                                                                                    |
|                        | Write access: Maintenance                                                                                                    |

#### Select element

| Item                   | Details                                                                                                    |
|------------------------|----------------------------------------------------------------------------------------------------|
| Navigation             | Figure Structure Structure St |
| Description            | The element to be configured is manually selected.                                                                                                    |
| Input unit             | 1-24                                                                                                    |
| Factory setting        | 1                                                                                                    |
| Additional information | Read access: Operator                                                                                                    |
|                        | Write access: Maintenance                                                                                                    |

## Zero adjust

| Item                   | Details                                                                                                 |
|------------------------|----------------------------------------------------------------------------------------------------|
| Navigation             | Expert → Input/output → HART devices → HART Device(s) → NMT device config → Element setup → Zero adjust |
| Description            | Adjusts the offset of the selected element.                                                             |
| Input unit             | Numerical value                                                                                         |
| Factory setting        | 0 (None)                                                                                                |
| Additional information | Read access: Operator                                                                                   |
|                        | Write access: Service                                                                                   |

## Element temperature 1 to 24

| Item                   | Details                                                                                                    |
|------------------------|----------------------------------------------------------------------------------------------------|
| Navigation             | Expert → Input/output → HART devices → HART Device(s) → NMT device config → Element setup → Element temperature 1 to 24 |
| Description            | Displays the element temperature.                                                                                       |
| Additional information | Read access: Operator                                                                                                   |
|                        | Write access: -                                                                                                    |

#### Element 1 to 24 position

| Item                   | Details                                                                                                    |
|------------------------|----------------------------------------------------------------------------------------------------|
| Navigation             | Expert → Input/output → HART devices → HART Device(s) → NMT device config → Element setup → Element 1 to 24 position |
| Description            | Adjusts the element position.                                                                                        |
| Input unit             | Numerical value                                                                                                    |
| Factory setting        | -                                                                                                    |
| Additional information | Read access: Operator                                                                                                |
|                        | Write access: Service                                                                                                |

# 7.8 Access to the operating menu via the operating tool

Accessing to the operating menu, there is one possibility:

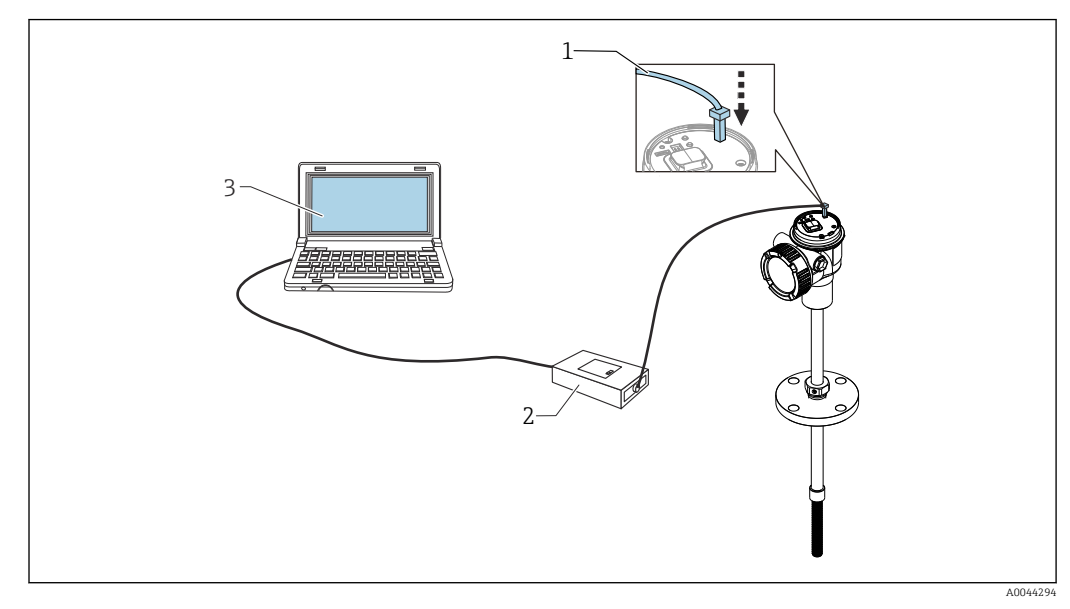

☑ 53 Operation via service interface

- 1 Service interface (CDI = Endress+Hauser Common Data Interface)
- 2 Commubox FXA291, FXA195 (HART model)
- 3 Computer with "FieldCare" operating tool and "CDI Communication FXA291" or FXA195 (HART model) COM DTM

#### The "Save/Restore" function

After a device configuration has been saved to a computer, save the data to the computer using the Save/Restore function (Navigate to: Guidance  $\rightarrow$  Import / Export  $\rightarrow$  Save / Restore) of FieldCare  $\rightarrow \cong$  71, the device must be restarted by the following setting:

 $\mathsf{System} \to \mathsf{Device} \ \mathsf{management} \to \mathsf{Reset} \ \mathsf{device} \to \mathsf{Restart} \ \mathsf{device}$ 

This ensures correct operation of the device after the restore.

#### 7.8.1 Establishing the connection between FieldCare and the device

- **1.** Make sure that the Prothermo NMT8x DTM is installed and update the DTM catalogue if required.
  - └ The data name might or will be changed or updated at any time. Find similar name via FieldCare.

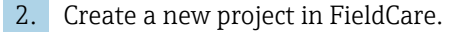

| Manufacturer:                 |                                         |        |                    | Filter                  | Filter Manufacture: Device:                                   |                                |                  |                    | Filter                                       |
|-------------------------------|-----------------------------------------|--------|--------------------|-------------------------|---------------------------------------------------------------|--------------------------------|------------------|--------------------|----------------------------------------------|
| <ul> <li>Device</li> </ul>    | Version                                 | Class  | Manufacturer       | Protocol                |                                                               |                                |                  |                    |                                              |
| CDI Communication FKA291      | V2.09.04 (2017-10-18)                   | Q .    | Endless+Hauser     | CDI                     | A Device                                                      | Version                        | Class            | Manufactures       | Protocol                                     |
| CDI Communication TCP/IP      | V2.09.04 (2017-10-18)                   | Q .    | Endress+Hauser     | CDITCP/P                | Flow Verification DTM HART                                    | V1.06.00 (2017-09-28)          | P fiper          | Endless+Hauser     | HABT                                         |
| CDI Communication US8         | V2.09.04 (2017-10-18)                   | Q .    | Endess+Heater      | CDI US8                 | Internal Prothermo / NMT8x / HART / FW 00.01.22 / Dev.Rev. 01 | V1.43.0.166 (2020-01-08)       | 1 tenpe          | Endress+Hauser     | HART, CDI                                    |
| FE H1 CompOTM                 | V1542(201501-29)                        | W      | Enderraldaurer     | EDT BEI DRUS EF H1      | Internal Prothemic / NMT8x / H4RT / Pw/ 1.00 zz / Dev.Rev. 01 | V1.64.0.299 (2020-10-28)       | leepe            |                    | HABT, COL                                    |
| Bow Communication EVA192/291  | V2 20 00 (2018.01.29)                   |        | Enchessableuner    | 100 1100 000 000 11 111 | Placeholder FieldDevice                                       | V2.01.00 (2003-12-09)          | Q .              | Endness+Hauper     | HART, Prolibus DPAVD, Prolibus DPAV1, FF H1, |
| MART Forest via Mag           | 10.000000000000000000000000000000000000 | 1010   | Endels/index G     | HADT                    | Transparent GatessayDevice                                    | V2.01.00 (2003-12-09)          | Q                | Endess+Hauset.     | HART, Prolibus DP/V0, Prolibus DP/V1, FF H1, |
| IPC E and Photosol EVA192/291 | VI 02 17 (2014 02 21)                   | 85     | Eacherson Marson   | 107                     |                                                               |                                |                  |                    |                                              |
| PCD /D                        | V1.02.17 (2014 02 21)                   |        | Endess+Hauter      | PC DOD                  |                                                               |                                |                  |                    |                                              |
| PLP (headwh) 14010/144231     | V1.01.16 (2014 02-21)                   |        | Endlett+Hauter     | P.C. DOM                |                                                               |                                |                  |                    |                                              |
| Phonism Devi                  | V 2 20 0(121) [2015-12-15]              |        | Soring Industrial. | Promous DP7V1           |                                                               |                                |                  |                    |                                              |
| SFGNetwork                    | V1.10.00.343 [2016-08-12]               | 😻 dmSp | Endress+Hauser     | SFGbior                 |                                                               |                                |                  |                    |                                              |
|                               |                                         |        |                    |                         |                                                               |                                |                  |                    |                                              |
|                               |                                         |        |                    |                         |                                                               |                                |                  |                    |                                              |
|                               |                                         |        |                    |                         |                                                               |                                |                  |                    |                                              |
|                               |                                         |        |                    |                         |                                                               |                                |                  |                    |                                              |
|                               |                                         |        |                    |                         |                                                               |                                |                  |                    |                                              |
|                               |                                         |        |                    |                         |                                                               |                                |                  |                    |                                              |
|                               |                                         |        |                    |                         |                                                               |                                |                  |                    |                                              |
|                               |                                         |        |                    |                         |                                                               |                                |                  |                    |                                              |
|                               |                                         |        |                    |                         |                                                               |                                |                  |                    |                                              |
|                               |                                         |        |                    |                         |                                                               |                                |                  |                    |                                              |
|                               |                                         |        |                    | ,                       | <                                                             |                                |                  |                    |                                              |
|                               |                                         |        |                    |                         | 1                                                             |                                |                  |                    |                                              |
|                               | Device type (DTM) information           |        |                    |                         |                                                               |                                |                  |                    |                                              |
| evice:                        | HART Communication                      |        |                    |                         | Device ty                                                     | e (DTM) information            |                  |                    |                                              |
| lanufacturer:                 | CodeWitghts GnbH                        |        |                    |                         | Device: Internal P                                            | othemic / NMT8k / HART / FW 1. | 30.22 / Dev.Rev. | 01                 |                                              |
| evice ID / SubID:             |                                         |        |                    |                         | Manufacturer: Endress+                                        | lauber                         |                  |                    |                                              |
| lanufacturer ID:              |                                         |        |                    |                         | Device ID / SubID: 195/HA                                     | 1_C3_0101_NMT8k(ld: Device.HA  | _11_C3_0101_N    | MT8x.9d174a6af5/34 | 158/14d0b2339/d9/94)                         |
| ardware revision:             |                                         |        |                    |                         | Manufacturer ID: 17                                           |                                |                  |                    |                                              |
| offware envision              |                                         |        |                    |                         | Hardware revision:                                            |                                |                  |                    |                                              |
| evice revision.               |                                         |        |                    |                         | Software revision: 1                                          |                                |                  |                    |                                              |
| tuble revision                |                                         |        |                    |                         | Device revision: 1                                            |                                |                  |                    |                                              |
| osperio:                      | No                                      |        |                    |                         | Profile revision:                                             |                                |                  |                    |                                              |
|                               | 100                                     |        |                    |                         | Is generic: No                                                |                                |                  |                    |                                              |

Add new devices: HART and CDI Communications of the Prothermo NMT8x.

└→ If the CDI connection is available, it is recommended to install it because connection speed helps the operation of DTM to be smoother.

| Evice name<br>NMTrx     Lockuo attuu<br>① Unlocked     Vapor temperature (73)<br>76.23 T     Water level (76)<br>% 584,6025 mm       Image: Constraint of the second second                                       | Performance<br>NMTRa     Locktog status:<br>in Unlocked     Vapor temperature (73)<br>76.23 F     Water level (76)<br>554.605 mm       Image: Contract of Contract of Contrect of Contract of Contract of Contract of Contract of Co                                                           | Device tag Status<br>NMT8x Ø OK                                                            | <u>s signal</u><br>K        | Liquid temperature (72)<br>76.23 °F | Product temperature (7   | 74)<br>76.23 °F                                                                                         | Endress+Hauser 🖾                                                                                                    |
|----------------------------------------------------------------------------------------------------|----------------------------------------------------------------------------------------------------|--------------------------------------------------------------------------------------------|-----------------------------|-------------------------------------|--------------------------|----------------------------------------------------------------------------------------------------|----------------------------------------------------------------------------------------------------|
| Image: Constraint of the second second se | Couldance      Couldance      Couldance      Couldance      Couldance      The Guidance main menu contains      The Guidance main menu contains      The containsoning for this device      Start      The commissioning wizard.      Start      Commissioning wizard.      The commissioning wizard.      The commissioning wizard.      The commissioning wizard.      The commissioning wizard.      The commissioning wizard.      The commissioning wizard.      Start      The commissioning wizard.      The commissioning wizard.                 | Device name Lockin<br>NMT8x & Uni                                                          | <u>ng status</u><br>nlocked | Vapor temperature (73)<br>76.23 °F  | Water level (76)<br>584. | .6625 mm                                                                                                | ~                                                                                                    |
| Image: Contract of Contract of Contra | Ref       Guidance       Guidance         P Guidance       A         Dagnostics       A         Application       A         System       Diagnostic         System       Diagnostic         The commissioning for this device       Start         As not yet taken place. It is recommended to use the commissioning witard.       Commission of this yet to be the commissioning witard.                                                                                                    | жд                                                                                         |                             | * *                                 |                          |                                                                                                    | * Maintenand                                                                                                    |
|                                                                                                    | The commissioning for this device Start Application<br>has not yet taken place. It is<br>recommended to use the<br>commissioning wizard. Application Application<br>in the second start of the second start of the | ♥ Guidance     >       ↓~ Diagnostics     >       ≦ Application     >       & System     > |                             |                                     |                          | Guidan<br>The Gu<br>functio<br>tasks sr<br>These a<br>cross-s<br>Diagno<br>Setting<br>diagno<br>trouble | ee<br>Idance main menu contains<br>wfthy, e.g. commissioning.<br>ree primarily guided wizards and<br>ubject special functions.<br>stics<br>s and information concerning<br>stics as well as help for<br>shooting |

■ 54 Structure view via FieldCare

#### The "Save/Restore" function

After a device configuration has been saved to a computer, save the data to the computer using the Save/Restore function (Navigate to: Guidance  $\rightarrow$  Import / Export  $\rightarrow$  Save / Restore) of FieldCare  $\rightarrow \square$  71.

# 8 System integration

# 8.1 Overview of the Device Description files (DTM)

To integrate the device via HART into FieldCare, a Device Description file (DTM) according to the following specification is required:

| Manufacturer ID     | 0x11                                              |
|---------------------|---------------------------------------------------|
| Device type (NMT81) | 0xC3                                              |
| HART specification  | 7.0                                               |
| DD files            | For information and files see:<br>www.endress.com |

# 8.2 Measured variables via HART protocol

The following measured values are assigned to the device variables at the factory:

| Device variable                     | Measured value          |
|-------------------------------------|-------------------------|
| Primary variable (PV) <sup>1)</sup> | Liquid temperature      |
|                                     | Product temperature     |
|                                     | Water temperature       |
| Secondary variable (SV)             | Vapor temperature       |
| Tertiary variable (TV)              | Water level             |
| Quaternary variable (QV)            | Liquid temperature      |
|                                     | Product temperature     |
|                                     | Vapor temperature       |
|                                     | Water temperature       |
|                                     | Water level             |
|                                     | Tank level              |
|                                     | Element temperature     |
|                                     | Element resistance      |
|                                     | Electronics temperature |
|                                     | Test resistance         |
|                                     | Terminal voltage        |
|                                     | Measured current        |
|                                     | Percent of range        |
|                                     | Loop current            |

1) The PV is always applied to the current output.

The assignment of the measured values to the device variables can be changed in the following submenu:

Application  $\rightarrow$  HART output  $\rightarrow$  HART output

# 9 Commissioning

# 9.1 Terms related to temperature measurement

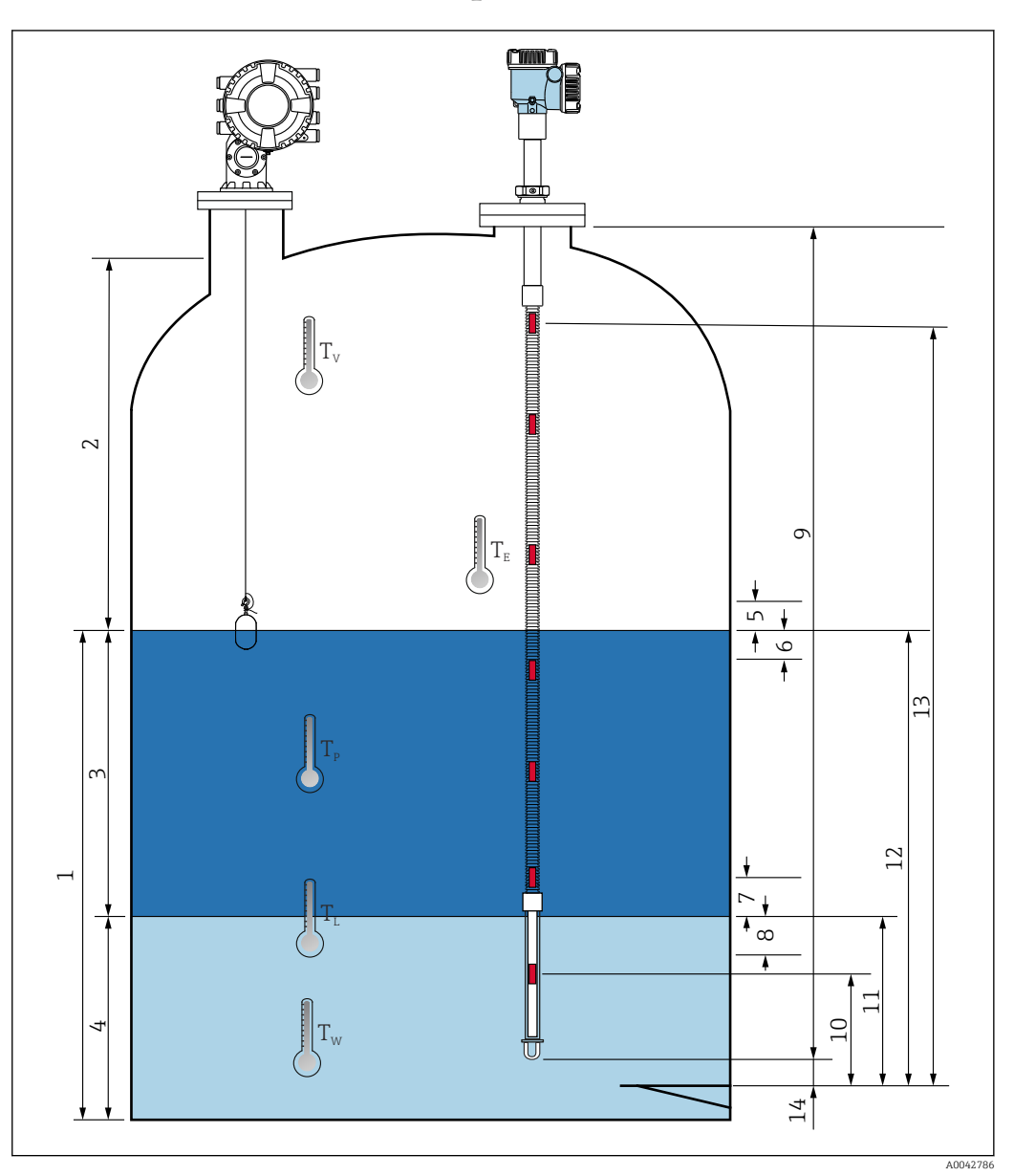

■ 55 Terms concerning NMT81 installation

- 1 Liquid temperature
- 2 Vapor temperature
- 3 Product temperature
- 4 Water temperature
- 5 Minimum height above tank level (uncovered)
- 6 Minimum depth below tank level (covered)
- 7 Minimum height above water level (uncovered)
- 8 Minimum depth below water level (covered)
- 9 Probe length
- 10 1st element position
- 11 Water level
- 12 Tank level
- 13 Element "n" position
- 14 End of probe to zero distance

# 9.2 Initial setting

Depending on NMT81 specification, some of the initial settings described below may not be required.

NMT81 does not have functions for setting display language or setting the real-time clock. The only available display language is English for NMT81.

# 9.3 Initial screen

This section briefly describes the categories of items and their content, and operations. For further details of each description, refer to the following sections.

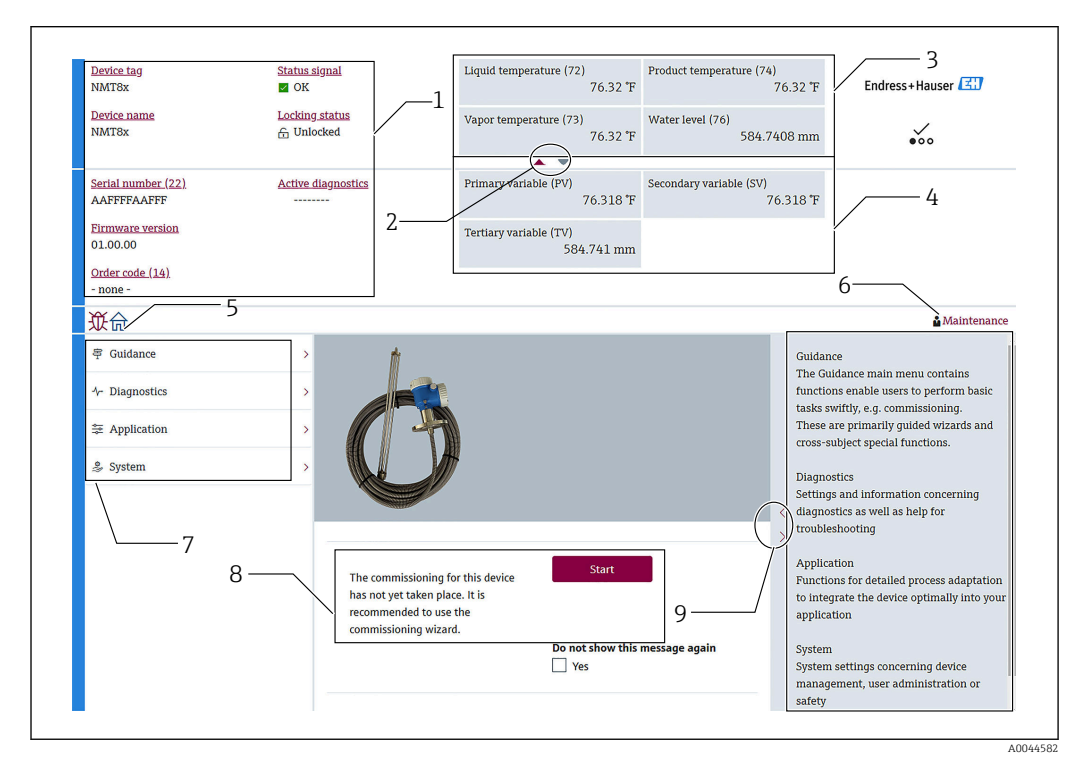

🖻 56 Initial screen via FieldCare

- 1 Device status view area
- 2 Area enlarged view button for upper and lower views
- 3 Upper view area
- 4 Lower view area
- 5 Home button
- 6 Mode view
- 7 Operating menu list
- 8 Setting input area
- 9 Area enlarged view button for descriptions

#### 9.3.1 Upper and lower view areas

The layout of the items in the upper view area [3] and the lower view area [4] can be changed by dragging and dropping the desired items in the display area above.

For the category of (PV) and (QV), the desired items to be displayed in the upper or lower view area can be selected via the "Output settings" part of the commissioning procedure. For the category of (QV), the items are selectable but not displayed on either of the upper or lower view areas. For more details for setting of the upper and lower views, see next article "Commissioning".

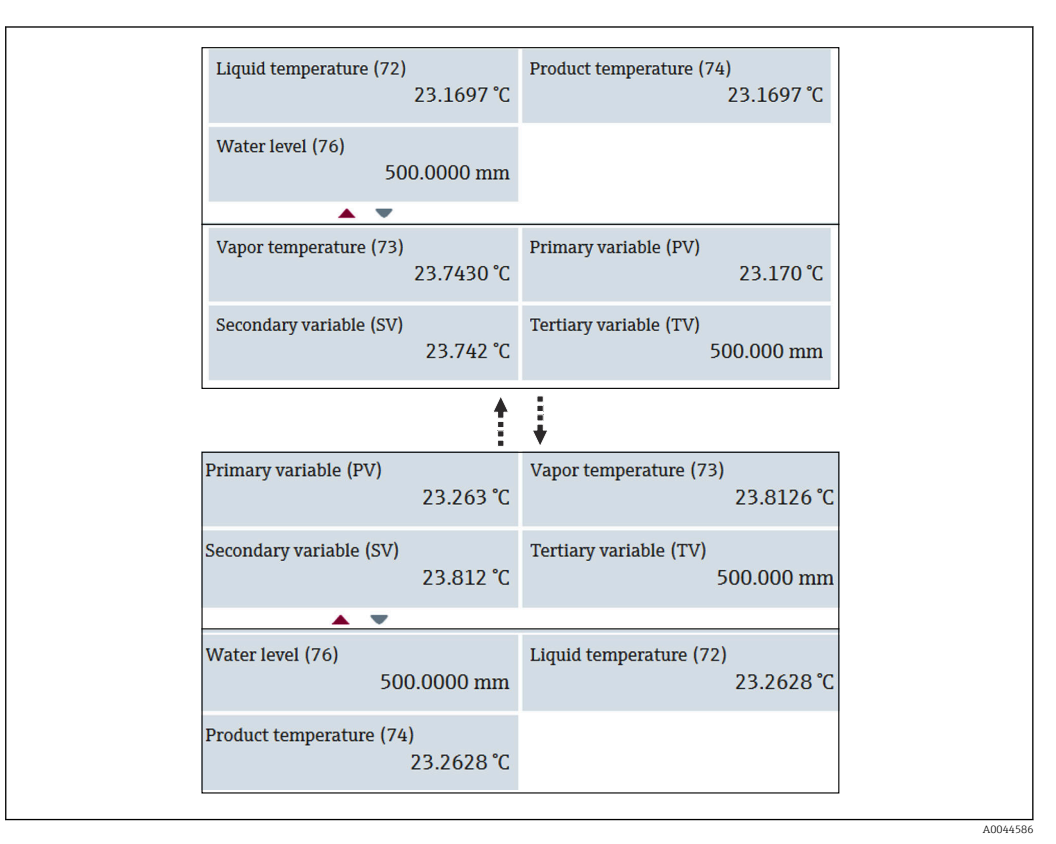

☑ 57 Upper and lower view areas

# 9.4 Guidance

Guidance contains three items: Commissioning, Calibration, and Import / Export; however this section only describes Commissioning and Import / Export. We recommend that calibration be performed by E+H service personnel, and the procedures are therefore not listed in the operating instructions.

#### 9.4.1 Commissioning

Commissioning means to perform the initial settings for measurement. When the DTM is opened for the first time, Commissioning of NMT81 will be required.

#### **Commissioning procedure**

| 2<br>           |     |                                                                                                    |
|-----------------|-----|----------------------------------------------------------------------------------------------------|
| Commissioning   | »   | Commissioning                                                                                                    |
| Calibration     | >>> | Complete this wizard to commission the device. For each parameter, enter                                                                                                    |
| Import / Export |     | the appropriate value or select the appropriate option. NOTE If you exit the<br>wizard before completing all required parameters, the changes you made<br>will be saved. For this reason, the device may be in an undefined state! In<br>this case, a reset to the default settings is recommended. |
|                 |     | Start                                                                                                    |

**1.** Navigate to: Guidance  $\rightarrow$  Commissioning  $\rightarrow$  Start

58 Initial screen of Commissioning

- 1 Home button
- 2 Operation menu: Guidance
- 3 Start button

2. Confirm that the device tag, name and serial number are correct, and select [Next].

| Device tag                 |   |  |
|----------------------------|---|--|
| NMT8x                      | _ |  |
|                            |   |  |
| Device name                |   |  |
| NMT8x                      |   |  |
| Social number (22)         |   |  |
|                            |   |  |
|                            |   |  |
| Extended order code        |   |  |
| Extended order code 1 (25) |   |  |
|                            |   |  |
| Extended order code 2 (26) |   |  |
|                            |   |  |
| Extended order code 3 (27) |   |  |
|                            |   |  |
|                            |   |  |

☑ 59 Device identification screen

**3.** Confirm that the HART short tag, HART date code, HART descriptor are correct, and select [Next].

| HART short tag  |  |        |          |
|-----------------|--|--------|----------|
| SHORTTAG        |  |        |          |
| HART date code  |  |        |          |
| 2009-07-20      |  |        |          |
| HART descriptor |  |        |          |
| NMT8X           |  |        |          |
| HART message    |  |        |          |
| NMT8X           |  |        |          |
| HART address    |  |        |          |
| 2               |  |        |          |
|                 |  |        |          |
|                 |  | Consel | Draviour |

60 Device identification screen 2

╘╺

**4.** Select a unit of the temperature measurement: °C, °F, and K and a unit of the distance: mm, cm, m, in, and ft.

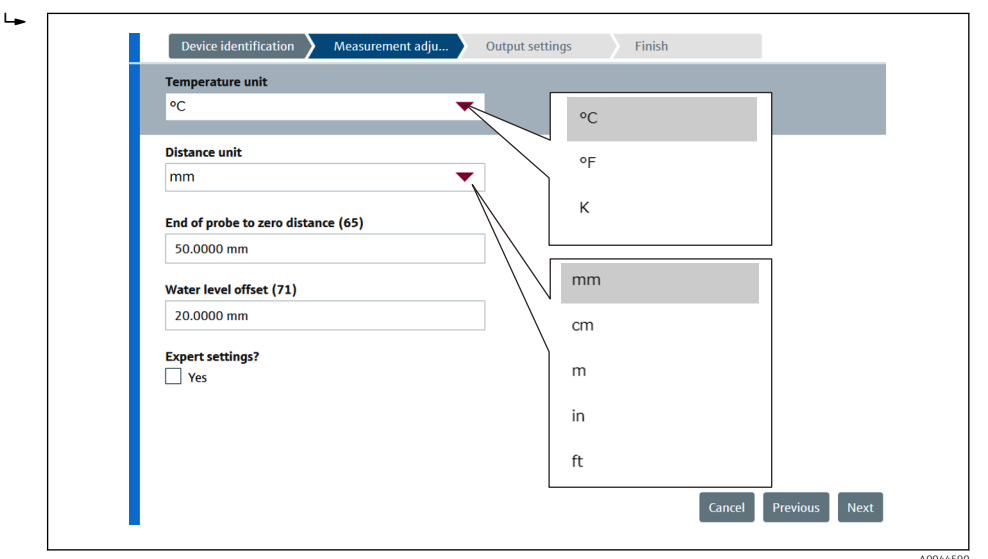

☑ 61 Measurement adjustments screen

If check [Yes] in Expert setting, go to next step and if not, skip the next step.

| <ul> <li>Set the f</li> </ul>                                   |                                    |                                                                                                    |                 |                        |      |     |
|-----------------------------------------------------------------|------------------------------------|----------------------------------------------------------------------------------------------------|-----------------|------------------------|------|-----|
|                                                                 |                                    | Device identification A Measurement adju                                                                                                    | Output settings | Finish                 |      |     |
|                                                                 |                                    | Distance tank level uncovered (66)                                                                                                    |                 |                        |      |     |
|                                                                 |                                    | 100.0000 mm                                                                                                    |                 |                        |      |     |
|                                                                 |                                    | Distance tank level covered (67)<br>100.0000 mm                                                                                                    |                 |                        |      |     |
|                                                                 |                                    | Distance water level uncovered (68)                                                                                                    |                 |                        |      |     |
|                                                                 |                                    | 100.0000 mm                                                                                                    |                 |                        |      |     |
|                                                                 |                                    | Distance water level covered (69)                                                                                                    |                 |                        |      |     |
|                                                                 |                                    | 100.000 mm                                                                                                    |                 |                        |      |     |
|                                                                 |                                    | Hysteresis width (70)                                                                                                    |                 |                        |      |     |
|                                                                 |                                    | 10.0000 mm                                                                                                    |                 |                        |      |     |
|                                                                 |                                    |                                                                                                    |                 |                        |      |     |
|                                                                 |                                    |                                                                                                    |                 |                        |      |     |
|                                                                 |                                    |                                                                                                    |                 | Cancel                 | Novt |     |
|                                                                 |                                    |                                                                                                    |                 |                        |      |     |
| €2 62<br>. Select [N                                            | 2 <i>Measure</i><br>Next].         | ment adjustments screen 2                                                                                                    |                 |                        |      | A00 |
| . Select [1<br>. Set the f                                      | 2 Measure<br>Next].<br>Following v | ment adjustments screen 2<br>values.                                                                                                    |                 |                        |      | A00 |
| <ul> <li>☑ 62</li> <li>Select [1]</li> <li>Set the f</li> </ul> | ? Measure<br>Next].<br>Following v | ment adjustments screen 2<br>7alues.<br>Device identification Measurement adju                                                                                                    | Output settings | Finish                 |      | 00A |
| <ul> <li>☑ 62</li> <li>Select [1]</li> <li>Set the f</li> </ul> | ? Measure<br>Vext].<br>Following v | ment adjustments screen 2<br>values.<br>Device identification Measurement adju<br>Element weighting<br>Disable<br>© Enable                                                                                                    | Output settings | Finish                 |      | A00 |
| E 62<br>Select [N<br>Set the f                                  | ? Measure<br>Vext].<br>Following v | ment adjustments screen 2<br>ralues.<br>Device identification Measurement adju<br>Element weighting<br>Disable<br>Enable<br>Element 1 weighting                                                                                                    | Output settings | Finish                 | ĺ    | A00 |
| E 62<br>Select [1<br>Set the f                                  | ? Measure<br>Vext].<br>Following v | ment adjustments screen 2<br>values.<br>Device identification Measurement adju<br>Element weighting<br>Disable<br>Element 1 weighting<br>1.00                                                                                                    | Output settings | Finish                 | ĺ    | A00 |
| E 62                                                            | ? Measure<br>Vext].<br>Following v | ment adjustments screen 2<br>values.<br>Device identification Measurement adju<br>Element weighting<br>Disable<br>Element 1 weighting<br>1.00<br>Element 2 weighting                                                                                                    | Output settings | Finish                 | ĺ    | A00 |
| E 62                                                            | ? Measure<br>Next].<br>Following N | ment adjustments screen 2<br>values.<br>Device identification Measurement adju<br>Element weighting<br>Disable<br>Element 1 weighting<br>1.00<br>Element 2 weighting<br>1.00                                                                                                    | Output settings | Finish                 | ĺ    | A00 |
| E 62                                                            | ? Measure<br>Next].<br>Following N | ment adjustments screen 2<br>values.<br>Device identification Measurement adju<br>Element weighting<br>Disable<br>Element 1 weighting<br>1.00<br>Element 2 weighting<br>1.00<br>Element 3 weighting                                                                                                    | Output settings | Finish                 |      | A00 |
| E 62                                                            | ? Measure<br>Vext].<br>Following v | ment adjustments screen 2<br>Talues.<br>Device identification Measurement adju<br>Element weighting<br>Disable<br>Element 1 weighting<br>1.00<br>Element 2 weighting<br>1.00<br>Element 3 weighting<br>1.00                                                                                                    | Output settings | Finish                 |      | A00 |
| E 62<br>. Select [1<br>. Set the f                              | ? Measure<br>Vext].<br>Following v | ment adjustments screen 2<br>values.<br>Device identification Measurement adju<br>Element weighting<br>1.00<br>Element 2 weighting<br>1.00<br>Element 3 weighting<br>1.00<br>Element 4 weighting<br>1.00<br>Element 4 weighting<br>Element 4 weighting<br>Element 4 weighting                          | Output settings | Finish                 | ĺ    | A00 |
| E 62<br>Select [1<br>Set the f                                  | ? Measure<br>Vext].<br>Following v | ment adjustments screen 2<br>values.<br>Device identification Measurement adju<br>Element weighting<br>1.00<br>Element 2 weighting<br>1.00<br>Element 3 weighting<br>1.00<br>Element 4 weighting<br>1.00<br>Element 4 weighting<br>Element 4 weighting<br>Element 4 weighting<br>Elem            | Output settings | Finish                 | ĺ    | A00 |
| E 62<br>Select [I<br>Set the f                                  | ? Measure<br>Vext].<br>Following v | ment adjustments screen 2<br>values.<br>Device identification Measurement adju<br>Element weighting<br>1.00<br>Element 2 weighting<br>1.00<br>Element 3 weighting<br>1.00<br>Element 4 weighting<br>1.00<br>Element 5 weighting<br>1.00<br>Element 5 weighting<br>1.00<br>Element 6 weighting<br>1.00<br>Element 6 weighting<br>1.00<br>Element 6 weighting<br>1.00<br>Element 6 weighting<br>1.00<br>Element 6 weighting<br>1.00<br>Element 6 weighting<br>1.00<br>Element 6 weighting<br>1.00<br>Element 7 weighting<br>1.00<br>Element 7 weighting<br>1.00<br>Element 7 weighting<br>1.00<br>Element 7 weighting<br>1.00<br>Element 7 weighting<br>1.00<br>Element 7 weighting<br>1.00<br>Element 8 weighting<br>1.00<br>Element 9 weighting<br>1.00<br>Element 9 weighting<br>1  | Output settings | Finish                 |      | A00 |
| E 62                                                            | ? Measure<br>Vext].<br>Following v | ment adjustments screen 2<br>values.<br>Device identification Measurement adju<br>Element weighting<br>1.00<br>Element 1 weighting<br>1.00<br>Element 3 weighting<br>1.00<br>Element 4 weighting<br>1.00<br>Element 4 weighting<br>1.00<br>Element 5 weighting<br>1.00<br>Element 5 weighting<br>Element 5 weighting<br>Element 5 weighting<br>Ele             | Output settings | Finish                 |      | A00 |
| E 62                                                            | ? Measure<br>Vext].<br>Following v | ment adjustments screen 2<br>Talues.<br>Device identification Measurement adju<br>Element weighting<br>1.00<br>Element 1 weighting<br>1.00<br>Element 2 weighting<br>1.00<br>Element 4 weighting<br>1.00<br>Element 5 weighting<br>1.00<br>Element 5 weighting<br>1.00<br>Element 6 weighting<br>1.00<br>Element 6 weighting<br>1.00<br>Element 8 weighting<br>1.00<br>Element 8 weighting<br>1.00<br>Element 8 weighting<br>1. | Output settings | Finish Cancel Previous | Next | A00 |

8. Select [Next].

| Device identification       Measurement adju       Output settings       Finish         Assign FV       Liquid temperature       Product temperature         Assign SV       Water temperature       Water temperature         Ø Vapor temperature       Uquid temperature       Water temperature         Assign OV       Liquid temperature       Element temperature       Measured current         MART address       Vapor temperature       Element resistance       Measured current         Vater level       Terminal voltage       Tank level       Terminal voltage         Tank level       Measured current       Mater level       Terminal voltage                                                                                                    | 9. Select | each item from the Assign PV ar                                                                                    | nd the Assign Q                                                                      | V, and select [N                           | lext].           |
|----------------------------------------------------------------------------------------------------|-----------|----------------------------------------------------------------------------------------------------|--------------------------------------------------------------------------------------|--------------------------------------------|------------------|
| Assign TV<br>Water level<br>Assign OV<br>Element temperature<br>HART address<br>2<br>Liquid temperature<br>Froduct temperature<br>Liquid temperature<br>Flement temperature<br>Product temperature<br>Vapor temperature<br>Water temperature<br>Water temperature<br>Test resistance<br>Water level<br>Tank level<br>Measured current<br>Measured current<br>Not used<br>Mater temperature<br>Test resistance<br>Water level<br>Tank level<br>Measured current<br>Measured current                                                                                                    | +         | Device identification Measurement adju Output<br>Assign PV<br>Liquid temperature<br>Assign SV<br>Vapor temperature | tt settings Finish<br>Liquid temperature<br>Product temperature<br>Water temperature |                                            |                  |
| Financial Component Comparison       Product temperature       Element resistance       Measured current         HART address       Vapor temperature       Electronics temperature       Not used         2       Image: Comparison Comparison |           | Assign TV Water level Assign DV                                                                                    | Liquid temperature                                                                   | Element temperature                        | Percent of range |
| HART address     Vapor temperature     Electronics temperature     Not used       2     Water temperature     Test resistance       Water level     Terminal voltage       Tank level     Measured current                                                                                                    |           | Element temperature                                                                                                | Product temperature                                                                  | Element resistance                         | Measured current |
| Water level     Terminal voltage       Tank level     Measured current                                                                                                    |           | HART address                                                                                                    | Vapor temperature<br>Water temperature                                               | Electronics temperature<br>Test resistance | Not used         |
| Tank level     Measured current       Cancel     Previous                                                                                                    |           | -<br>-                                                                                                    | Water level                                                                          | Terminal voltage                           |                  |
| Cancel Previous Next                                                                                                    |           |                                                                                                    | Tank level                                                                           | Measured current                           |                  |
|                                                                                                    |           |                                                                                                    |                                                                                      | Cancel Previous Nex                        | t                |

■ 63 Output settings screen

The items selected in this screen will be shown at the upper or lower view area on the initial screen for details  $\Rightarrow \cong 67$  )

**10.** Select [Finish] to be completed.

| Wizard has been completely | and successfully executed. |  | -               |     |  |
|----------------------------|----------------------------|--|-----------------|-----|--|
|                            |                            |  |                 | < > |  |
|                            |                            |  | Previous Finish |     |  |

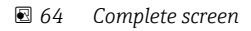

This completes the commissioning procedure.

#### 9.4.2 Import / Export

Import / Export has three items to be set or confirmed as follows.

| <b></b>         |    |                      |
|-----------------|----|----------------------|
| Commissioning   | 30 | Save / Restore       |
| Calibration     | X  | Create documentation |
| Import / Export |    |                      |
| Compare         |    |                      |
|                 |    |                      |

65 Import / Export screen

#### Save / Restore

| Save                                  | - |
|---------------------------------------|---|
| Save as                               |   |
| Vpload from device before saving      |   |
| Postoro                               |   |
| Open                                  |   |
| Download data to device after loading |   |
|                                       |   |

🖻 66 Save / Restore screen

Save: The information is sent to a PC from NMT81.

The information of writable parameters regarding device measurements can only be saved on a PC.

#### Saving procedure

- 1. Press [Save / Restore].
- 2. Check upload from the device before saving in order to save the values that are actually saved on the device.
- 3. Press [Save as].
- 4. Specify the saving destination.
- 5. Input a file name.
- 6. Press [Save].
  - └ → .deh file format is created.

This completes the saving procedure.

Restore: Information saved on a PC is sent to NMT81 again.

#### **Restore procedure**

- 1. Press [Save / Restore].
- 2. Check [Download data to device after loading].
  - If data is restored without performing a check, the data is only updated in FieldCare without sending to the master devices.
     The data restore operation without check is used in offline work.
- 3. Press [Open].
- 4. Select a desired file.

This completes the restoring procedure.
### **Create documentation**

This lists the all parameters and displays them in PDF file.

| Documentation                                                                                                    |                                                                                                    | Common E  | ocument Set  | tings                                 |
|----------------------------------------------------------------------------------------------------|----------------------------------------------------------------------------------------------------|-----------|--------------|---------------------------------------|
| Documentation                                                                                                    | Status                                                                                                    | Use co    | lor printing |                                       |
| Documentation                                                                                                    | Initialized                                                                                                    | 🔲 Use lan | dscape paper | orientation                           |
| Cover Page<br>Signatures Page<br>V Signatures Page<br>V Event List<br>V Data overview<br>V Data overview<br>Compare Datasets | Initialized<br>Initialized<br>Initialized<br>Initialized<br>Initialized<br>Initialized<br>Initialized<br>Not available | Extended  | Document Se  | ttngs                                 |
| Printer Properties                                                                                                    |                                                                                                    |           |              |                                       |
|                                                                                                    |                                                                                                    |           | Name:        | ¥¥localhost¥Endress+Hauser OCP Printe |
|                                                                                                    |                                                                                                    |           | Status:      | Ready                                 |
|                                                                                                    |                                                                                                    |           | Type:        | PostScript pdf printer                |
|                                                                                                    |                                                                                                    |           | Location:    | Local                                 |
|                                                                                                    |                                                                                                    |           | Comment:     | PDF printer                           |
|                                                                                                    |                                                                                                    |           |              |                                       |

☑ 67 Create documentation screen

#### Creating documentation procedure

1. Press [Create documentation].

2. Check the required items in the Documentation window. The default setting has every item checked.

- 3. Press [Save as].
- 4. Specify the saving destination.
- 5. Input a file name.
- 6. Press [Save].
  - └ The PDF file format is created.

This completes the creating documentation procedure.

### 9.4.3 Compare

Compare has four items to be set or confirmed as follows.

Compare datasets can simply compare the following items.

| 從命 > ₱ Guidance |   |                  |
|-----------------|---|------------------|
| Commissioning   | » | Compare datasets |
| Calibration     | » |                  |
| Import / Export |   |                  |
| Compare         |   |                  |
|                 |   |                  |

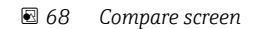

- Compare offline with online
- Compare offline with save/restore file
- Compare online with save/restore file
- Compare two save/restore files

| Deter   |                                 |                                                                                                    |                                                                                                    | 4            |                                                                                                    |
|---------|---------------------------------|----------------------------------------------------------------------------------------------------|----------------------------------------------------------------------------------------------------|--------------|----------------------------------------------------------------------------------------------------|
| Datas   | Set 1 Online dataset            |                                                                                                    |                                                                                                    |              |                                                                                                    |
| Datas   | set 2 Online dataset            |                                                                                                    |                                                                                                    |              |                                                                                                    |
|         |                                 | Offline dataset: 2021/01/13 17:43<br>Device tag: NMT8x<br>Device name: NMT8x<br>Device type: 4547<br>Device revision: 1 | Online dataset: 2021/01/13 17:43<br>Device tag: NMT8x<br>Device name: NMT8x<br>Device type: 4547<br>Device revision: 1 | 13           | Mode<br>Set 1<br>Compare offine with online<br>Compare offine with save/restore fil<br>Compare online with save/restore fil |
| 🖲 🚍 Pro | thermo                          |                                                                                                    |                                                                                                    |              | Compare two save/restore files                                                                                              |
| 🗄 🚍 Off | line pre-selection              |                                                                                                    |                                                                                                    | =            |                                                                                                    |
| 🗄 🚍 Dia | gnostics                        |                                                                                                    |                                                                                                    |              |                                                                                                    |
| 🗄 💋 Api | plication                       |                                                                                                    |                                                                                                    |              |                                                                                                    |
| ÷=      | Measuring Units                 |                                                                                                    |                                                                                                    |              |                                                                                                    |
| 0%      | Sensor                          |                                                                                                    |                                                                                                    |              |                                                                                                    |
| Đ       | General settings                |                                                                                                    |                                                                                                    |              |                                                                                                    |
|         | Average settings                |                                                                                                    |                                                                                                    |              |                                                                                                    |
|         | 💋 Element settings              |                                                                                                    |                                                                                                    |              |                                                                                                    |
|         | Element type                    |                                                                                                    |                                                                                                    |              |                                                                                                    |
|         | Element positions               |                                                                                                    |                                                                                                    |              |                                                                                                    |
|         | -== End of probe to zero distan | . 500 mm                                                                                                    | 500 mm                                                                                                    |              |                                                                                                    |
|         | Element 1 position (82)         | 1000 mm                                                                                                    | 1000 mm                                                                                                    |              |                                                                                                    |
|         | - Z Element 2 position (82)     | 0 mm                                                                                                    | 1500 mm                                                                                                    |              |                                                                                                    |
|         | -Z Element 3 position (82)      | 0 mm                                                                                                    | 2000 mm                                                                                                    |              |                                                                                                    |
|         | -Z Element 4 position (82)      | 0 mm                                                                                                    | 2500 mm                                                                                                    |              |                                                                                                    |
|         | - Z Element 5 position (82)     | 0 mm                                                                                                    | 3000 mm                                                                                                    |              |                                                                                                    |
|         | -Z Element 6 position (82)      | 0 mm                                                                                                    | 3500 mm                                                                                                    |              |                                                                                                    |
|         | Flement 7 nosition (82)         | 0 mm                                                                                                    | 4000 mm                                                                                                    | $\mathbf{r}$ |                                                                                                    |
| - Ishow | ank differences                 |                                                                                                    |                                                                                                    |              |                                                                                                    |
| Show    | only differences                |                                                                                                    |                                                                                                    |              |                                                                                                    |

🖻 69 Compare datasets screen

### Comparing datasets procedure

- 1. Press [Compare datasets].
- 2. Select a mode as the list above.
- 3. Check [Show only differences] if necessary.
- 4. Press [Compare].
  - └ The comparison analysis starts, and the result is shown on the window with a red diagonal line.

This completes the Comparing datasets procedure.

## 10 Operation

This chapter includes only Application and System operation procedures. The explanations of the operations are based on the operational procedures of FieldCare.

- Guidance (Commissioning)
- Diagnostics

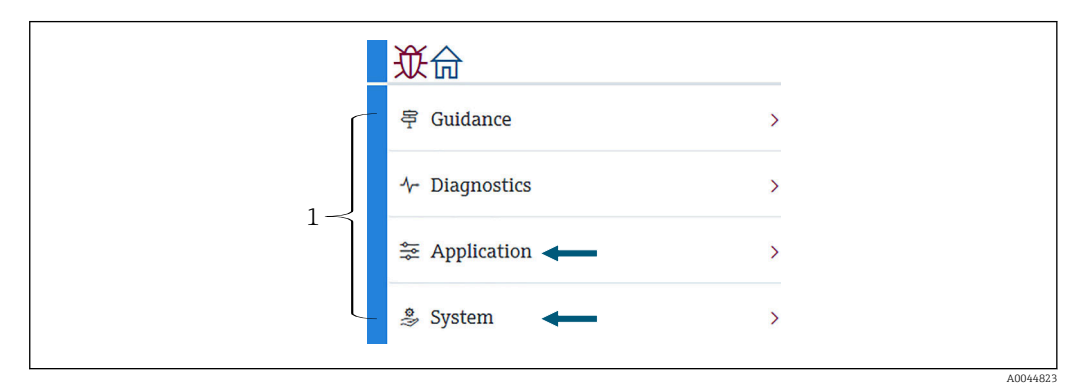

- ☑ 70 Initial screen of FieldCare
- 1 Operating menu list

### 10.1 Compatibility mode of NMT53x and NMT81

NMT81 has different HART device codes depending on the measurement conditions. The NMT81 can be switched to a NMT53x compatibility mode in which it operates as an NMT53x but limited to basic functions. When the NMT53x mode is selected, the device can be connected to FieldCare by switching to the NMT81 mode by using the dip switch.  $\rightarrow \cong 52$ 

NMT81 will reboot with the modes listed below after being switched to compatibility mode and reset.

| Dip switch status | Sensor type                          | Mode   | HART device type |
|-------------------|--------------------------------------|--------|------------------|
| Off               | Temperature only<br>Temperature + WB | NMT81  | 0x11C3           |
| On                | Temperature only                     | NMT53x | 0x11B8           |
|                   | Temperature +WB                      |        | 0x11BA           |

 When NMT53x mode is selected, the device cannot be connected to FieldCare of either NMT81 or NMT53x.

• NMT53x compatibility mode supports only limited functions and parameters, for further assistance, contact your Endress +Hauser Sales Center.

## 10.2 Application

Application is for setting the main parameters. It contains four subordinate items to be set or confirmed. This section describes setting procedure in sequence from the top. For further information of parameters, refer to the "Description of Device Parameters" manual.

| 従命 >≋ Application | _        |
|-------------------|----------|
| Measured values   | >        |
| Measuring Units   |          |
| Sensor            | >        |
| HART output       | >        |
|                   | A0044822 |

☑ 71 Initial screen of Application

### 10.2.1 Measured values

Measured values has five items to be confirmed.

| 從合 > 幸 Application > Measured valu | es     |
|------------------------------------|--------|
| Measured values                    |        |
| Element temperature                |        |
| Element resistance                 |        |
| Elements in vapor/product          |        |
| Elements in liquid/water           |        |
| <br>-                              | 00//82 |

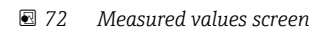

#### The items of Measured values

Check the items below and confirm that temperatures, levels and the other items show appropriate values.

- 72: Liquid temperature
- 73: Vapor temperature
- 74: Product temperature
- 75: Water temperature
- 76: Water level
- 77: Tank level
- Test resistance
- Terminal current
- Terminal voltage 1
- Water bottom frequency ratio

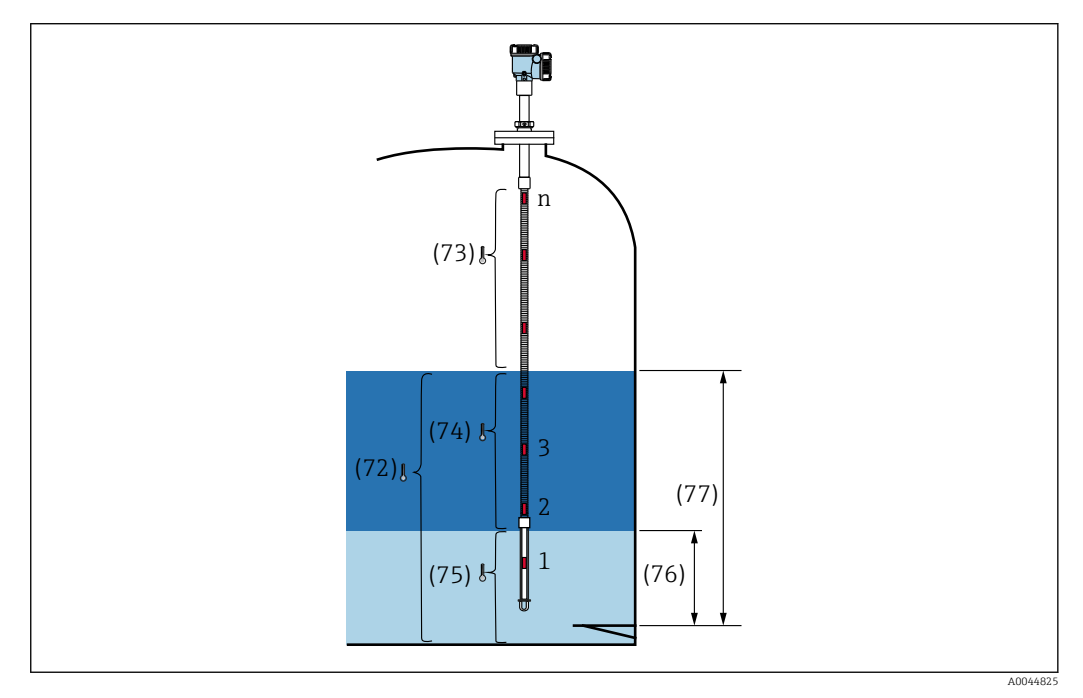

☑ 73 Measured values

#### Element temperature

Element temperature screen shows each element temperature and position. Confirm that appropriate values are shown.

- 82: Element position 1 to 24
- 83: Element temperature 1 to 24

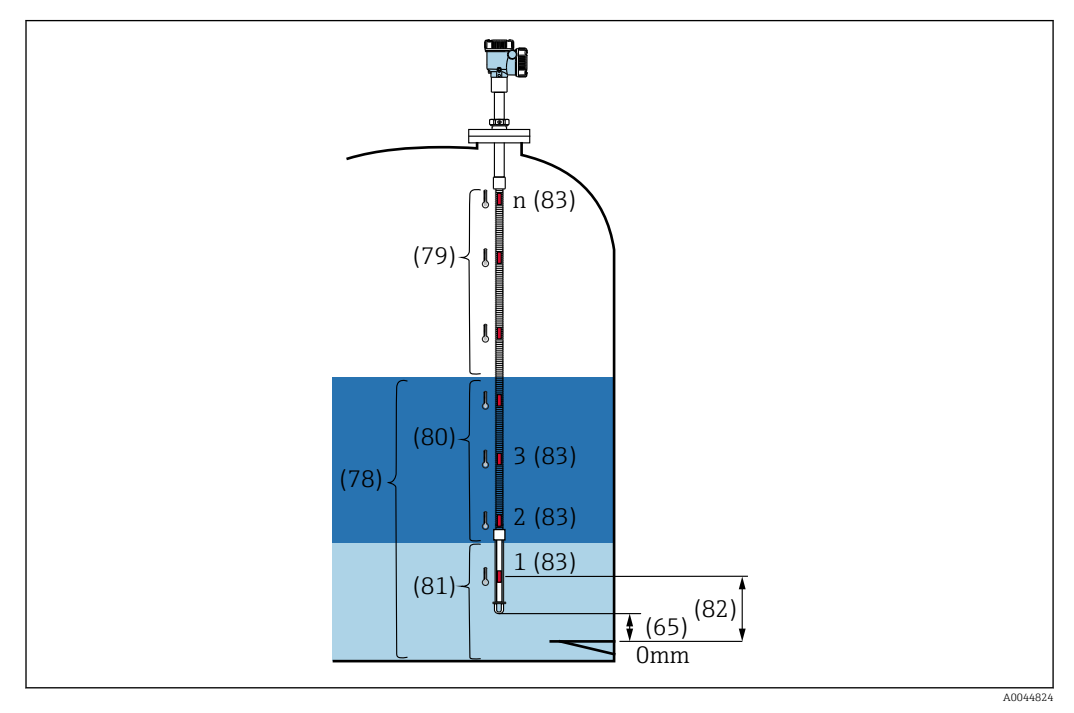

E 74 Element temperature

#### **Element resistance**

Element resistance shows each element resistance and position. Confirm each resistance shows appropriate values.

| Measured values           |   | Element 1 resistance |   | Element 1 position (82) |
|---------------------------|---|----------------------|---|-------------------------|
|                           |   | 101.344 Ohm          | æ | 1000.0 mm               |
| Element temperature       |   | Element 2 resistance |   | Element 2 position (82) |
| Element resistance        |   | 102.239 Ohm          | ⊕ | 1500.0 mm               |
| Elements in vapor/product | > | Element 3 resistance |   | Element 3 position (82) |
|                           |   | 97.817 Ohm           | ⊕ | 2000.0 mm               |

Element resistance screen

#### Elements in vapor /Elements in product

Elements in vapor /Elements in product shows the elements used for calculation of average vapor temperature and average product temperature. All elements above the product level are considered to be elements in vapor. Defective elements will be also skipped.

🚹 Unused ElementX resistances are displayed as NaN Ohm.

- 79: Elements in vapor
- 80: Elements in product

### Elements in liquid / Elements in water

Elements in liquid shows the elements used for calculations of average liquid and water temperature. All elements are in the tank level. Defective elements will be skipped.

- 78: Elements in liquid
- 81: Elements in water

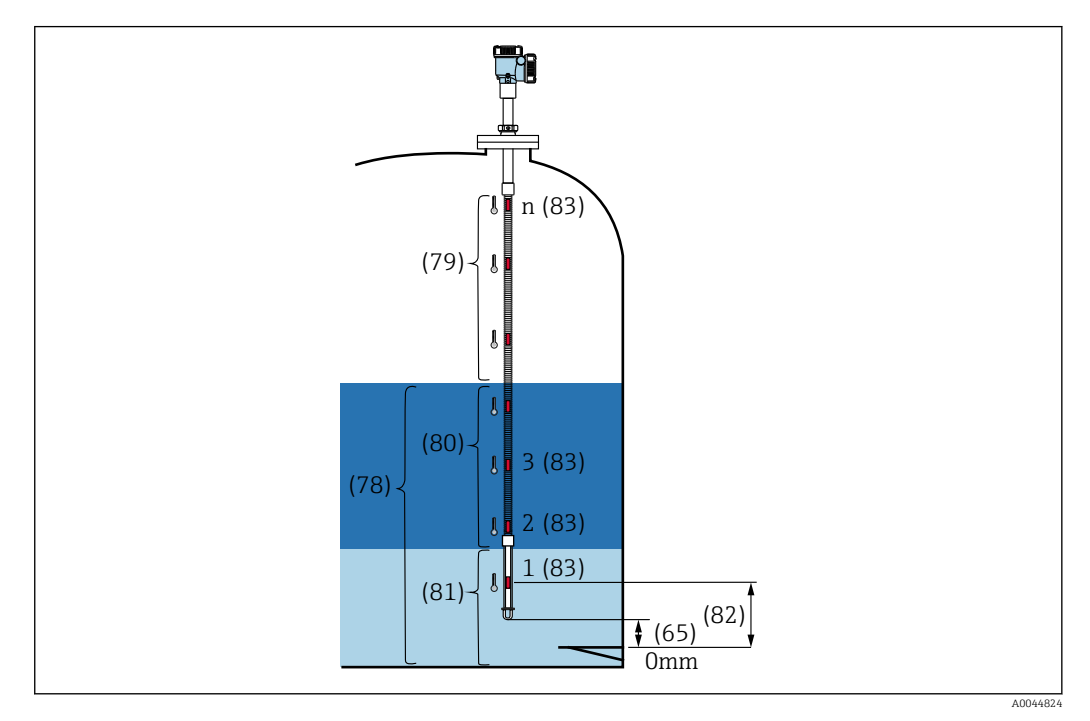

Element temperature

### 10.2.2 Measuring Units

Measuring Units has two items to define the units of temperature and length. Select the desired units respectively.

| Measured values | > | Temperature unit |    |
|-----------------|---|------------------|----|
|                 |   | °C 2             |    |
| Measuring Units |   |                  | К  |
| Sensor          | > | Distance unit    | mm |
|                 |   |                  |    |
| HART output     | > |                  |    |
|                 | 1 |                  | m  |
|                 |   |                  | in |

77 Measuring Units screen

### 10.2.3 Sensor

Sensor has six subordinate items to be set or confirmed as follows.

| 並命 > ≇ Application > Sensor |  |
|-----------------------------|--|
| General settings            |  |
| Average settings            |  |
| Element settings            |  |
| Temperature limit           |  |
| Water bottom settings       |  |
| Present calibration         |  |
|                             |  |

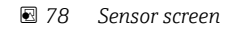

### **General settings**

General settings has three items to be set or confirmed as follows.

| General settings      |   | Sensor module type           |    |  |
|-----------------------|---|------------------------------|----|--|
| A                     |   | Temperature and water le     | ß  |  |
| Average settings      | > | Number of temperature elemen | ts |  |
| Element settings      | > | 1                            | ß  |  |
| Temperature limit     |   | Element to output            |    |  |
| Water bottom settings | > | 1                            |    |  |
| Present calibration   |   |                              |    |  |

☑ 79 General settings screen

- Sensor module type: Can be confirmed according to your specifications.
- Number of temperature elements: Can be confirmed according to your specifications.
- Element to output: Defines the element which can be shown on the display and output as QV (Quaternary dynamic Variable).

#### Average settings

Average settings has three items to be set or confirmed as follows.

| 從命 > ╤ Application > Sensor |         |
|-----------------------------|---------|
| Level sources               |         |
| Element coverage            |         |
| Element weighting           |         |
| -                           | 4004683 |

🗷 80 Average settings screen

A0044834

Tank level source / Water level source

Because both tank (liquid) and water levels play important roles in measuring the average temperature properly, the Level sources parameter has two setting functions for both tank (liquid) and water levels as follows.

| Level sources     | Tank level source   | C External         |
|-------------------|---------------------|--------------------|
| Element coverage  | External     Manual | Manual tank level  |
| Element weighting | Water level source  | 0.0000 mm          |
|                   | Manual 🔻            | Water level source |
|                   | Manual water level  | Manual             |
|                   | 500.0000 mm         | Manual water level |

🖻 81 Tank level source / Water level source screen

- External: Receives the level data via an external device.
- Manual: Sets an optional value for the level.

When a WB test is required for any reason, the Manual mode is used.

- 1. Select Manual mode and press [Enter].
- 2. Select Manual from the pull-down menu of the Water level source.
- 3. Input the Manual water level.
- 4. Input a desired value to the Manual water level.

#### Element coverage

Element coverage has five items to be set or confirmed as follows.

| Level sources     | Distance tank level uncovered (66) |
|-------------------|------------------------------------|
|                   | 100.0000 mm                        |
| Element coverage  |                                    |
|                   | Distance tank level covered (67)   |
| Element weighting | 100.0000 mm                        |
|                   | Distance water level uncovered (68 |
|                   | 100.0000 mm                        |
|                   | Distance water level covered (69)  |
|                   | 100.0000 mm                        |
|                   | Hysteresis width (70)              |
|                   | 10.0000 mm                         |

82 Element coverage screen

- 66 (Distance tank level uncovered): Sets the distance from the liquid level for determining whether an element above the liquid level is to be included in the average of the vapor temperature.
   Setting range: 0.0000 to 999.9999
- 67 (Distance tank level covered): Sets the distance from the liquid level for determining whether an element under the liquid level is to be included in the average of the product or liquid temperature.
  - Setting range: 0.0000 to 999.9999
- 68 (Distance water level uncovered): Sets the distance from the water level for determining whether an element above the water level is to be included in the average of the product temperature.
   Setting range: 0.0000 to 999.9999
- 69 (Distance water level covered): Sets the distance from the water level for determining if an element under the water level is to be included in the average of the water temperature.

Setting range: 0.0000 to 999.9999

 70 (Hysteresis width): Sets the distance at which elements are excluded from the average of the temperature at each phase. The distance used for determining to exclude at element is obtained by subtracting the hysteresis width from 66, 67, 68, and 69 Setting range: 0.0000 to 999.9999

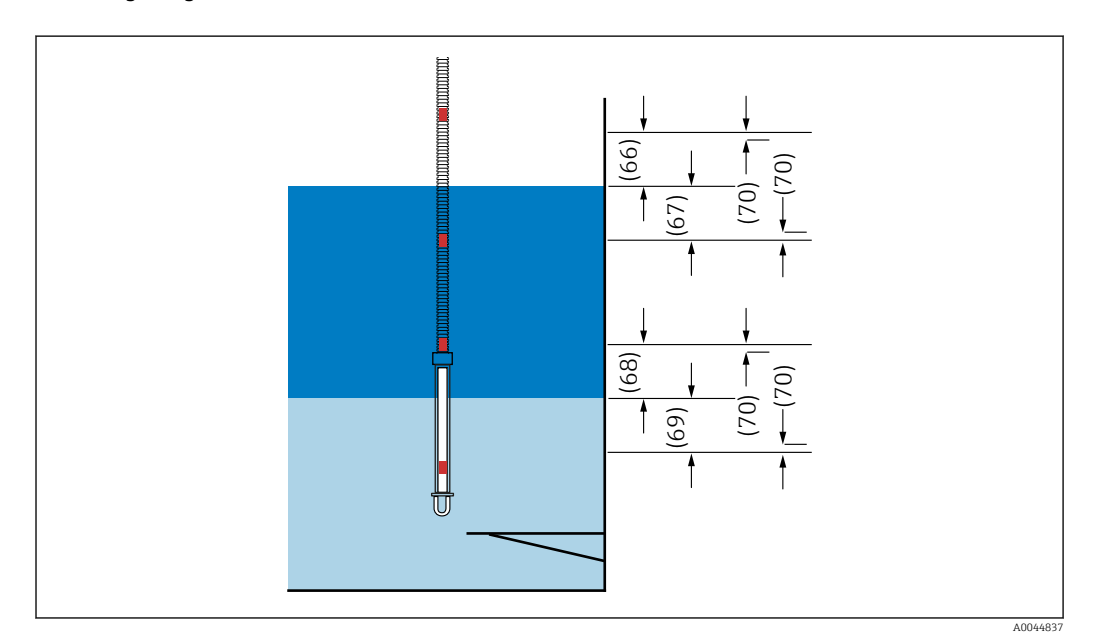

■ 83 The position of the Element coverage

### Element weighting

By enabling the element weighting, the average temperature calculation can be adapted to different tank shapes. If Disable is selected, the element weighting function is turned off.

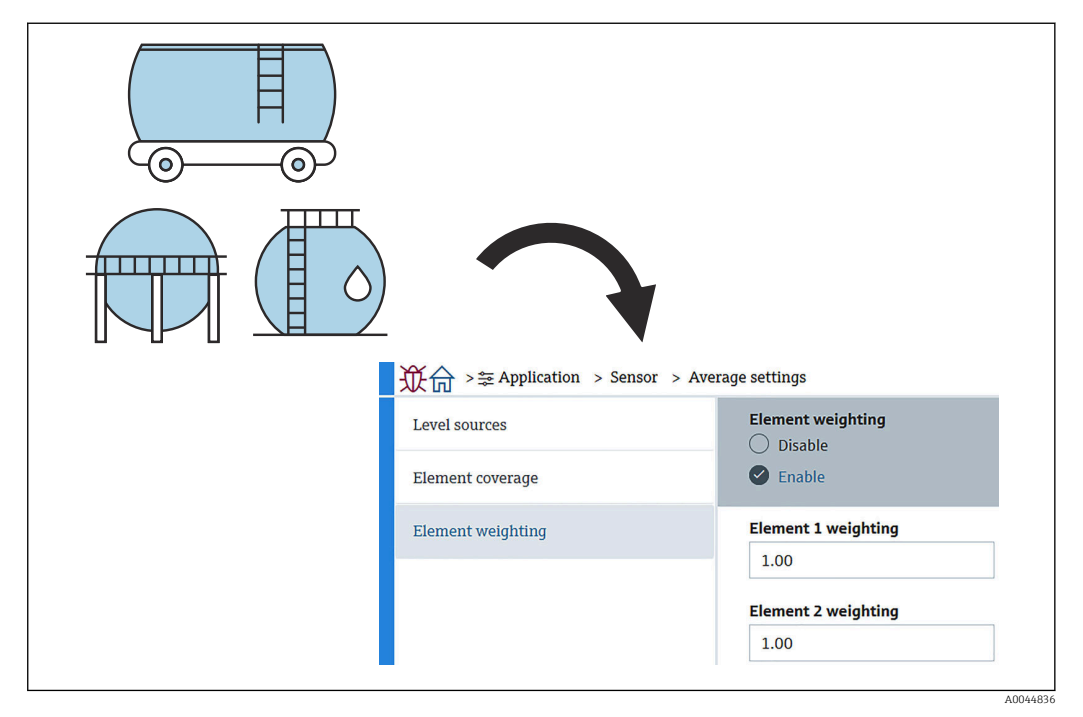

🖻 84 Element weighting screen

Average temperature calculation

The following formulas/calculation methods are used to calculate the different average temperatures:

- Average vapor temperature
- Average liquid temperature
- Average product temperature
- Average water temperature

The formula of the element weighting shows as follows.

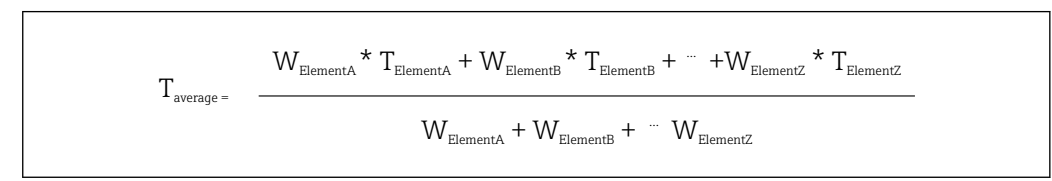

Standard calculation method without weighting

Use the formula above, replacing W to 1 for the standard calculation.

Regardless of the shape of the tank, average temperature is calculated by using the actual formula:

(T1 + T2 + T3) / Number of elements in liquid phase = Average temperature (3.5 °C (38.3 °F) + 3.0 °C (37.4 °F) + 2.0 °C (35.6 °F)) / 3 = 2.83 °C (37.1 °F)

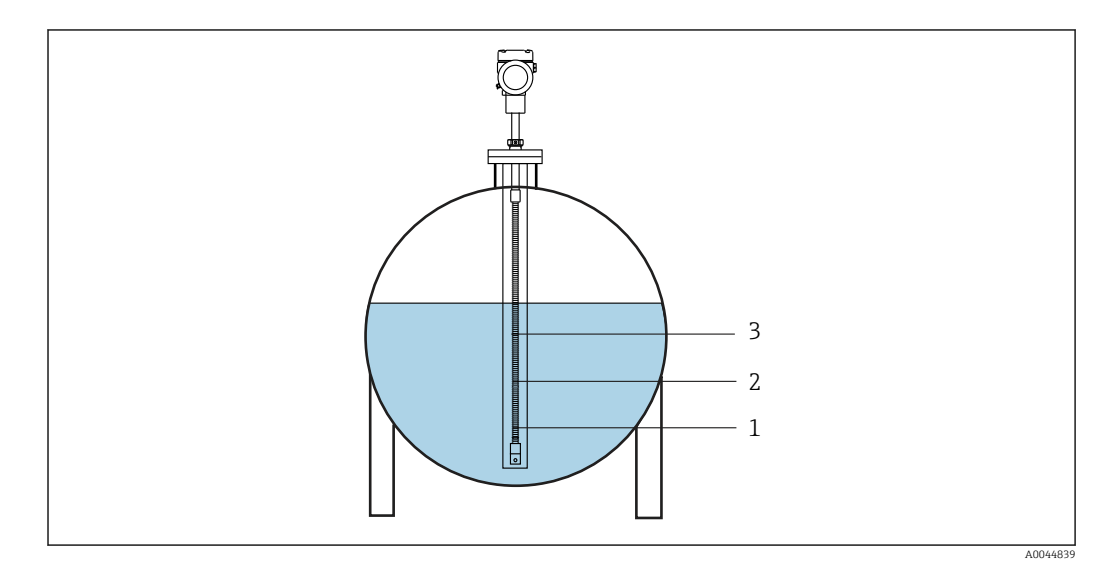

85 Standard calculation method for liquid temperature

- 1 T1 (Element No.1): 3.5 ℃ (38.3 °F)
- 2 T2 (Element No.2): 3.0 ℃ (37.4 °F)

3 T3 (Element No.3): 2.0 ℃ (35.6 °F)

Advanced calculation method with weighting

Average temperature is calculated by adding a corrective factor for unequal volume distribution. Use the formula below and input W to volume ratio for the advanced calculation.

Formula: (T1 \* W1 + T2 \* W2 + T3 \* W3) / (W1 + W2 + W3) = Average temperature

Formula: (3.5 °C (38.3 °F) x 2 + 3.0 °C (37.4 °F) x 3 + 2.0 °C (35.6 °F) x 4) / (2 + 3 + 4) = 2.67 °C (36.8 °F)

In the diagram below, □ represents W (volume factor).

(3.5 °C (38.3 °F) x 2 + 3.0 °C (37.4 °F) x 3 + 2.0 °C (35.6 °F) x 4) / (2 + 3 + 4) = 2.67 °C (36.8 °F)

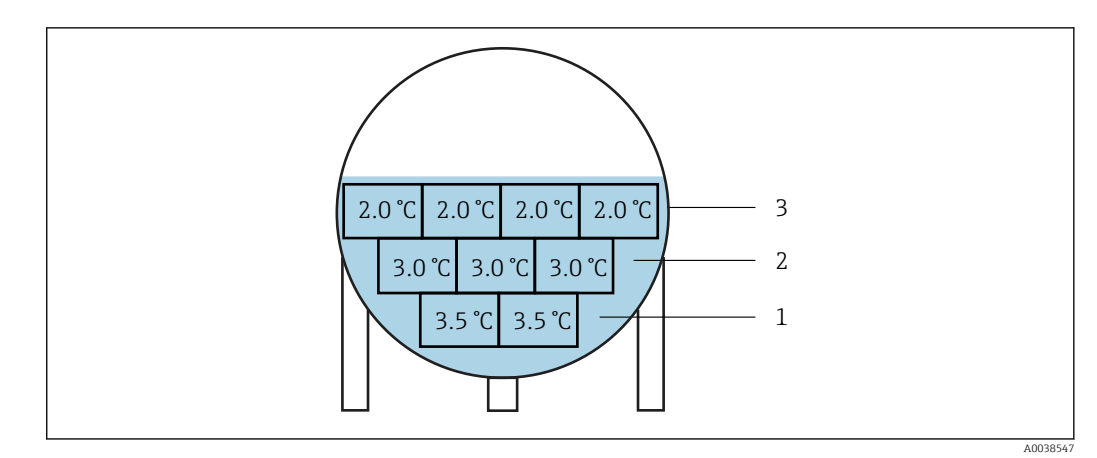

🛃 86 Advanced calculation method

- *T1 (Element No.1): 3.5 ℃ (38.3 °F)* 1
- T2 (Element No.2): 3.0 °C (37.4 °F) 2
- 3 T3 (Element No.3): 2.0 °C (35.6 °F)

#### **Element settings**

Element settings has three items as follows.

| Element type      | Element type            |
|-------------------|-------------------------|
|                   | Pt100, IEC751, a=0.00…  |
| Element positions |                         |
|                   | Threshold short element |
| Element offsets   | 3.000 Ohm               |
|                   | Threshold open element  |
|                   | 600.000 Ohm             |

🖻 87 Element settings screen

#### Element type

The element type has three items to be set or confirmed as follows.

- Element type: Can be confirmed according to your specifications.
- Threshold short element: Defines the threshold value at which the main unit will consider the element to be short.
- Threshold open element: Defines the threshold value at which the main unit will consider the element to be open.

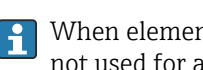

When elements have shorted and/or are open, the temperature of those elements is not used for average temperature calculation.

#### Element position

Element position has two items as follows.

| 従合 >⇒ Application > Sensor > Eler | nent settings                     |   |
|-----------------------------------|-----------------------------------|---|
| Element type                      | End of probe to zero distance (65 | ) |
| Element positions                 | Element 1 position (92)           |   |
| Element offsets                   | 1000.0000 mm                      | A |
|                                   | Element 2 position (82)           |   |
|                                   | 1500.0000 mm                      | £ |
|                                   |                                   |   |

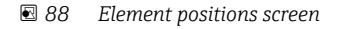

When selecting Redundancy specification, same position value is set to the pair elements.

- 65 (End of probe to zero distance): Defines the distance between the physical end of the probe and the zero level value in the tank (datum plate/tank bottom). Adjust this value so that the absolute element positions fit to the level in the tank.
   Setting range: -99999.9900 to 9999.9900
- 82 (Element position): Can be confirmed according to your specifications. Setting range: -99999.9900 to 99999900

The absolute position will be changed depending on the setting of the End of probe to zero distance. The position 1 to 24 will be automatically set based on the information of the zero distance. However for the converter-only specification, each Element position must be manually set.

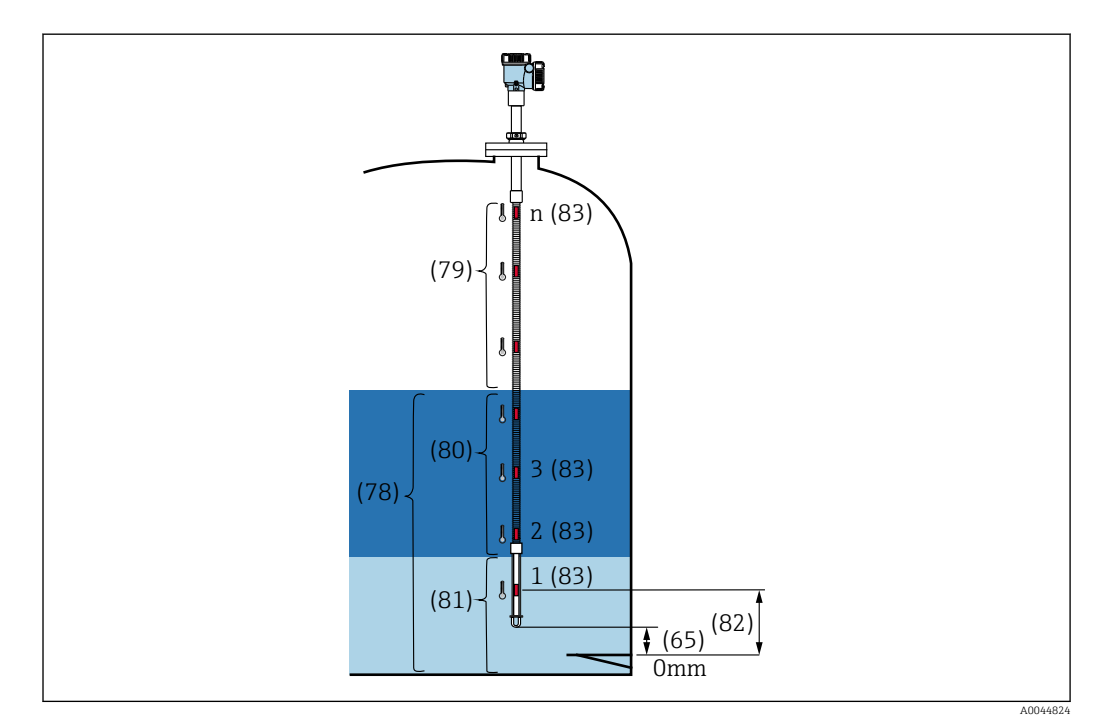

89 Element position

### Element offsets

The setting of the element offsets enables individual element 1 to 24 temperature offsets to be activated.

Input the offset values if needed.

Setting range: –100 to 100  $^\circ C$  or -180  $^\circ F$  to 180  $^\circ F$ 

When changing the unit of temperature (°C  $\leftrightarrow$  °F), the display and the temperature range automatically show proper unit.

| Element type      | Element temperature offset enable |
|-------------------|-----------------------------------|
| Element positions | Enable                            |
| Element offsets   | Element 1 temperature offset      |
|                   | Element 2 temperature offset      |
|                   | 0.00 °C                           |
|                   |                                   |

☑ 90 Element offsets screen

- Disable: Inactivates the offset values.
- Enable: Activates the offset values.

### Temperature limit

The range of the Temperature limit corresponds to the application temperature of the order code. The range is set according to your order code when shipped.

The set values are used to calculate the bar graph on the display (option).

Setting range varies depending on the specifications.

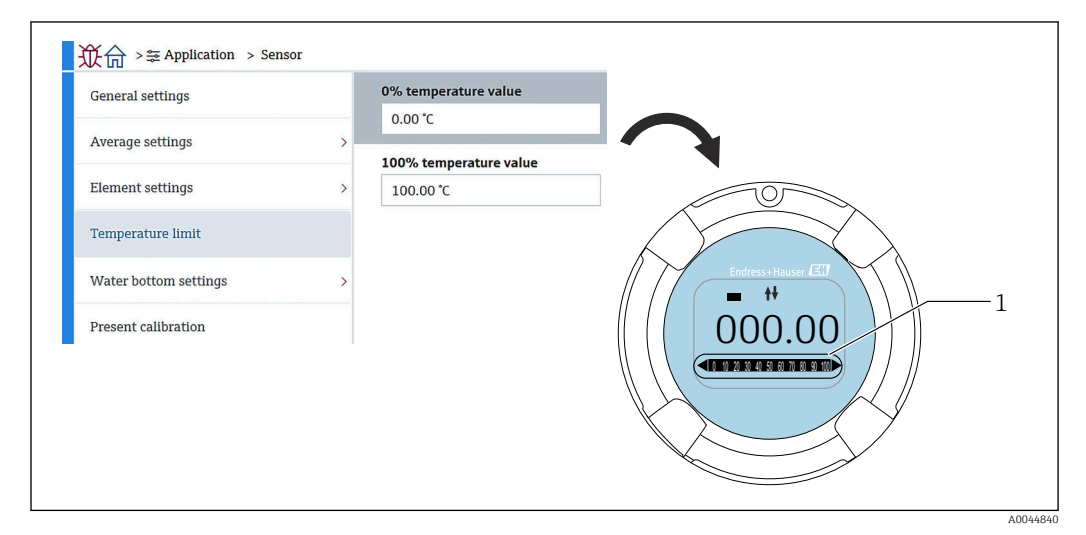

🖻 91 Temperature limit

1 Bar graph

• 0% temperature value: Defines the available temperature of the lower range.

• 100% temperature value: Defines the available temperature of the upper range.

- Values can be set within a range that is pre-set when shipped.
  - The values set for this parameter are used for the other parameters as effective upper/lower temperature values. If the actual values exceed the range of setting, an S844 error event occurs.

#### Water bottom settings

- Water bottom probe length: Shows the actual length of the probe.
- 71 (Water level offset): Defines the offset value of the water level. Setting range: -100 to 100 m (-328.08 to 328.08 ft)
- Product type: Selects the product from the pull-down menu for the product type used with your application, or select something similar.
- Three layer detection: Detects the layers if there are water, product, and vapor in the white part of the WB in the figure below.
  - Disable: Off
  - Enable: On
- Water bottom frequency ratio: Shows the values which the board of the sensor outputs.

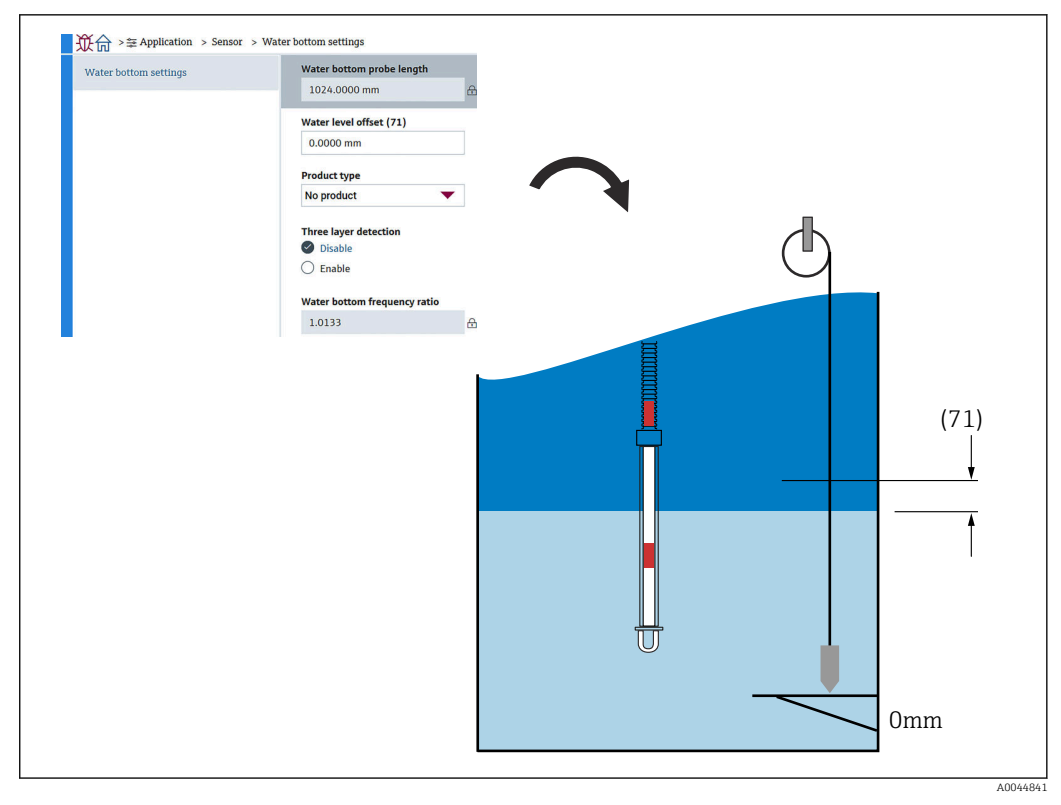

☑ 92 Water bottom settings

### **Present** calibration

Present calibration shows the result of the current performed calibration as follows. Confirm that the all values are shown appropriately.

| General settings      |   | Calibrated reference resista              | ance |
|-----------------------|---|-------------------------------------------|------|
| Average settings      | > | 100.018 Ohm                               | £    |
| Element settings      | > | Calibrated test resistance<br>100.015 Ohm | £    |
| Temperature limit     |   | Test resistance                           |      |
| Water bottom settings | > | 100.009 Ohm                               | ß    |
| Present calibration   |   |                                           |      |

93 Present calibration screen

#### 10.2.4 HART output

### Configuration

Configuration has four items to be set or confirmed as follows.

| _ 従合 >案 Application > HART | `output          |
|----------------------------|------------------|
| Configuration              | HART address     |
| HART output                |                  |
| Information                | SHORTTAG         |
|                            | Device tag       |
|                            | NMT8x            |
|                            | No. of preambles |
|                            |                  |

🖸 94 Configuration screen

- System polling address: Shows the communication address of the device and NMT81 is usually set to 2.
  - Setting range: 0 to 63
- HART short tag: Defines the name of the device to identify the device easily in the master device.

Allowed characters type: 8 characters with A to Z, 0 to 9, and certain special characters (+-\*/!?).

- Device tag (long tag): Defines the name of the device to identify the device easily. Allowed characters type: 0 to 32 characters with A to Z, 0 to 9, and certain special characters (+-\*/!?).
- No. of preambles: Defines the number of the bit when communicating with HART. NMT81 is usually set to 5. Setting range: 5 to 20

- If you select "with tag" when ordering the device, you can apply names to both short or long tags.
  - When changing the No. of preambles, the HART master must be set to the same number as the NMT81.

### HART output

HART output has four items to be set or confirmed as follows.

- PV stands for Primary dynamic Variable.
  - Assign PV from the pull-down menu as shown on the following figure.
- SV stands for Second dynamic Variable.
- TV stands for Tertiary dynamic Variable.
- QV stands for Quaternary Variable.

Assign QV from the pull-down menu as shown in the following figure.

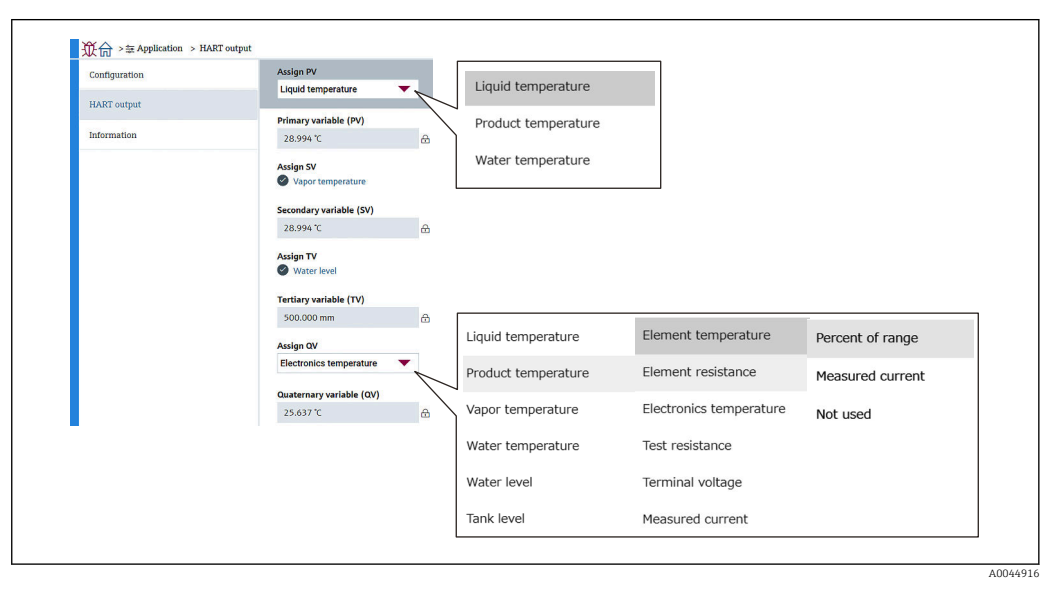

95 HART output screen

#### Information

Information has eight items to be set or confirmed as follows.

| Configuration | Device ID       |   |
|---------------|-----------------|---|
|               | 0x1e240         | £ |
| HART output   | Device type     |   |
| Information   | 0x11c3          | £ |
|               | Device revision |   |
|               | 0x1             | £ |
|               | HART short tag  |   |
|               | SHORTTAG        |   |
|               | HART revision   |   |
|               | 7               | £ |
|               | HART descriptor |   |
|               | NMT8X           |   |
|               | HART message    |   |
|               | NMT8X           |   |
|               | HART date code  |   |
|               | 2009-07-20      |   |

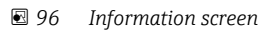

The Information of the Device ID, Device type, Device revision, and HART revision show the status of your order.

- HART short tag: Defines the name for the measuring point.
   Allowed characters type: 8 characters with A to Z, 0 to 9, and certain special characters (+-\*/!?).
- HART descriptor: Defines descriptions for the measuring point. Allowed characters type: 16 characters with A to Z, 0 to 9, and certain special characters (+-\*/!?).
- HART message: Defines a HART message sent via HART protocol when requested by the master device.

Allowed characters type: 32 characters with A to Z, 0 to 9, and certain special characters (+-\*/!?).

• HART date code: Defines the last date of the configuration change. Allowed characters type: 10 characters with 0 to 9, yyyy-mm-dd.

If you select "with tag" when ordering the device, you can apply names to both short or long tags.

### 10.3 System

System has six subordinate items to be set or confirmed and mostly shows the descriptions of the device. This section sequentially describes the instructions of the settings from the top. For further information of parameters, refer to the separate "Description of Device Parameters" manual.

| Device management      | Device tag            |   |                     |
|------------------------|-----------------------|---|---------------------|
| User management        | NMTOX                 |   |                     |
| Display                | Locking status        | 础 |                     |
| Geolocation            | Temporarily locked    |   |                     |
| Information            | Configuration counter | [ | Canaal              |
|                        | 119                   | æ | Cancer              |
| Software configuration | Reset device          |   | To factory defaults |
|                        | Cancel                | - | Postart dovice      |

97 Initial screen of System

### 10.3.1 Device management

Device management has four items to be set or confirmed as follows.

| Device management      | Device tag                        |   |                     |
|------------------------|-----------------------------------|---|---------------------|
| User management        | NM18x                             |   |                     |
| Display                | Locking status<br>Hardware locked | ⋳ |                     |
| Geolocation            | Temporarily locked                |   |                     |
| Information            | Configuration counter             | £ | Cancel              |
| Software configuration | Reset device                      |   | To factory defaults |
|                        | Cancel                            | - | Postart daviaa      |

98 Device management screen

• Device tag: Defines the name for the measuring point in order to identify the device easily in the master device.

Allowed characters type: 32 characters with A to Z, 0 to 9, and certain special characters (+-\*/!?).

- Locking status: Shows if any of those two items are locked with a check mark.
  Hardware locked: The device is locked by using the DIP switch. For details, → 
  <sup>1</sup> 52
  - Temporarily locked: The device is temporarily locked by some process (e.g. reset factory default or restart device). The device will be unlocked after completion of the process.
- Configuration counter: Shows the counter for changes to the device parameters.
  - If the value of the static parameter is changed at the time of optimizing or configuring the parameter, the counter is incremented by 1.
  - This is to enable tracking different parameter versions.
  - If multiple parameters are changed simultaneously (e.g. when loading parameters into the device from an external source such as FieldCare), the counter displays a higher value.

The counter cannot be reset, nor return to a default value when performing a device reset.

• Device reset: Enables reset to factory defaults or restart device.

A0044920

### 10.3.2 User management

User management defines the user role and changes the authority.

| ��合 > ⅔ System         |                  |
|------------------------|------------------|
| Device management      | User role        |
| User management        | Maintenance 🕀    |
| Display                | Change user role |
| Geolocation            | Define password  |
| Information            |                  |
| Software configuration |                  |

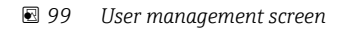

### Software locking or unlocking

If operation is locked by means of the DIP switch, the operation is only unlocked again by means of DIP switch. For details of Hardware locking or unlocking  $\rightarrow \cong 52$ 

Access to the configuration of the measuring device can be locked by assigning a password. When the device is delivered from the factory, the user role is set to the Maintenance. The measuring device can be fully configured with the Maintenance user role. Afterwards, access to the configuration can be locked by assigning a password. The Maintenance switches to the Operator as a result of the locking. The configuration can be accessed by entering the password.

The password is defined under:

System User management

The user role is changed from the Maintenance to the Operator under:

System  $\rightarrow$  User management  $\rightarrow$  Logout

#### Deactivating the lock via FieldCare

After entering the password, you can enable the configuration of the measuring device as an Operator with the password. The user role then changes to Maintenance.

If necessary, the password can be deleted in the User management: System  $\rightarrow$  User management

Navigate to:

System  $\rightarrow$  User management Define password

### 10.3.3 Display

Display has eight parameters to be set. This function is to set the items to be shown in the Display (option) of the device with the certain cycle. When the combination of the temperature ( $^{\circ}C/^{\circ}F$ ) and length (mm/in) is selected for Value 1 or Value 2, each parameter is identified and displayed in the appropriate units.

| 2                      | Value 1 display  |             | Element resistance     |
|------------------------|------------------|-------------|------------------------|
| Device management      |                  | Product tem | perature               |
| User management        |                  | Vapor tempe | rature Test resistance |
|                        | Decimal places 1 | Water tempe | rature Current output  |
| Display                | x                | Water level |                        |
| Geolocation            | Value 2 display  | Tank level  |                        |
| Information            | Water level      |             | <i>,</i>               |
| Software configuration | Decimal places 2 |             | ~                      |
|                        | x.xx             |             | K.X                    |
|                        | I                |             | k.xx                   |
|                        |                  | :           | K.XXX                  |
|                        |                  |             | K.XXXX                 |

🖻 100 Display screen

The pull-down menus are the same for Values 2, 3, and 4, and Decimal places 2.

### 10.3.4 Geolocation

When the usage location of the device is set, this can be used to confirm the maintenance operation details, status, and unexpected events, which can help to keep the device operating smoothly and to analyze and resolve any issues.

| Device management      | Process Unit Tag     |                                 |                  |
|------------------------|----------------------|---------------------------------|------------------|
| -                      | NMT8x                |                                 |                  |
| User management        | Location Description |                                 |                  |
| Display                | РСҮ                  |                                 |                  |
| Geolocation            | Longitude            |                                 |                  |
|                        | 0.0000*              |                                 |                  |
| Information            | Latitude             | No fix                          | Manual input mod |
| Software configuration | 0.0000°              | GPS or Standard Positioning S   | Simulation Mode  |
|                        | Altitude             | Differential GPS fix            |                  |
|                        | 0.0000 m             | Precise positioning service (P  |                  |
|                        | Location method      | Real Time Kinetic (RTK) fixed s |                  |
|                        | No fix               | Real Time Killetic (KTK) Hoat 3 |                  |

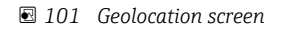

- Process Unit Tag: Name for master devices to identify easily the device.
   Allowed characters type: 32 characters with A to Z, 0 to 9, and certain special characters (+-\*/!?).
- Location Description: Defines location (address) where the device is. Allowed characters type: 32 characters with A to Z, 0 to 9, and certain special characters (+-\*/!?).
- Longitude, Latitude, and Altitude: Defines the detailed locations where the device is.
  - Longitude setting range: -180.0000 to 180.0000
  - Latitude setting range: -90.0000 to 90.0000
  - Altitude setting range: -3E+38 to 3E+38
- Location method: Selects how to get the location information of the device.

### 10.3.5 Information

Information shows all descriptions of the device.

| Device management      | Device name              |          |
|------------------------|--------------------------|----------|
|                        | NMT8x                    | æ        |
| User management        | Manufacturer             |          |
| Display                | Endress+Hauser           | ₽        |
| Geolocation            | Serial number (22)       |          |
|                        | AAFFFFAAFFF              | ⇔        |
| Information            | Order code (14)          |          |
| Software configuration | - none -                 | ⊕        |
|                        | Firmware version         |          |
|                        | 01.00.00                 | 品        |
|                        | Firmware CRC             |          |
|                        | 0x22d5be26               | ⇔        |
|                        | Extended order code      |          |
|                        | Extended order code 1 (2 | 25)      |
|                        |                          | ⇔        |
|                        | Extended order code 2 (2 | 26)      |
|                        |                          | <b>⊕</b> |
|                        | Extended order code 3 (  | 27)      |
|                        |                          | 8        |

🖻 102 Information screen

### 10.3.6 Software configuration

W&M calibration checksum: Shows the calculated checksum over all temperature calibration relevant parameters.

| ↓<br>従                 |                          |
|------------------------|--------------------------|
| Device management      | W&M calibration checksum |
| User management        | 0,00041                  |
| Display                |                          |
| Geolocation            |                          |
| Information            |                          |
| Software configuration |                          |
|                        |                          |

☑ 103 Software configuration screen

# 11 Diagnostics and troubleshooting

### 11.1 System error messages

### 11.1.1 Error signal

Errors occurring during commissioning or operation are signaled in the following way:

Error symbol, display color, error code and error description on the display and operating module.

### 11.1.2 Types of error

- Error-free operation: display is lit green
- Alarm or warning: display is lit red
- Warning: the device continues to measure. An error message is displayed (alternating with the measured value)

Error indication via a display color change only works if the operating voltage is not below 16 V

## 11.2 Diagnostic event

### 11.2.1 Diagnostic event in the operating tool

If a diagnostic event is present in the device, the status signal appears in the top left status area of the operating tool along with the corresponding symbol for the event level in accordance with NAMUR NE 107:

- Failure (F)
- Function check (C)
- Out of specification (S)
- Maintenance required (M)
- Error-free operation: display is lit green
- Alarm: display is lit red

### Calling up remedial measures

- Navigate to the Diagnostics
  - └ In the Actual diagnostics the diagnostic event is shown with event text

### Status symbol (symbol for event level)

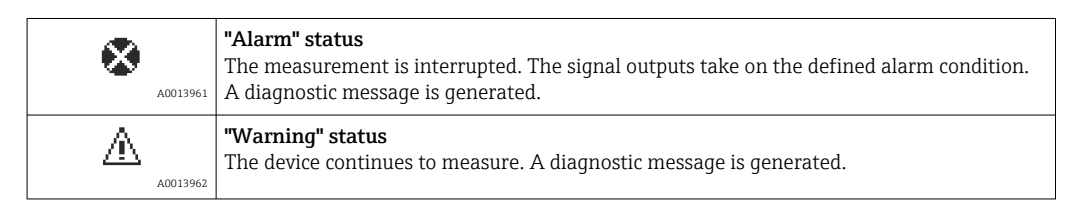

### Diagnostics event and event text

The fault can be identified using the diagnostics event. The event text helps you by providing information about the fault. In addition, the corresponding symbol is displayed before the diagnostics event.

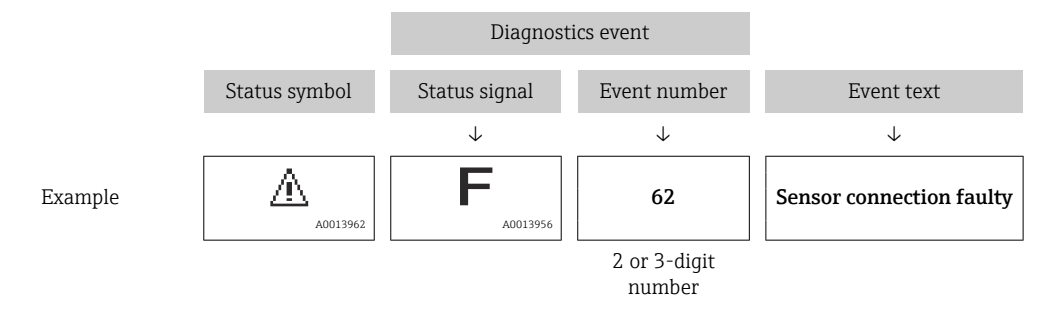

If two or more diagnostic messages are pending simultaneously, only the message with the highest priority is shown. Additional pending diagnostic messages can be shown in **Diagnostic list**.

### 11.2.2 General errors

| Error                                            | Possible cause                                            | Remedial action                                                                                      |
|--------------------------------------------------|-----------------------------------------------------------|----------------------------------------------------------------------------------------------------|
| Device does not respond.                         | Supply voltage not connected.                             | Connect the correct voltage.                                                                         |
|                                                  | The cables do not contact the terminals properly.         | Ensure electrical contact between the cable and the terminal.                                        |
| Values on the display invisible                  | The plug of the display cable is not connected correctly. | Connect the plug correctly.                                                                          |
|                                                  | Display is defective.                                     | Replace display.                                                                                     |
| "Communication error" is                         | Electromagnetic interference                              | Check grounding of the device.                                                                       |
| starting the device or<br>connecting the display | Broken display cable or display plug.                     | Exchange display.                                                                                    |
| CDI communication does not work.                 | Wrong setting of the COM port on the computer.            | Check the setting of the COM port on<br>the computer (e.g. FieldCare) and<br>change it if necessary. |
| Device measures incorrectly.                     | Parametrization error                                     | Check and adjust parameterization.                                                                   |

### 11.2.3 List of diagnostic events in the operating tool

| Diagnostic<br>number | Short text                  | Remedy instructions                                                              | Status<br>signal<br>[from the<br>factory] | Diagnostic<br>behavior<br>[from the<br>factory] |
|----------------------|-----------------------------|----------------------------------------------------------------------------------|-------------------------------------------|-------------------------------------------------|
| Diagnostic of se     | ensor                       |                                                                                  |                                           |                                                 |
| 061                  | Sensor electronics faulty   | Replace sensor electronics                                                       | F                                         | Alarm                                           |
| 062                  | Sensor connection faulty    | Check sensor connection                                                          | F                                         | Alarm                                           |
| 101                  | Sensor temperature          | <ol> <li>Check process temperature</li> <li>Check ambient temperature</li> </ol> | S                                         | Warning                                         |
| 107                  | Temperature element<br>open | <ol> <li>Check probe connection</li> <li>Check elements</li> </ol>               | М                                         | Warning <sup>1)</sup>                           |
| 108                  | Temperature element short   | <ol> <li>Check probe connection</li> <li>Check elements</li> </ol>               | М                                         | Warning <sup>1)</sup>                           |

| Diagnostic<br>number | Short text                                  | Remedy instructions                                                                                                    | Status<br>signal<br>[from the<br>factory] | Diagnostic<br>behavior<br>[from the<br>factory] |
|----------------------|---------------------------------------------|----------------------------------------------------------------------------------------------------|-------------------------------------------|-------------------------------------------------|
| 109                  | Test resistance out of range                | Carry out sensor calibration                                                                                                    | S                                         | Warning                                         |
| 116                  | Temperature pair open short                 | <ol> <li>Check probe connection</li> <li>Check elements</li> </ol>                                                               | М                                         | Warning <sup>1)</sup>                           |
| 117                  | Temperature pair<br>difference out of spec. | <ol> <li>Check sensor</li> <li>Check process conditions</li> </ol>                                                               | М                                         | Warning <sup>1)</sup>                           |
| 148                  | Waterbottom<br>connection faulty            | Check sensor connection                                                                                                    | F                                         | Alarm                                           |
| 149                  | Waterbottom<br>electronics faulty           | Deactivate water bottom sensor or replace device.                                                                                | F                                         | Alarm                                           |
| Diagnostic of e      | lectronic                                   |                                                                                                    |                                           |                                                 |
| 242                  | Firmware incompatible                       | <ol> <li>Check software</li> <li>Flash or change main electronic<br/>module</li> </ol>                                           | F                                         | Alarm                                           |
| 252                  | Module incompatible                         | <ol> <li>Check if correct electronic<br/>module is plugged</li> <li>Replace electronic module</li> </ol>                         | F                                         | Alarm                                           |
| 270                  | Main electronics<br>defective               | Replace main electronics                                                                                                    | F                                         | Alarm                                           |
| 272                  | Main electronics faulty                     | <ol> <li>Restart device</li> <li>Contact service</li> </ol>                                                                      | F                                         | Alarm                                           |
| 273                  | Main electronics<br>defective               | Replace main electronics                                                                                                    | F                                         | Alarm                                           |
| 281                  | Electronic initialization active            | Firmware update active, please wait!                                                                                             | F                                         | Alarm                                           |
| 282                  | Data storage<br>inconsistent                | Restart device                                                                                                    | F                                         | Alarm                                           |
| 283                  | Memory content<br>inconsistent              | <ol> <li>Restart device</li> <li>Contact service</li> </ol>                                                                      | F                                         | Alarm                                           |
| 287                  | Memory content<br>inconsistent              | <ol> <li>Restart device</li> <li>Contact service</li> </ol>                                                                      | M                                         | Warning                                         |
| 331                  | Firmware update failed                      | <ol> <li>Update firmware of device</li> <li>Restart device</li> </ol>                                                            | F                                         | Alarm                                           |
| 388                  | Electronics and<br>HistoROM defective       | <ol> <li>Restart device</li> <li>Replace electronics and<br/>HistoROM</li> <li>Contact service</li> </ol>                        | F                                         | Alarm                                           |
| Diagnostic of co     | onfiguration                                |                                                                                                    |                                           |                                                 |
| 410                  | Data transfer failed                        | <ol> <li>Retry data transfer</li> <li>Check connection</li> </ol>                                                                | F                                         | Alarm                                           |
| 412                  | Processing download                         | Download active, please wait                                                                                                    | С                                         | Warning                                         |
| 431                  | Trim required                               | Carry out trim                                                                                                    | С                                         | Warning                                         |
| 437                  | Configuration incompatible                  | <ol> <li>Update firmware</li> <li>Execute factory reset</li> </ol>                                                               | F                                         | Alarm                                           |
| 438                  | Dataset different                           | <ol> <li>Check data set file</li> <li>Check device parameterization</li> <li>Download new device<br/>parameterization</li> </ol> | M                                         | Warning                                         |
| 441                  | Current output out of range                 | <ol> <li>Check process</li> <li>Check current output settings</li> </ol>                                                         | S                                         | Warning                                         |

| Diagnostic<br>number | Short text                           | Remedy instructions                                                                      | Status<br>signal<br>[from the<br>factory] | Diagnostic<br>behavior<br>[from the<br>factory] |
|----------------------|--------------------------------------|------------------------------------------------------------------------------------------|-------------------------------------------|-------------------------------------------------|
| 484                  | Failure mode simulation active       | Deactivate simulation                                                                    | С                                         | Alarm                                           |
| 485                  | Process variable simulation active   | Deactivate simulation                                                                    | С                                         | Warning                                         |
| 491                  | Current output<br>simulation active  | Deactivate simulation                                                                    | С                                         | Warning                                         |
| 495                  | Diagnostic event simulation active   | Deactivate simulation                                                                    | S                                         | Warning                                         |
| 538                  | Configuration Sensor<br>Unit invalid | <ol> <li>Check sensor configuration</li> <li>Check device configuration</li> </ol>       | М                                         | Warning                                         |
| 560                  | Sensor calibration incomplete        | Carry out sensor calibration                                                             | С                                         | Warning                                         |
| 586                  | Calibration active                   | Calibration in progress, please wait                                                     | С                                         | Warning                                         |
| Diagnostic of p      | rocess                               |                                                                                          |                                           |                                                 |
| 801                  | Supply voltage too low               | Increase supply voltage                                                                  | F                                         | Alarm                                           |
| 802                  | Supply voltage too high              | Decrease supply voltage                                                                  | S                                         | Warning                                         |
| 805                  | Loop current faulty                  | <ol> <li>Check wiring</li> <li>Replace electronics</li> </ol>                            | F                                         | Alarm                                           |
| 825                  | Electronics temperature              | <ol> <li>Check ambient temperature</li> <li>Check process temperature</li> </ol>         | S                                         | Warning                                         |
| 844                  | Process value out of specification   | <ol> <li>Check process value</li> <li>Check application</li> <li>Check sensor</li> </ol> | S                                         | Warning <sup>1)</sup>                           |
| 969                  | No element in phase                  | <ol> <li>Check device configuration</li> <li>Check water and tank level</li> </ol>       | M                                         | Warning <sup>1)</sup>                           |
| 973                  | Level invalid                        | <ol> <li>Check level source setting</li> <li>Check connected level device</li> </ol>     | С                                         | Warning                                         |

1) Diagnostic behavior can be changed.

- For redundancy specification, the diagnostic behaviors of the diagnostic numbers 107 and 108 are for "Logbook entry only" and the numbers of 116 and 117 are shown only on redundancy specification.
  - If the element temperature exceeds the set temperature range, diagnostic of process "844" is generated. A temperature exceeding the range is also included in the calculation of the average temperature even if 844 occurs.

### 11.2.4 List of diagnostic events for NMT53x

When using NMT81 in NMT539x compatibility mode, the following error codes respond to the NMT53x's.

NMT53x error codes to be supported

| NMT81<br>Error code | Short text                              | NMT539<br>Error code | Short text         | Diagnostic behavior<br>[from the factory] |
|---------------------|-----------------------------------------|----------------------|--------------------|-------------------------------------------|
| 148                 | ♦F148 Waterbottom connection faulty     | 43                   | WB line open       | F                                         |
| 149                 | ♦F149 Waterbottom electronics faulty    | 44                   | WB line short      | F                                         |
| 107                 | $\Delta$ M107 Temperature element open  | 3                    | Element No.1 open  | М                                         |
| 108                 | $\Delta$ M108 Temperature element short | 4                    | Element No.1 short | М                                         |

| NMT81<br>Error code | Short text                                                | NMT539<br>Error code | Short text            | Diagnostic behavior<br>[from the factory] |
|---------------------|-----------------------------------------------------------|----------------------|-----------------------|-------------------------------------------|
| 560                 | $\triangle$ C560 Sensor calibration incomplete            | 24                   | Memory defect (ROM)   | С                                         |
| 109                 | $\triangle$ S109 Test resistance out of range             | 24                   | Memory defect (ROM)   | S                                         |
| 973                 | ▲C973 Level invalid                                       | 24                   | Memory defect (ROM)   | С                                         |
| 969                 | ▲M969 No element in phase                                 | 24                   | Memory defect (ROM)   | М                                         |
| 485                 | $\triangle$ C485 Process variable simulation active       | 24                   | Memory defect (ROM)   | С                                         |
| 331                 | ♦F331 Firmware update failed                              | 24                   | Memory defect (ROM)   | F                                         |
| 282                 | F282 Data storage inconsistent                            | 42                   | Memory defect (EEROM) | F                                         |
| 273                 | ♦F273 Main electronics defective                          | 42                   | Memory defect (EEROM) | F                                         |
| 801                 | ♦F801 Supply voltage too low                              | 42                   | Memory defect (EEROM) | F                                         |
| 272                 | SF272 Main electronics faulty                             | 42                   | Memory defect (EEROM) | F                                         |
| 283                 | F283 Memory content inconsistent                          | 42                   | Memory defect (EEROM) | F                                         |
| 252                 | ♦F252 Module incompatible                                 | 42                   | Memory defect (EEROM) | F                                         |
| 242                 | ♦F242 Firmware incompatible                               | 42                   | Memory defect (EEROM) | F                                         |
| 437                 | ♦F437 Configuration incompatible                          | 42                   | Memory defect (EEROM) | F                                         |
| 270                 | ✤F270 Main electronics defective                          | 42                   | Memory defect (EEROM) | F                                         |
| 62                  | ✤F062 Sensor connection faulty                            | 42                   | Memory defect (EEROM) | F                                         |
| 101                 | $\triangle$ S101 Sensor temperature                       | 42                   | Memory defect (EEROM) | S                                         |
| 61                  | ♦F061 Sensor electronics faulty                           | 42                   | Memory defect (EEROM) | F                                         |
| 281                 | SF281 Electronic initialization active                    | 42                   | Memory defect (EEROM) | F                                         |
| 805                 | ♦F805 Loop current faulty                                 | 42                   | Memory defect (EEROM) | F                                         |
| 410                 | ♦F410 Data transfer failed                                | 42                   | Memory defect (EEROM) | F                                         |
| 484                 | ♦C484 Failure mode simulation active                      | 42                   | Memory defect (EEROM) | С                                         |
| 538                 | ${ m  m  m  m  m M538}$ Configuration Sensor Unit invalid | 41                   | Memory defect (RAM)   | М                                         |
| 586                 | $\triangle$ C586 Calibration active                       | 41                   | Memory defect (RAM)   | С                                         |
| 491                 | $\triangle$ C491 Current output simulation active         | 41                   | Memory defect (RAM)   | С                                         |
| 412                 | $\triangle$ C412 Processing download                      | 41                   | Memory defect (RAM)   | С                                         |
| 844                 | $\triangle$ S844 Process value out of specification       | 41                   | Memory defect (RAM)   | S                                         |
| 431                 | ▲C431 Trim required                                       | 41                   | Memory defect (RAM)   | С                                         |
| 802                 | riangleS802 Supply voltage too high                       | 41                   | Memory defect (RAM)   | S                                         |
| 441                 | $	\Delta$ S441 Current output out of range                | 41                   | Memory defect (RAM)   | S                                         |
| 825                 | $\triangle$ S825 Operating temperature                    | 41                   | Memory defect (RAM)   | S                                         |
| 287                 | ▲M287 Memory content inconsistent                         | 41                   | Memory defect (RAM)   | М                                         |
| 311                 | ⚠M311 Electronic failure                                  | 41                   | Memory defect (RAM)   | М                                         |
| 438                 | ⚠M438 Dataset different                                   | 41                   | Memory defect (RAM)   | М                                         |
| 495                 | $\triangle$ C495 Diagnostic event simulation active       | 41                   | Memory defect (RAM)   | С                                         |

## 11.2.5 Displaying the diagnostic events

### Actual diagnostics

The menu contains the "Actual diagnostics" parameter with a time stamp.

### **Previous diagnostics**

The menu contains the "Previous diagnostics" parameter with a time stamp.

### Event logbook

The events are saved in the event logbook.

### Navigation

"Diagnostics" menu → Event logbook

## 11.3 Diagnostics

Diagnostics has seven items to be set or confirmed as follows. This section sequentially describes the instructions of the settings from the top. For further information of parameters, refer to the separate "Description of Device Parameters" manual.

|    | 従命 > ᠰ Diagnostics  |         |
|----|---------------------|---------|
| ſ  | Active diagnostics  |         |
|    | Diagnostic list     |         |
|    | Event logbook       |         |
| 1- | Minimum/maximum v   |         |
|    | Simulation          |         |
|    | Diagnostic settings |         |
|    | Sensor diagnostics  |         |
|    |                     | A004501 |

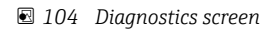

1 Operating menu list

| A set of the second of   |                                                                                                    |
|--------------------------|----------------------------------------------------------------------------------------------------|
| Active diagnostics       |                                                                                                    |
|                          | 嵒                                                                                                    |
| Timestamp                |                                                                                                    |
| 0d00h00m00s              | 盘                                                                                                    |
| > Previous diagnostics   |                                                                                                    |
| C973 Level invalid       | £                                                                                                    |
| Timestamp                |                                                                                                    |
| > 116d15h33m42s          | £                                                                                                    |
| > Operating time from re | estart                                                                                                    |
| 30d01h14m52s             | £                                                                                                    |
| Operating time           |                                                                                                    |
| 146d16h48m27s            | £                                                                                                    |
|                          | Timestamp         0d00h00m00s         Previous diagnostics         C973 Level invalid         Timestamp         116d15h33m42s         Operating time from re<br>30d01h14m52s         Operating time         146d16h48m27s |

### 11.3.1 Active diagnostics

105 Active diagnostics screen

- Active diagnostics: Displays the current diagnostic message. If two or more messages occur simultaneously, the message with the highest priority is shown on the display.
- Timestamp: Displays the cumulative operating time at which the active diagnostic message occurred.
- Previous diagnostics: Displays error message that occurred before the active message occurred (or is still occurring).
- Timestamp: Displays the cumulative operating time when the previous diagnostic message occurred.
- Operating time from restart: Shows the time elapsed since the last time the power of the master device turned on.
- Operating time from restart: Shows cumulative operating time (current values) when the NMT81 is turned on.

### **11.3.2** Diagnostic list and Event logbook

- Diagnostic list: Displays the currently active diagnostic message.
- Event logbook: Saves events and displays data overview of the date, time, operating hours, diagnostic information, remedy instructions, changed parameters, previous values, and new values.

Press the [Diagnostic list] or [Event logbook] to show the data in the new window.

### 11.3.3 Minimum/maximum values

Minimum/maximum values has two items to be confirmed. The Minimum/maximum values displayed here are the observed values from the start of operation to the present.

#### Electronics

The following minimum and maximum terminal voltages can be confirmed from the Electronics.

| Electronics | Minimum terminal volta | ge          | Maximum terminal vo | ltage        |
|-------------|------------------------|-------------|---------------------|--------------|
|             | 9.6 V                  | <b>£</b>    | 32.6 V              | £            |
| Probe       | Minimum electronics te | nperature   | Maximum electronics | temperature  |
|             | -51.0 °C               | 合           | 75.2 ℃              | £            |
|             | Minimum sensor tempe   | rature      | Maximum sensor tem  | perature     |
|             | -52.0 °C               | 合           | 80.0 °C             | £            |
|             | Minimum waterbottom    | sensor temp | Maximum waterbotto  | m sensor tem |
|             | -53.0 °C               | A           | 81.0 °C             | e            |

IO6 Electronics screen

#### Probe

The following minimum and maximum element temperatures can be confirmed from the Probe.

| ronics | Minimum element 1 t                         | emperature | Maximum element 1 temp                     | erature |
|--------|---------------------------------------------|------------|--------------------------------------------|---------|
|        | -124.0 °C                                   | 盘          | 56.8 °C                                    |         |
|        | Minimum element 2 t                         | emperature | Maximum element 2 temp                     | erature |
|        | -121.9 °C                                   | A          | 54.4 °C                                    |         |
|        | Minimum element 3 t                         | emperature | Maximum element 3 temp                     | erature |
|        | -133.4 °C                                   | A          | 43.4 °C                                    |         |
|        | < Minimum element 4 t                       | emperature | Maximum element 4 temp                     | erature |
|        | -130.7 °C                                   | ۵          | 45.9 ℃                                     |         |
|        | Minimum element 5 t                         | emperature | Maximum element 5 temp                     | erature |
|        |                                             |            |                                            |         |
|        | -133.4 ℃                                    | £          | 44.2 °C                                    |         |
|        | -133.4 ℃<br>Minimum element 6 t             | emperature | 44.2 °C<br>Maximum element 6 temp          | erature |
|        | -133.4 ℃<br>Minimum element 6 t<br>-132.2 ℃ | emperature | 44.2 ℃<br>Maximum element 6 temp<br>46.2 ℃ | erature |

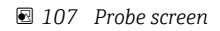

Inused Minimum and Maximum element X are displayed as NaN °C.

### 11.3.4 Simulation

This is to generate an error deliberately and verify how the output appears in a simulation. Simulation has two parameters to be set in the Simulation pull-down menu. Normally set to Off.

| Simulation                      | Simulation                         | Off                                                 |
|---------------------------------|------------------------------------|-----------------------------------------------------|
| Element temperature simul       |                                    | Current output                                      |
|                                 |                                    | Diagnostic event simulation                         |
| 従命 > 小 Diagnostics > Simulation | on                                 |                                                     |
| Simulation                      | Value current output               |                                                     |
| Element temperature simul       | Simulation                         |                                                     |
|                                 | Current output                     |                                                     |
|                                 | ,<br>,                             |                                                     |
|                                 | L                                  |                                                     |
| ₩合 > & Diagnostics > Simula     | ation                              | 0#                                                  |
| Simulation                      | Simulation                         | 061 Sensor electronics faulty                       |
|                                 |                                    | 062 Sensor connection faulty                        |
| Element temperature simul       |                                    |                                                     |
| Element temperature simul       | Diagnostic event simulation        | 101 Sensor temperature                              |
| Element temperature simul       | Diagnostic event simulation<br>Off | 101 Sensor temperature 107 Temperature element open |

🖻 108 Simulation screen

- Current output : Sets current output to other than 4 mA.

### 11.3.5 Diagnostic settings

Diagnostic settings has two items to be confirmed and set.

### Properties

| 従合 > イー Diagnostics > Diagnostic sett | ings        |               |
|---------------------------------------|-------------|---------------|
| Properties                            | Alarm delay |               |
| Configuration                         | 0 s         |               |
|                                       |             | ۵ <u>0045</u> |

The following can set the delay time of the alarm between 0 to 60 sec..

<sup>☑ 109</sup> Properties screen

### Sensor

The Threshold pair difference is displayed only for redundancy specifications. In redundancy, there is a pair of elements and if their temperature difference is greater than this parameter's for one hour, an event (diagnostic message) will be generated.

| Properties   | Threshold pair difference |
|--------------|---------------------------|
| Sensor       | 1.00 °C                   |
| Conflorentia |                           |

🖻 110 Threshold pair difference screen

### Configuration

Configuration for setting the behaviors of open, short, and no element in phase corresponding to the temperature elements.

- Logbook entry only: Writes the error into the logbook and ignores the error.
- No element in phase: Sets whether or not recognize an error when no elements are in any of the phases.
- 117Temperature pair difference out of spec.: Changes the type (Alarm, Warning, LogbookOnly).

116 Diagnostic behavior/116 Event category functions are displayed only for redundancy specifications. When the status of both elements that can be a pair is Open or Short, an event (diagnostic message) will be generated. The type of diagnostic message (Alarm, Warning, LogbookOnly) should be set at this time.

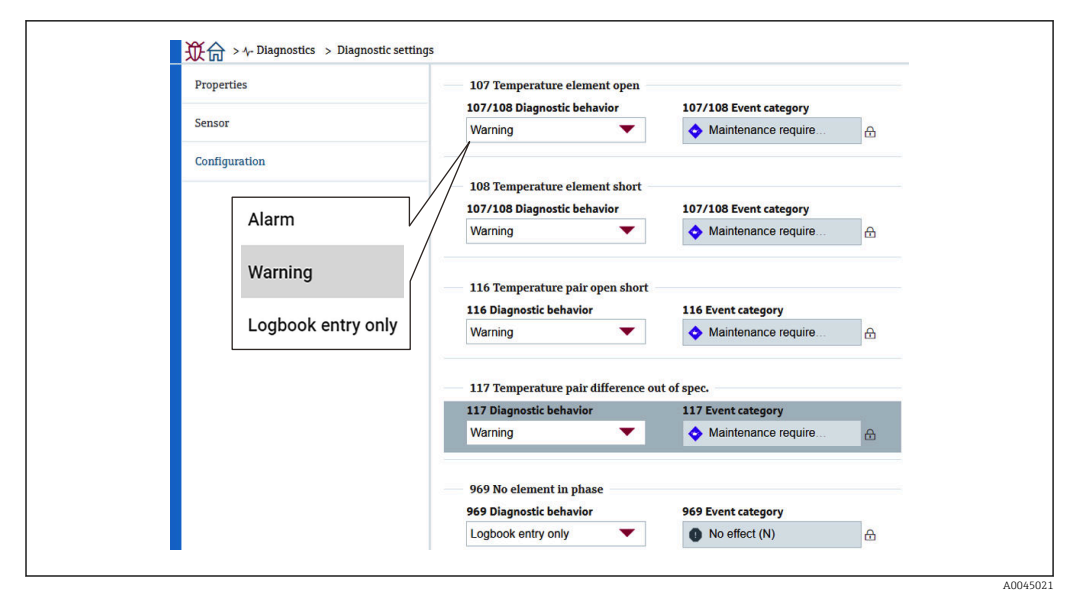

🖻 111 Configuration screen

### 11.3.6 Sensor diagnostics

Sensor diagnostics has two items to be confirmed as follows.

#### **Open elements/Short elements**

Checks are entered to indicate elements that have opened or shorted, or are in an open or short state.

| ₩合 > 1~ Diagnostics > Sensor dia | agnostics     |                |   |
|----------------------------------|---------------|----------------|---|
| Open/short elements              | Open elements | Short elements | م |
| Electronics temperature          | Element 2     | Element 2      | Ŀ |
|                                  | Element 3     | Element 3      |   |
|                                  | Element 4     | Element 4      |   |
|                                  | Element 5     | Element 5      |   |
|                                  |               |                |   |

🖻 112 Open elements/Short elements screen

#### **Electronics temperature**

Electronics, sensor, and water bottom sensor show current temperatures.

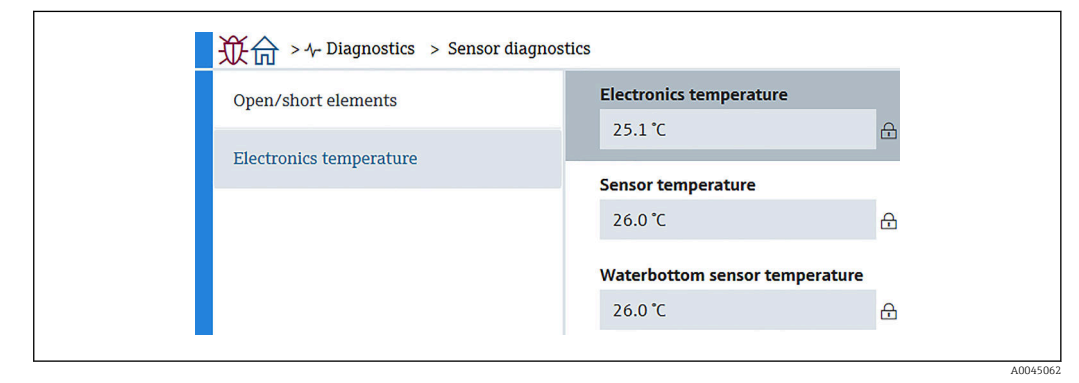

🖻 113 Electronics temperature screen

## 12 Maintenance

### 12.1 Maintenance tasks

No special maintenance work is required.

### 12.1.1 Exterior cleaning

When cleaning the exterior of measuring devices, always use cleaning agents that do not attack the surface of the housing or the seals.

### 12.2 Endress+Hauser services

Endress+Hauser offers a wide variety of services for maintenance such as recalibration, maintenance service or device tests.

Your Endress+Hauser Sales Center can provide detailed information on the services.
## 13 Repair

### 13.1 General information on repairs

#### 13.1.1 Repair concept

The Endress+Hauser repair concept assumes that the devices have a modular design and that repairs can be done by the Endress+Hauser service or specially trained customers.

Spare parts are contained in suitable kits. They contain the related replacement instructions.

For more information on service and spare parts, contact the Service Department at Endress+Hauser.

#### 13.1.2 Repairs to Ex-approved devices

#### **WARNING**

**Incorrect repair can compromise electrical safety!** Explosion hazard!

- ► Only specialist personnel or the manufacturer's service team may carry out repairs on Ex-certified devices in accordance with national regulations.
- Relevant standards and national regulations on hazardous areas, safety instructions and certificates must be observed.
- Only use original spare parts from the manufacturer.
- Please note the device designation on the nameplate. Only identical parts may be used as replacements.
- Carry out repairs according to the instructions.
- Only the manufacturer's service team is permitted to modify a certified device and convert it to another certified version.

#### **13.1.3** Replacement of a device or electronic module

After a complete device or the electronic main unit has been replaced, the parameters can be downloaded into the instrument again via FieldCare.

Condition: The configuration of the old device has been saved to the computer via FieldCare.

If an electronic module of the sensor or other parts of the sensor have been replaced, the initial setting must be performed. Refer to Commissioning  $\rightarrow \cong 68$ .

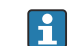

#### The "Save/Restore" function

After a device configuration has been saved to a computer and restored to the device using the **Save/Restore** function of FieldCare, the device must be restarted by the following setting:

System  $\rightarrow$  Device management  $\rightarrow$  Reset device  $\rightarrow$  Restart device

### 13.2 Spare parts

Some interchangeable measuring device components are listed on an overview sign in the connection compartment cover.

The spare part overview sign contains the following information:

- A list of the most important spare parts for the measuring device, including their ordering information.
- The URL for the *W@M Device Viewer* (www.endress.com/deviceviewer): All the spare parts for the measuring device, along with the order code, are listed here and can be ordered. If available, users can also download the associated Installation Instructions.

### 13.3 Endress+Hauser services

Endress+Hauser offers a wide range of services.

Your Endress+Hauser Sales Center can provide detailed information on the services.

### 13.4 Return

The requirements for safe device return can vary depending on the device type and national legislation.

- 1. Refer to the website for more information: http://www.endress.com/support/return-material
- 2. Return the device if repairs or a factory calibration are required, or if the wrong device was ordered or delivered.

### 13.5 Disposal

Observe the following notes during disposal:

- Observe valid federal/national regulations.
- Ensure proper separation and reuse of the device components.

## 14 Accessories

### 14.1 Device-specific accessories

#### 14.1.1 Weather protection cover

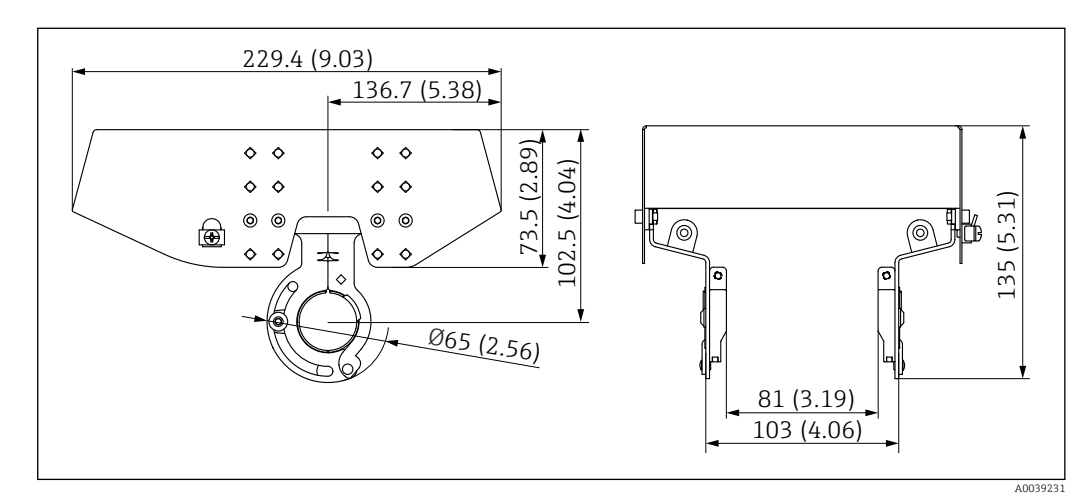

114 Weather protection cover. Unit of measurement mm (in)

#### Materials

| Part                                   | Material             |
|----------------------------------------|----------------------|
| Protection cover and mounting brackets | stainless steel 316L |

• The weather protection cover can be ordered together with the device: Ordering feature 620 "Accessory Enclosed", option PA "Weather Protection Cover")

- It can also be ordered as an accessory: Order code: 71438303
- For cover installation instructions, refer to the separate SD02424F

#### 14.1.2 Anchor weight (High profile)

This anchor weight was mainly designed for the converter + temperature probe version. Even when an anchor weight is used for the installation, the bottom element (bottom point temperature measurement position) will be set at approx. 500 mm (19.69 in) above the tank bottom. When installing a high profile anchor weight from a nozzle at the top of the tank, ensure that the nozzle opening is at least 150A (6").

The following items are supplied when shipped.

- Stranded wire (1000 mm (39.37 in)/ $\phi$ 3 mm (0.12 in)) which connects between the anchor weight and the probe
- Wire (1300 mm (51.12 in)/φ0.5 mm (0.02 in)) for binding

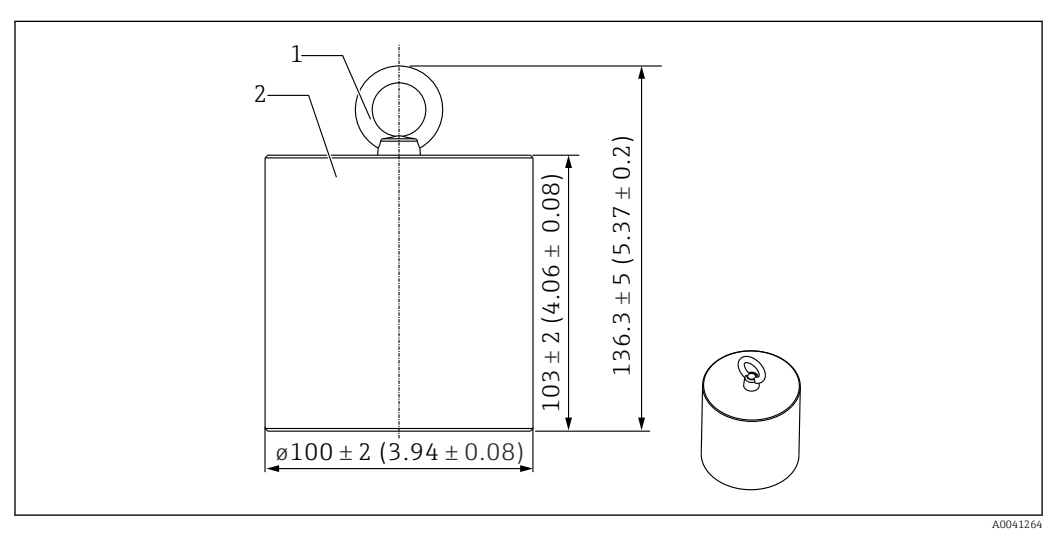

🗷 115 Installation attachment. Unit of measurement mm (in)

- 1 Eyebolt
- 2 Weight

Because an anchor weight is made of mild carbon steel, exposure it to the air for over a long period may get rust during storage.

| Description   | Details                     |
|---------------|-----------------------------|
| Anchor weight | JIS SS400 mild carbon steel |
| Eyebolt       | JIS SS400 mild carbon steel |
| Weight        | 6 kg (13.23 lb)             |

#### 14.1.3 Anchor weight (Low profile)

The low profile anchor weight is mainly designed to secure a WB probe for measuring the WB measurement range accurately. It can be also used as an installation attachment for the converter + temperature probe version when trying to install it in a small tank nozzle (e.g., 50A (2")).

The following items are supplied when shipped.

- Stranded wire (1000 mm (39.37 in)/ $\phi$ 3 mm (0.12 in)) which connects between the anchor weight and the probe
- Wire (1300 mm (51.12 in)/ $\phi$ 0.5 mm (0.02 in)) for binding

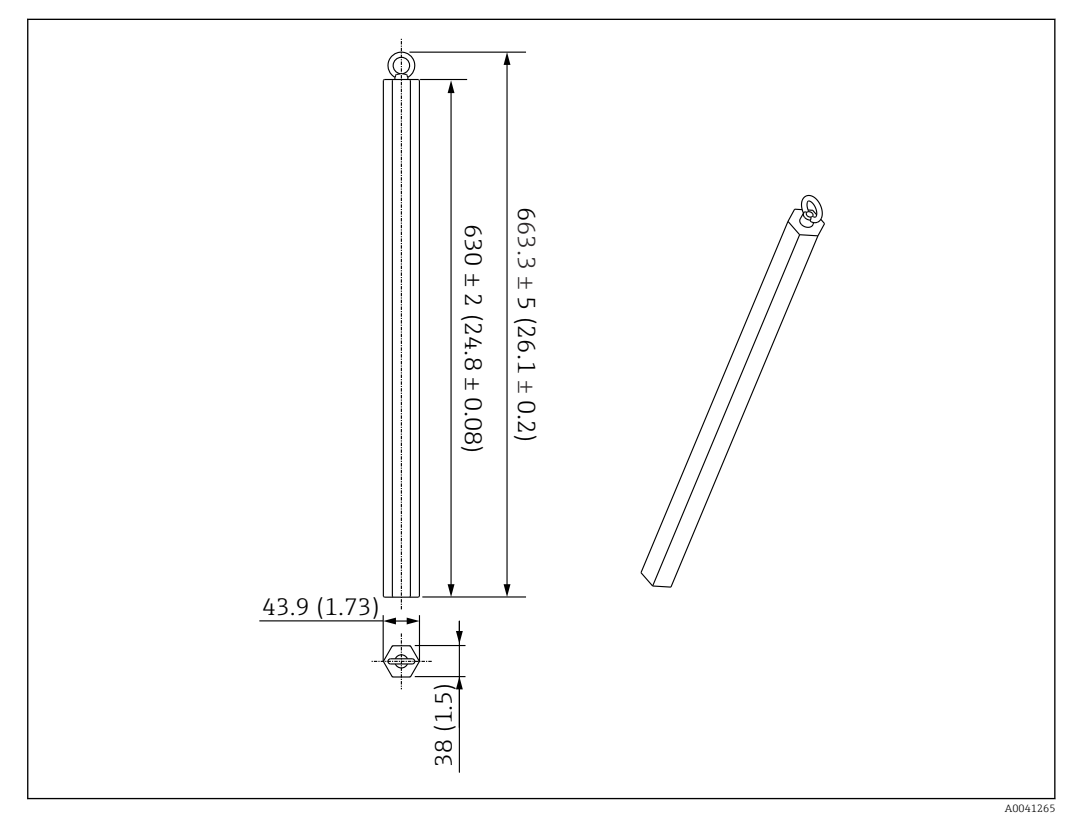

116 Installation attachment. Unit of measurement mm (in)

Because an anchor weight is made of mild carbon steel, exposure it to the air for over a long period may get rust during storage.

| Description   | Details                     |
|---------------|-----------------------------|
| Anchor weight | JIS SS400 mild carbon steel |
| Eyebolt       | JIS SS400 mild carbon steel |
| Weight        | 6 kg (13.23 lb)             |

#### 14.1.4 Specification of anchor weight

The use of the available range for the anchor weight varies depending on the specification or application of the tank. See the following chart for selection of the appropriate anchor weight.

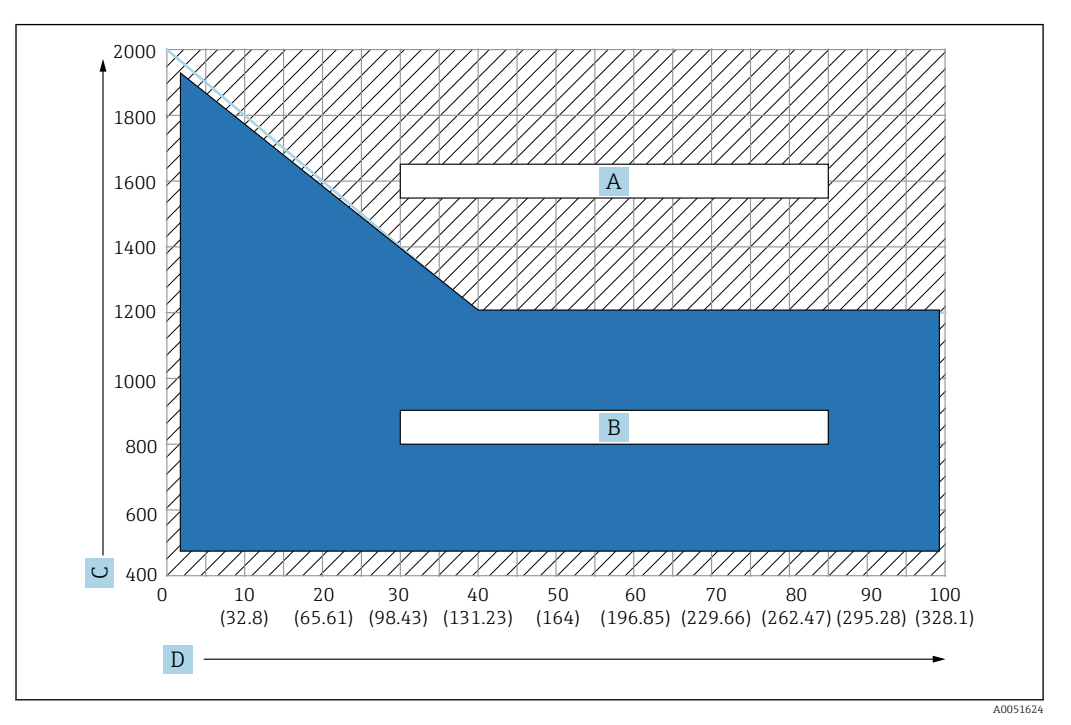

☑ 117 Anchor weight selection chart, C: Unit of density [kg/m3], D: Unit of length m/(ft)

- A Range for requirement of advance inquiry
- B Range for standard use

#### 14.1.5 Wire hook

The actual tension is created by the securing wire between the wire hook and the top anchor (316).

The following items are supplied when shipped.

- Stranded wire (Specified length of the probe + 2000 mm (78.74 in)/ $\phi$ 3 mm (0.12 in))
- Wire (2000 mm (78.74 in)/φ0.5 mm (0.02 in)) for binding

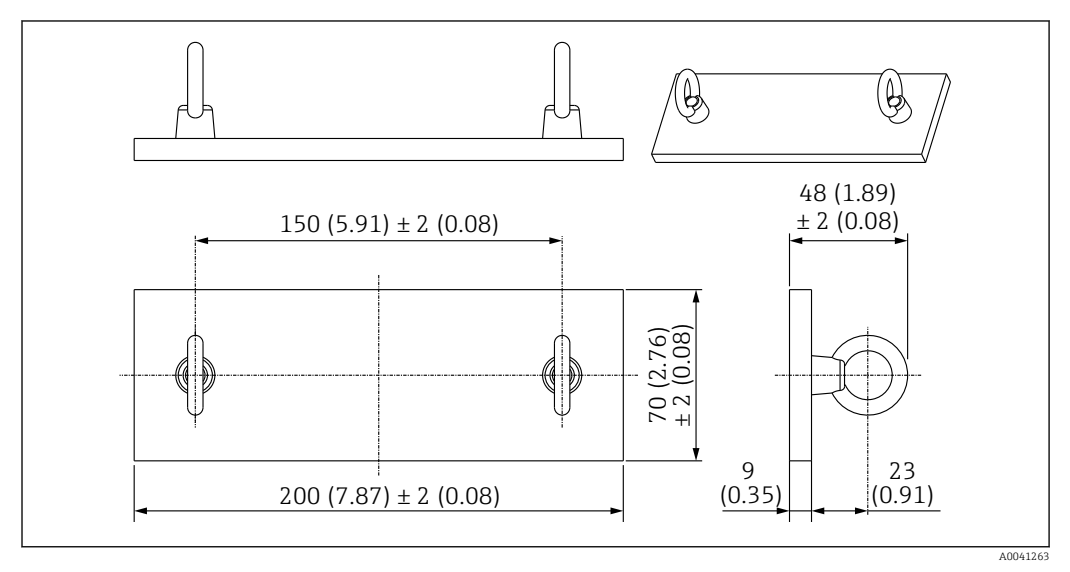

118 Wire hook. Unit of measurement mm (in)

| Description | Details                     |
|-------------|-----------------------------|
| Plate       | JIS SS400 mild carbon steel |
| Eye nut     | JIS SS400 mild carbon steel |
| Weight      | 1.5 kg (3.31 lb)            |

Because a wire hook is made of mild carbon steel, exposure it to the air for over a long period may get rust during storage.

### 14.1.6 Top anchor

The standard threaded connection for a top anchor is an R1 threaded connection.

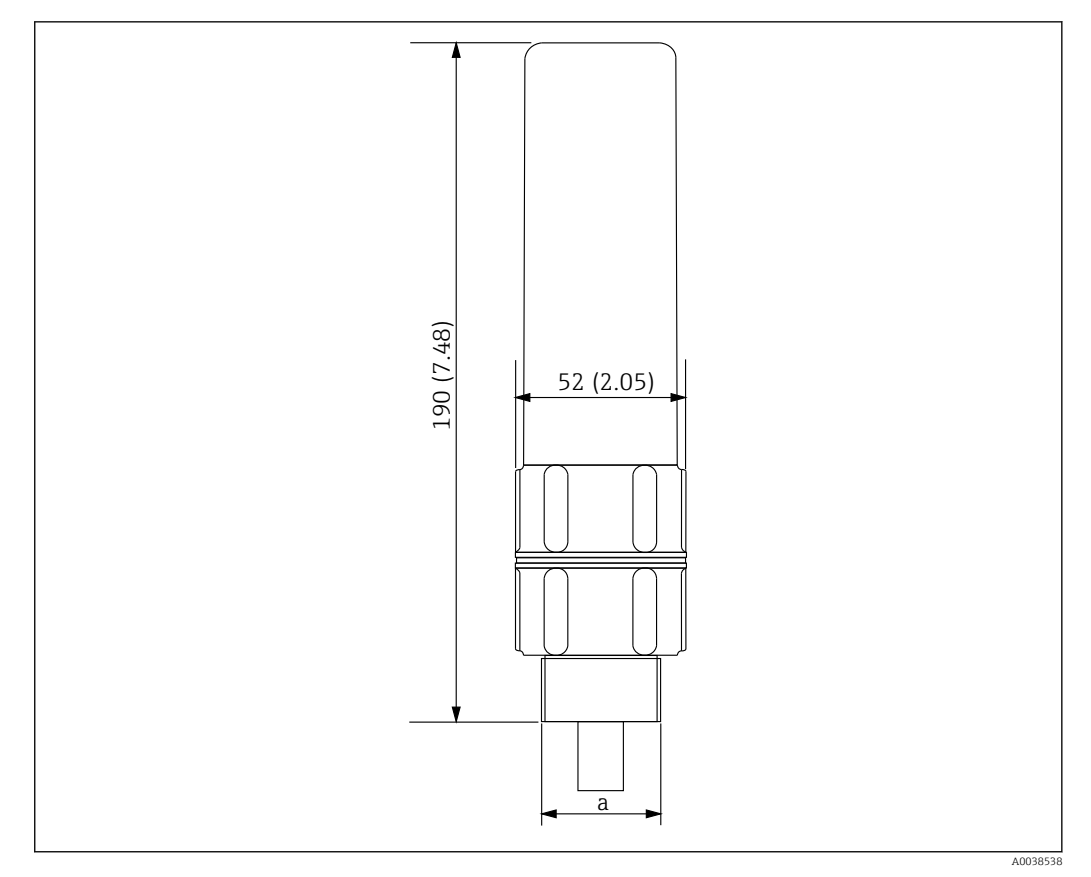

119 Top anchor dimensions. Unit of measurement mm (in)

a R1 thread

| Description | Details          |
|-------------|------------------|
| Exterior    | ADC (aluminum)   |
| Interior    | 316              |
| Weight      | 1.2 kg (2.65 lb) |

# Index

### Α

Access to the operating menu

| 1 5                                           |
|-----------------------------------------------|
| Operating tool                                |
| Accessories                                   |
| Active diagnostics                            |
| Advanced calculation method with weighting 84 |
| Anchor weight                                 |
| High profile                                  |
| Low profile                                   |
| Anchor weight method                          |
| Application                                   |
| Average settings                              |
|                                               |

## С

| Cleaning                                      |    |
|-----------------------------------------------|----|
| Exterior cleaning                             | 80 |
| Commissioning                                 | 68 |
| Compare                                       | 73 |
| Compare datasets                              | 73 |
| Compatibility mode                            |    |
| NMT53x and NMT8                               | 75 |
| Configuration                                 | 06 |
| Configuring NMT81                             |    |
| NMS5/NMS7/NRF590                              | 56 |
| NMS8x/NMR8x/NRF81                             | 56 |
| Converter                                     | 14 |
| M20 mounting thread                           | 15 |
| Measurement functions                         | 16 |
| Universal coupling                            | 14 |
| Converter + average temperature probe + water |    |
| bottom probe                                  | 18 |
| Converter + average temperature probe version | 16 |
| Create documentation                          | 73 |

### D

| D                                      |
|----------------------------------------|
| DD 64                                  |
| Deactivating the lock via FieldCare    |
| Device Descriptions                    |
| Device management                      |
| Device replacement                     |
| Device-specific accessories            |
| Diagnostic event                       |
| Diagnostic event in the operating tool |
| Diagnostic list                        |
| Diagnostic settings                    |
| Diagnostics                            |
| Diagnostics event and event text       |
| DIP switches                           |
| Display                                |
| Displaying                             |
| Diagnostic events 102                  |
| Disposal                               |
| Document                               |
| Function                               |
| Document function                      |
|                                        |

| Electrical connection 41   Electronics temperature 107 | 1<br>7 |
|--------------------------------------------------------|--------|
| Element coverage                                       | 1      |
| Element offsets                                        | 7      |
| Element position 21.86                                 | 5      |
| Element resistance 78                                  | 3      |
| Flement settings                                       | 5      |
| Flement temperature 78                                 | Ŕ      |
| Flement type                                           | 5      |
| Flement weighting 83                                   | 2<br>Z |
| Flements in liquid / Flements in water 70              | ן<br>מ |
| Elements in require / Elements in water                | 2      |
| Endross+Houser corriges                                | J      |
| Mointononco 100                                        | c      |
|                                                        | כ<br>ר |
| Repair                                                 | ן<br>ד |
|                                                        | /      |
| Errors                                                 | /      |
| General                                                | 3      |
| Establishing the connection                            |        |
| Between FieldCare and the device 63                    | 3      |
| Event logbook                                          | 3      |
| Exterior cleaning                                      | 3      |
| F                                                      |        |
| Factory reset                                          | 4      |
| Flange                                                 | )      |
| Flange types                                           | 3      |
| Function                                               |        |
| Operating menu                                         | 9      |
|                                                        |        |
| G                                                      |        |
| General settings                                       | )      |
| Geolocation                                            | 5      |
| Guidance                                               | 3      |
| Guide ring                                             | 9      |
| Guide ring and anchor weight method                    | 9      |
| 5                                                      |        |
| Н                                                      |        |
| Hardware locking or unlocking                          | 3      |
| HART output                                            | 1      |
| HART scanner of NRF590                                 | ó      |
|                                                        |        |
| I                                                      |        |
| Import / Export                                        | 1      |
| Information                                            | ó      |
| Initial screen                                         | 5      |
| Initial setting                                        | ó      |
| Installation                                           | 3      |
| Installation height adjustment                         | 7      |
| Installation procedure                                 | 7      |
| Intended use                                           | 9      |
|                                                        |        |
| Intrinsically safe connection                          |        |
| Intrinsically safe connection<br>Ex ia                 | 1      |

| L                             |
|-------------------------------|
| Level sources                 |
| List                          |
| Diagnostic events             |
| List of diagnostic events 100 |
| Locking                       |
| Locking state                 |
|                               |

### М

| 111                                     |
|-----------------------------------------|
| Maintenance                             |
| Measured materials                      |
| Measured values                         |
| Measured variables via HART protocol 64 |
| Measurement functions                   |
| Converter                               |
| Measuring Units                         |
| Mechanical connection                   |
| Converter-only version                  |
| Minimum/maximum values                  |
| Mounting NMT81                          |
| on a cone roof tank                     |
| on a floating roof tank                 |
| on a pressurized tank                   |
|                                         |

### N

| NMT53x diagnostic events | 100  |
|--------------------------|------|
| No. 1 position           | . 21 |
| NRF590 terminals         | . 44 |

## 0

| Open elements                          |
|----------------------------------------|
| Operability                            |
| Operating keys                         |
| Operating keys and DIP switches        |
| Operation                              |
| HART master connecting with devices 51 |
| Operational safety                     |
| Overview                               |
| Operation options                      |

### Ρ

| Parameters                                     |     |
|------------------------------------------------|-----|
| NMS5/NMS7/NRF590                               | 56  |
| Pre-installation                               | 25  |
| Preparation for configuring NMS8x/NMR8x/NRF81. | 56  |
| Present calibration                            | 89  |
| Product description                            | 11  |
| Product design                                 | 11  |
| Product safety                                 | 10  |
| Properties                                     | .05 |

### R

| Recalibration              | 108 |
|----------------------------|-----|
| Repair concept             | 109 |
| Replacing a device         | 109 |
| Requirements for personnel | 9   |
| Return                     | 110 |

### S

| Basic                                           |
|-------------------------------------------------|
| Safety Instructions (XA)7                       |
| Sensor                                          |
| Sensor diagnostics                              |
| Short elements                                  |
| Simulation                                      |
| Software configuration                          |
| Software locking or unlocking                   |
| Status symbol (symbol for event level)          |
| Stilling well method                            |
| Structure                                       |
| Operating menu                                  |
| Structure and function of the operating menu 49 |
| Submenu                                         |
| Event logbook                                   |
| System                                          |
| System error message                            |
| System integration                              |
| Т                                               |
| Tank level source / Water level source 81       |

| Tank level source / Water level source |
|----------------------------------------|
| Terms                                  |
| Temperature measurement 65             |
| Threshold pair difference              |
| Top anchor                             |
| Top anchor method                      |
| Transmitter and element connection     |
| Troubleshooting                        |
| Types of error                         |

### U

| Unit setting                  |
|-------------------------------|
| inch (in) and Fahrenheit (°F) |
| metric (mm) and Celsius (°C)  |
| Unlocking                     |
| Upper and lower view areas    |
| User management               |

### W

| Water bottom settings      | 88 |
|----------------------------|----|
| Water level measurement    | 24 |
| WB probe design            | 23 |
| Weather protection cover 1 | 11 |
| Wire hook                  | 14 |
| Wiring connection          | 47 |
| Workplace safety           | 9  |

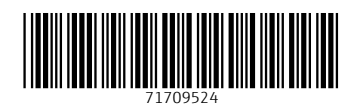

www.addresses.endress.com

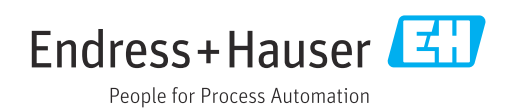